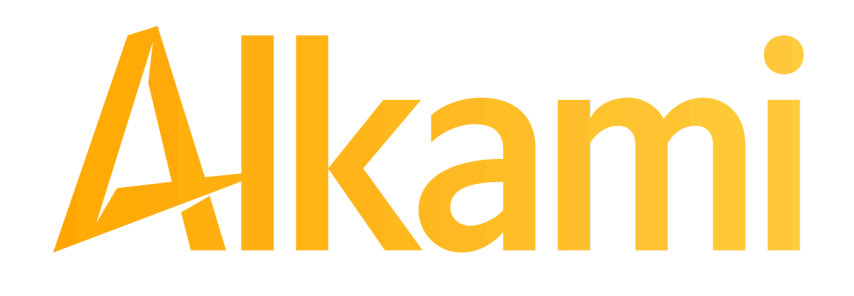

# SERVICES: ACH POSITIVE PAY (PRO-TECH/PRO-TECH CR)

**Client User Guide** 

This document is intended to provide the reader with information related to ACH Positive Pay (PRO-TECH/PRO-TECH CR). These features are differentiated in this document as follows:

- Standard features appear in regular font, as shown here.
- Features available with ACH Positive Pay Credits (PRO-TECH CR) module will appear in green, italic font, as shown here.

If you see a feature within this documentation not currently enabled for your organization, contact us at [FI INSERT PHONE NUMBER] for assistance.

#### NOTICE:

This document contains confidential proprietary information published by Alkami (formerly ACH Alert). The information in this document is intended solely for the use of Alkami's employees and clients.

All rights reserved. This information may not be disclosed to any third party without the express written permission of Alkami.

### NOTE:

All screenshots used in this User Guide were obtained using ACH Positive Pay Debits/Credits (PRO-TECH/PRO-TECH CR) in the Chrome and/or Edge browser. If using ACH Positive Pay Debits/Credits (PRO-TECH/PRO-TECH CR) in a different browser, certain screens may display differently than shown in this guide. However, even though screens may appear slightly different, the functionality remains the same across browsers.

#### NOTE:

As of 01/23/2024, the FPHQ platform and all modules thereon are supported for the following modern browsers only:

- Chrome: Last 4 versions
- Firefox: Last 4 versions
- Firefox Extended Support Release: Latest
- Edge: Last 4 versions

### NOTE:

The FPHQ Platform screens are best viewed and supported for desktops and laptops using approved browsers.

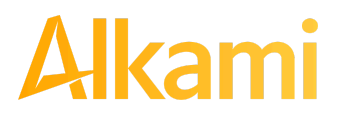

## **Table of Contents**

| A. WELCOME TO ACH POSITIVE PAY                             |    |
|------------------------------------------------------------|----|
| (PRO-TECH/PRO-TECH CR)!                                    | 6  |
| I. SERVICE OVERVIEW                                        | 6  |
| A. Introduction to ACH Positive Pay (PRO-TECH/PRO-TECH CR) |    |
| II. NOTIFICATION LEVELS                                    |    |
| III. DASHBOARD                                             |    |
| A. Using the Dashboard                                     |    |
| B. Dashboard and Additional File Loads after EOD           | 17 |
| C. Create Client Users                                     |    |
| IV. USER ACCOUNTS AND PRIVILEGES                           | 22 |
| A. User Privilege Dependencies                             |    |
| B. Client User Privileges                                  | 23 |
| V. PREFERENCES                                             |    |
| A. Preferences                                             | 27 |
| B. ACH POSITIVE PAY (PRO-TECH) FOR ACH DEBITS              | 29 |
| I. NOTIFICATION RULES                                      | 29 |
| A. Setup Notification Method and Condition                 |    |
| II. TRANSACTION HISTORY                                    | 37 |
| A. View Transaction History                                |    |
| B. Change Transaction Status                               |    |
| C. Decision Dual Approval                                  |    |
| D. Add Notes                                               | 53 |
| III. APPROVED LIST                                         | 57 |
| A. Approved List                                           |    |
| B. Enhanced Approved List                                  | 64 |
| C. Add to Approved List from Transaction History           | 73 |
| D. Approved List Failure Reasons                           | 75 |
| E. Perform Approved List Dual Approval                     |    |

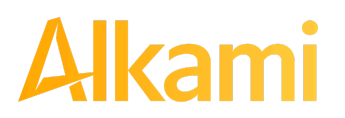

### TABLE OF CONTENTS PAGE 2

| IV. BLOCKED LIST                                 |     |
|--------------------------------------------------|-----|
| A. Blocked List                                  |     |
| B. Enhanced Blocked List                         |     |
| C. Add to Blocked List from Transaction History  |     |
| D. Block List Failure Reasons                    |     |
| E. Perform Blocked List Dual Approval            |     |
| V. REPORTS                                       |     |
| A. Notification Rules Report                     |     |
| B. Approved List Report                          |     |
| C. Block List Report                             | 105 |
| C. ACH POSITIVE PAY (PRO-TECH CR)                |     |
| FOR ACH CREDITS                                  |     |
| I. NOTIFICATION RULES                            |     |
| A. Setup Notification Method and Condition       |     |
| II. TRANSACTION HISTORY                          | 117 |
| A. View Transaction History                      | 117 |
| B. Change Transaction Status                     |     |
| C. Decision Dual Approval                        |     |
| D. Add Notes                                     |     |
| III. APPROVED LIST                               |     |
| A. Approved List                                 |     |
| B. Enhanced Approved List                        |     |
| C. Add to Approved List from Transaction History |     |
| D. Approved List Failure Reasons                 |     |
| E. Perform Approved List Dual Approval           |     |

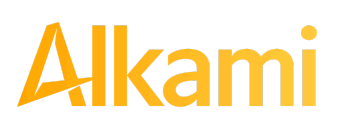

### TABLE OF CONTENTS PAGE 2

| IV. BLOCK LIST 1                                                       | 159 |
|------------------------------------------------------------------------|-----|
| A. Blocked List 1                                                      | 160 |
| B. Enhanced Blocked List 1                                             | 164 |
| C. Add to Block List from Transaction History 1                        | 169 |
| D. Block List Failure Reasons1                                         | 171 |
| E. Perform Blocked List Dual Approval1                                 | 172 |
| V. REPORTS1                                                            | 175 |
| A. Notification Rules Report1                                          | 175 |
| B. Approved List Report1                                               | 178 |
| C. Block List Report 1                                                 | 182 |
| APPENDIX A – ACH POSITIVE PAY (PRO-TECH & PRO-TECH CR) MESSAGE ALERTS1 | 185 |
| APPENDIX B – ACH UNAUTHORIZED RETURN CODES1                            | 198 |
| APPENDIX C – DOCUMENT REVISION INDEX 2                                 | 201 |
| APPENDIX D – CLIENT USER TRAINING VIDEOS 2                             | 202 |

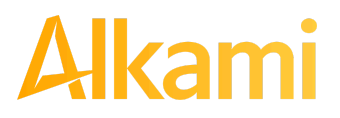

## A. WELCOME TO ACH POSITIVE PAY (PRO-TECH/PRO-TECH CR)!

## I. SERVICE OVERVIEW

ACH Positive Pay Debits (PRO-TECH) and ACH Positive Pay Credits (PRO-TECH CR) are **two separate ACH positive pay services** designed to empower account holders ("Clients") to prevent financial loss due to unauthorized incoming ACH debit (PRO-TECH) and *credit (PRO-TECH CR)* transactions. Unauthorized commercial ACH debit and credit CCD and CTX transactions must be returned by the Receiver (e.g. account holder) and the Receiving Depository Financial Institution (RDFI) to the Originating Depository Financial Institution (ODFI) by the opening of the 2<sup>nd</sup> business day following the settlement date. Businesses must identify and return unauthorized transactions immediately to prevent financial loss.

The FI must have ACH Positive Pay (PRO-TECH) to get ACH Positive Pay Credits (PRO-TECH CR). The PRO-TECH module can be used alone, but PRO-TECH CR cannot be utilized without having the PRO-TECH module.

This guide is intended to provide information to Clients to aid in using this service.

### A. Introduction to ACH Positive Pay (PRO-TECH/PRO-TECH CR)

Both the PRO-TECH and PRO-TECH CR modules are highly configurable. This guide outlines PRO-TECH and PRO-TECH CR functionality. A list of PRO-TECH and PRO-TECH CR Features follow below:

| Feature Name       | Description                                                                                                    | PRO-TECH or<br>PRO-TECH CR | Standard | Optional |
|--------------------|----------------------------------------------------------------------------------------------------|----------------------------|----------|----------|
| Approved List      | Allows Clients to identify companies<br>allowed to debit/credit an account or<br>accounts and set parameters to control<br>the debit activity. | Both                       | ~        |          |
| Blocked List       | Allows Clients to identify companies<br>NOT allowed to debit/credit an account<br>or accounts.                                                 | Both                       | ~        | ~        |
| Notification Rules | Establishes who should be alerted, how they should be alerted and the conditions to prompt an alert.                                           | Both                       | ~        |          |

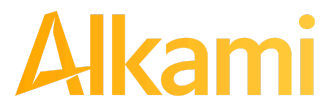

Version 1.1.2 Updated 04/30/2024 Page 6 of 202

| Feature Name                                                               | Description                                                                                                    | PRO-TECH or<br>PRO-TECH CR | Standard | Optional |
|----------------------------------------------------------------------------|----------------------------------------------------------------------------------------------------|----------------------------|----------|----------|
| Send Alerts when<br>Notification Rules<br>Change                           | If enabled at the Client level, an alert is sent to the Default Notification Contact, if a Notification Rule is changed.                                                                                                    | Both                       |          | ~        |
| Send Alerts when<br>Approved and<br>Blocked List<br>Entries near<br>expiry | If enabled at the Client level, an alert is<br>sent to Client users with "Act on<br>Approved List" or "Act on Blocked List"<br>privileges, notifying that Approved or<br>Blocked List entries with end dates set<br>are nearing expiry. | Both                       |          | ~        |
| Client Managed<br>Notify Rules                                             | If enabled by the financial institution (FI), allows the FI's clients to manage their notification rules.                                                                                                    | Both                       | ~        |          |
| Change<br>Transaction<br>Status                                            | If the user has the Change Status user<br>privilege and the transaction is eligible<br>for a decision, the Client can make<br>pay/return decisions on ACH Debits or<br>Credits.                                                         | Both                       | ~        |          |
| Written Statement<br>of Unauthorized<br>Debit (WSUD)                       | If required by the financial institution,<br>this form is completed to return a<br>transaction, after selecting a reason and<br>providing an electronic signature<br>authorizing the return.                                            | PRO-TECH<br>only           | ~        |          |
| No Written<br>Statement of<br>Authorized Debit                             | Some FIs may require business account<br>clients to make all pay/return decisions<br>same day and waive the requirement to<br>present a Written Statement. In that<br>case, this feature will not be available.                         | PRO-TECH<br>only           |          | ~        |
| Dual Decisioning                                                           | If enabled at the FI level, allows clients<br>to designate dual approval parameters<br>on transaction decisioning.                                                                                                    | Both                       | ~        |          |

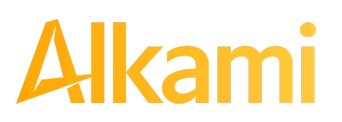

| Feature Name                                              | Description                                                                                                    | PRO-TECH or<br>PRO-TECH CR | Standard | Optional |
|-----------------------------------------------------------|----------------------------------------------------------------------------------------------------|----------------------------|----------|----------|
| Dual Decision<br>Reminder Alerts                          | If enabled at the FI level, reminder<br>alerts are sent to client users with the<br>Approve Decisions user privileges. The<br>reminder alerts are sent to client users<br>even if a client user has logged into the<br>system that day. This is to ensure<br>pending items are addressed before the<br>EOD cut-off time. | Both                       | ~        |          |
| Approved/Blocked<br>List Dual Approval                    | If enabled at the Client level, allows FI<br>and Client users to approve or reject<br>changes to Approved or Blocked Lists.                                                                                                    | Both                       |          | ~        |
| Approved/Blocked<br>List Dual Approval<br>Reminder Alerts | If enabled at the FI level, reminder<br>alerts are sent to client users with the<br>Approved and Blocked List Dual<br>Approval user privileges.                                                                                                    | Both                       |          | ~        |
| Reports                                                   | <ul> <li>Allows a user to view data on the following features:</li> <li>Notification Rules</li> <li>Approved List</li> <li>Block List</li> </ul>                                                                                                    | Both                       | ~        |          |
| FI and Client<br>Notes for Pay or<br>Return Decision      | When enabled for the FI and/or Client, a<br>note can be added when issuing a Pay<br>or Return decision on an incoming<br>exception to be viewable in the system<br>for the Client.                                                                                                    | Both                       |          | ~        |
| Client Level<br>Return Deadline                           | If enabled at the FI level, gives clients<br>the ability to set Client Return Deadlines<br>specific to a client. This client setting will<br>override the default setting for the FI, if<br>enabled.                                                                                                    | PRO-TECH<br>only           |          | ~        |

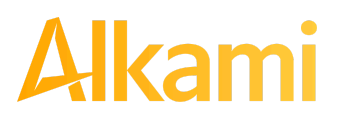

| Feature Name                    | Description                                                                                                    | PRO-TECH or<br>PRO-TECH CR | Standard | Optional |
|---------------------------------|----------------------------------------------------------------------------------------------------|----------------------------|----------|----------|
| Login Check for<br>EOD Reminder | If enabled at the Client level, the system<br>checks to confirm no client users have<br>logged into the client portal. If no user<br>has logged in during that day, End of<br>Day (EOD) reminder alerts will be sent.<br>If a user has logged into the system that<br>day, no reminder alerts will be sent. | Both                       |          | <        |

The first section of this guide covers features of ACH Positive Pay (PRO-TECH and PRO-TECH CR) that are the same in both modules. The second section outlines ACH Positive Pay Debits (PRO-TECH) specific functionality, and the third section outlines ACH Positive Pay Credits (PRO-TECH CR) functionality.

Accounts enrolled in these services are assigned a default setting of System-Pay or System-Return. If a decision is not made by the end of day cut-off time, the default setting applies.

Three levels of notification, two alert types, and customized notification rules are supported. Approved and blocked lists are available to automatically override the system default settings to automatically pay or return transactions, when received from companies identified on those lists. The approved and blocked lists are designed to minimize unnecessary alerts and action, when transactions are within pre-approved parameters.

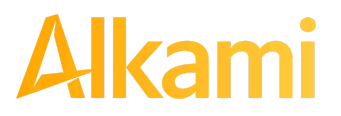

## **II. NOTIFICATION LEVELS**

When an account is enrolled for ACH Positive Pay (PRO-TECH or PRO-TECH CR), one of three levels of notification can be established for exception alerts. The notification level options, descriptions, and samples are provided below.

| Notification<br>Level | Description                                                        |
|-----------------------|--------------------------------------------------------------------|
| Transaction Alerts    | One alert for each transaction.                                    |
| Account Alerts        | One alert per account when one or more transactions are received.  |
| Service Alerts        | One alert per day, if an exception exists on one or more accounts. |

1. Sample Alerts – Account Level

Via Email:

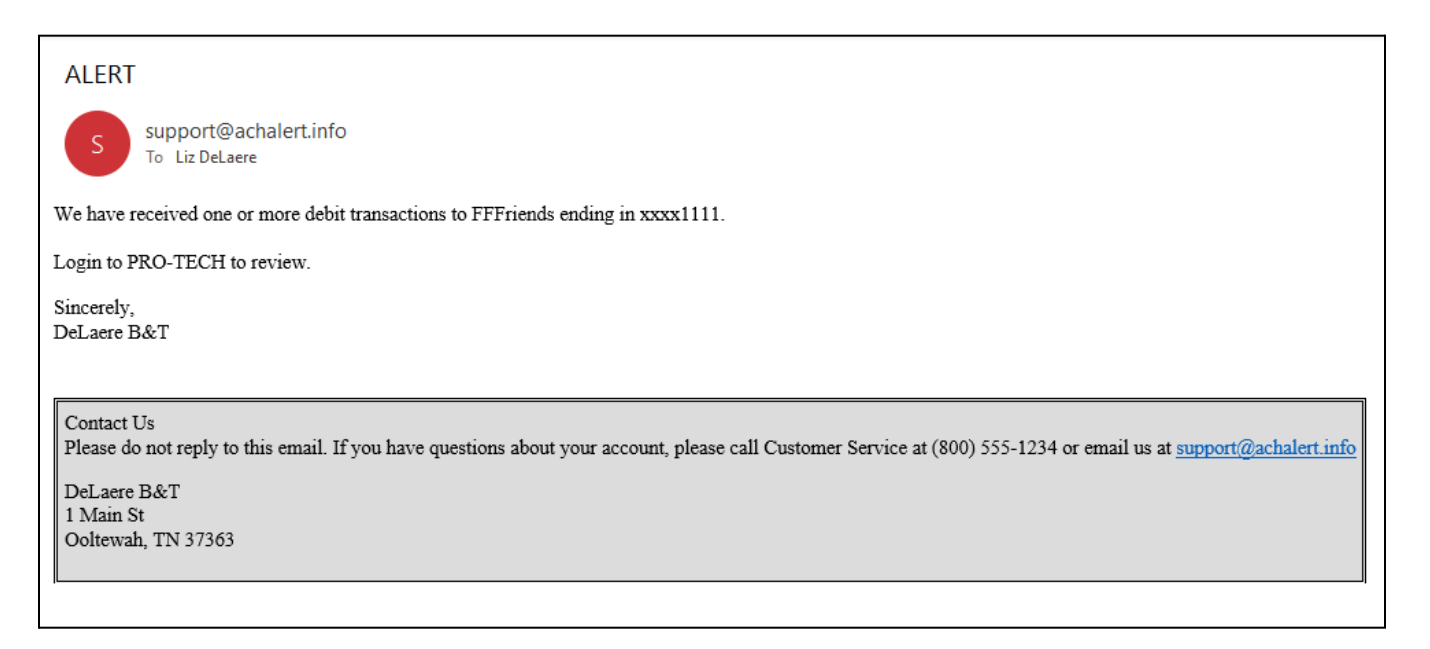

Via Text:

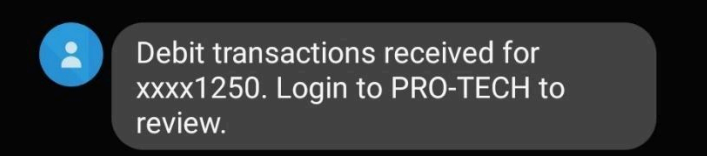

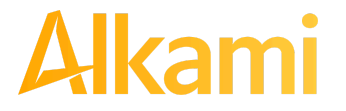

© 2024 Alkami Technology, Inc. Proprietary and Confidential Information Version 1.1.2 Updated 04/30/2024 Page 10 of 202

### 2. Sample Alerts – Transaction Level

Via Email:

| Credit ALERT                                                                                                    |
|----------------------------------------------------------------------------------------------------|
| S support@achalert.info<br>To Liz DeLaere                                                                                                    |
| THANK YOU for DB-791!                                                                                                    |
| We have received a debit transaction to The One and Only ending in xxxx1111 for \$100.00 from DDG.                                                                |
| Login to PRO-TECH to review.                                                                                                    |
|                                                                                                    |
| Contact Us                                                                                                    |
| Please do not reply to this email. If you have questions about your account, please call Customer Service at (800) 555-1234 or email us at support gachalert.into |
| 1 Main St                                                                                                    |
| Ooltewah, TN 37363                                                                                                    |

Via Text:

Credit transaction received for xxxx7678 for \$3,200.00 from Olivia's Omelett. Login to PRO-TECH CR to review. 9:01

9:01 AM

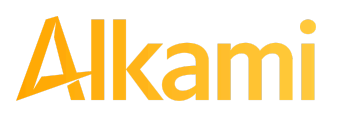

#### 3. Sample Alerts – Service Level

Via Email:

| ALERT                                                                                                    |
|----------------------------------------------------------------------------------------------------|
| S support@achalert.info<br>To Liz DeLaere                                                                                                    |
| Transactions for PRO-TECH are available to decision.                                                                                                    |
| Sincerely,<br>DeLaere B&T                                                                                                    |
| Contact Us<br>Please do not reply to this email. If you have questions about your account, please call Customer Service at (800) 555-1234 or email us at <u>support@achalert.info</u><br>DeLaere B&T<br>1 Main St<br>Ooltewah, TN 37363 |

Via Text:

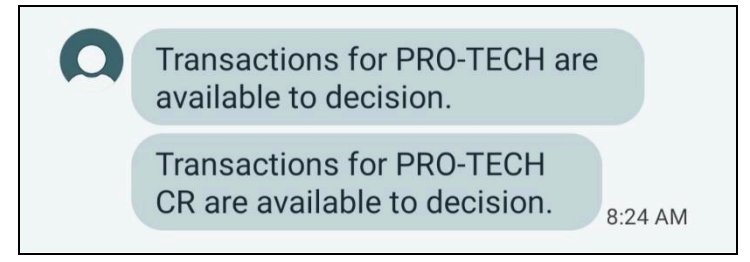

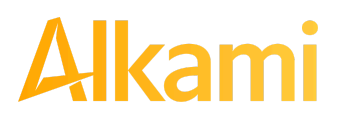

### A. Using the Dashboard

The Dashboard is the default landing page within the Client portal. If ACH Positive Pay (PRO-TECH and/or PRO-TECH CR) are enabled, PRO-TECH/PRO-TECH CR summary box(es) will be displayed. Summary information on current incoming ACH transactions and status are displayed for accounts to which the user has been granted access. The user must also have the Transaction History user privilege. Active links are embedded within the PRO-TECH and PRO-TECH CR boxes to permit users to navigate from the dashboard landing page into the PRO-TECH or PRO-TECH CR service modules or directly to transactions in the status selected. Dashboard totals are updated in real time as transaction status values are changed by a user.

The content displayed in the PRO-TECH and PRO-TECH CR summary boxes include the following:

| ACH Positive Pay - Deb | bits                                                                    |                    |                    |                |    |
|------------------------|-------------------------------------------------------------------------|--------------------|--------------------|----------------|----|
|                        | End o                                                                   | of Day Cut-Off Tim | ie: Monday 6:00 PM | 1 EST          |    |
| Total ACH Debits       | \$174,167.28                                                            | 96                 | Pending Approva    | al \$0.00      | 0  |
| Set to Pay             | \$60,828.88                                                             | 60                 | Set to Return      | \$113,338.40   | 36 |
| Approved List Exc      | Approved List Exceptions \$110,899.06 59 Block List Returns \$40,800.00 |                    | 16                 |                |    |
| ACH Positive Pay - Cre | edits                                                                   |                    |                    |                |    |
|                        | End c                                                                   | of Day Cut-Off Tim | ie: Monday 6:00 PN | 1 EST          |    |
| Total ACH Credits      | s \$110,764.66                                                          | 68                 | Pending Approva    | al \$0.00      | 0  |
| Set to Pay             | \$40,584.00                                                             | 24                 | Set to Return      | \$70,180.66    | 44 |
| Approved List Exe      | ceptions \$70,068.00                                                    | 38                 | Block List Return  | ıs \$27,896.66 | 26 |
|                        |                                                                         |                    |                    |                |    |

| Service Name            | In the example provided, clicking PRO-TECH or PRO-TECH CR on the left in the title bar will direct the user to the main ACH Positive Pay menu. The service name may vary by financial institution.                                                                                                    |
|-------------------------|----------------------------------------------------------------------------------------------------|
| End of Day Cut-Off Time | Displayed in the second bar, the day and time transaction decisions are collected<br>by the financial institution. Transactions will be ineligible for pay or return<br>decisions after that time. If a pay or return decision has not been made, the<br>System Pay or System Return default applies. |

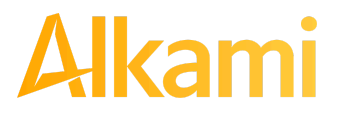

© 2024 Alkami Technology, Inc. Proprietary and Confidential Information Version 1.1.2 Updated 04/30/2024 Page 13 of 202

| Total ACH Debits /<br>Total ACH Credits | This total represents the total dollar amount and number of incoming ACH debit transactions (PRO-TECH) or ACH credit transactions (PRO-TECH CR) received by the financial institution for the accounts the user has access to view.                                                                                                    |
|-----------------------------------------|----------------------------------------------------------------------------------------------------|
| Approved List<br>Exceptions             | This represents the total dollar amount and number of incoming ACH credit or debit transactions received from companies not on the client's approved list or have violated an approved list parameter.                                                                                                    |
| Pending Approval                        | If Dual Decision Approval is enabled, the Pending Approval hyperlink appears in<br>the Dashboard. Clicking on the dollar amount hyperlink on the Pending Approval<br>line directs the user to the Debit or Credit Transaction Approval Screen, where<br>the user can approve or reject transactions pending approval by the user. <i>For</i><br><i>more information about Decisioning Dual Approval, please refer to Section</i><br><i>B-II, Subsection C, Decision Dual Approval (for PRO-TECH) and Section</i><br><i>C-II, Subsection C, Decision Dual Approval (for PRO-TECH CR).</i> |
| Block List Returns                      | This represents the total dollar amount and number of incoming ACH credit or debit transactions received from companies on the client's blocked list and will be returned.                                                                                                    |

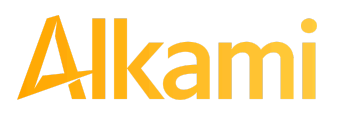

| ACH Positive Pay - Debit | 5                   |                 |                    |                |    |
|--------------------------|---------------------|-----------------|--------------------|----------------|----|
|                          | End of I            | Day Cut-Off Tim | ne: Monday 6:00 PM | EST            |    |
| Total ACH Debits \$      | 174,167.28          | 96              | Pending Approva    | I \$0.00       | 0  |
| Set to Pay               | \$60,828.88         | 60              | Set to Return      | \$113,338.40   | 36 |
| System                   | \$38,360.66         | 39              | System             | \$72,538.40    | 20 |
| User                     | \$0.00              | 0               | User               | \$0.00         | 0  |
| FI                       | \$0.00              | 0               | FI                 | \$0.00         | 0  |
| Approved List            | \$22,468.22         | 21              | Block List         | \$40,800.00    | 16 |
| Approved List Exce       | ptions \$110,899.06 | 59              | Block List Returns | \$ \$40,800.00 | 16 |

#### ACH Positive Pay - Credits

|                       | End of            | Day Cut-Off Tin | ne: Monday 6:00 PM | FST         |    |
|-----------------------|-------------------|-----------------|--------------------|-------------|----|
| Total ACH Credits \$1 | 10,764.66         | <b>68</b>       | Pending Approval   | \$0.00      | 0  |
| Set to Pay            | \$40,584.00       | 24              | Set to Return      | \$70,180.66 | 44 |
| System                | \$27,784.00       | 20              | System             | \$42,284.00 | 18 |
| User                  | \$0.00            | 0               | User               | \$0.00      | 0  |
| FI                    | \$0.00            | 0               | FI                 | \$0.00      | 0  |
| Approved List         | \$12,800.00       | 4               | Block List         | \$27,896.66 | 26 |
| Approved List Excep   | tions \$70,068.00 | 38              | Block List Returns | \$27,896.66 | 26 |

| Set to Pay / Set to<br>Return | Clicking on the dollar amount hyperlinks on the Set to Pay or Set to Return lines<br>expands the view to display a breakdown of the total for each category. System<br>Pay or Return indicate transactions that will pay or return if no action is taken<br>due to the default status. User pay or return indicate a Client user decision has<br>occurred. Approved List indicates the incoming ACH debits (PRO-TECH) or<br>incoming ACH credits (PRO-TECH CR) are from companies the client has<br>pre-approved to debit an account or accounts. These transactions' status is<br>automatically set to Approved List Pay. FI Pay or Return indicate an FI decision<br>occurred on behalf of the FI. |
|-------------------------------|----------------------------------------------------------------------------------------------------|
| Transaction History           | The user can click on the dollar amount link for any category to be directed to a filtered view of the Transaction History. In the examples below, the user has clicked on the dollar value of debits under Set to Pay – System in PRO-TECH and the dollar value of credits under Set to Pay – System in PRO-TECH CR, and has been directed to a view of exception transactions that require decision.<br><b>Please refer to Section B. PRO-TECH for ACH Debits, Subsection II.</b><br><b>Transaction History or Section C. PRO-TECH CR for ACH Credits</b>                                                                                                    |

*Transaction History or Section C. PRO-TECH CR for ACH Credits, Subsection II. Transaction History, for more information on this function.* 

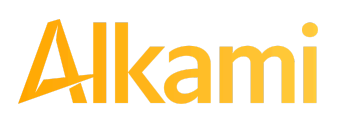

© 2024 Alkami Technology, Inc. Proprietary and Confidential Information Version 1.1.2 Updated 04/30/2024 Page 15 of 202

| De | hit Trancasti | op Liston.       |           |                         |                 |              | Date Range       |
|----|---------------|------------------|-----------|-------------------------|-----------------|--------------|------------------|
| De |               | on History       |           |                         |                 |              | 🛗 May 01, 2024 👻 |
| 7  | Filters       |                  |           |                         |                 |              | >                |
|    |               |                  | 37 trar   | nsactions totaling \$13 | 38,498.74       |              |                  |
|    |               |                  |           | Rows 1 - 25 of 37.      |                 |              |                  |
|    |               |                  |           | « < 1 2 >               | 39              |              |                  |
|    | Date          | Company          | Account # | Amount                  | Current Status  | Manage       | Violation        |
| >  | 05/01/2024    | Fish Food        | xxxx1110  | \$9,000.00              | Pay - User      | 🛞 Return     | ٩                |
| >  | 05/01/2024    | Fish Food        | xxxx1110  | \$9,000.00              | Pay - User      | 🛞 Return     | ٩                |
| >  | 05/01/2024    | Fish Food        | xxxx1110  | \$9,000.00              | Pay - User      | 🛞 Return     | ٩                |
| >  | 05/01/2024    | Olivia's Omelett | xxxx1110  | \$4,301.50              | Return - System | <b>⊘</b> Pay | ۹                |
| >  | 05/01/2024    | Olivia's Omelett | xxxx1110  | \$800.00                | Return - System | <b>⊘</b> Pay | ۹                |
| >  | 05/01/2024    | Olivia's Omelett | xxxx1110  | \$4,301.50              | Pay - User      | 🛞 Return     | ٩                |
| >  | 05/01/2024    | Olivia's Omelett | xxxx1110  | \$800.00                | Pay - User      | 🖲 Return     | ۹                |

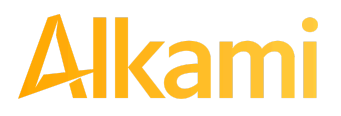

© 2024 Alkami Technology, Inc. Proprietary and Confidential Information

|    |              |                 |           |                         |                |          | Date Range       |
|----|--------------|-----------------|-----------|-------------------------|----------------|----------|------------------|
| Cr | edit Transad | ction History   |           |                         |                |          | 🛗 May 02, 2024 🗸 |
|    | Filters      |                 |           |                         |                |          | >                |
|    |              |                 | 4 tr      | ansactions totaling \$2 | ,000.00        |          |                  |
|    |              |                 |           | Rows 1 - 4 of 4.        |                |          |                  |
|    | Date         | Company         | Account # | Amount                  | Current Status | Manage   | Violation        |
| >  | 05/02/2024   | Kelsey's Krafts | xxxx1111  | \$500.00                | Pay - System   | 🛞 Reject | C                |
| >  | 05/02/2024   | Kelsey's Krafts | xxxx1111  | \$500.00                | Return - User  | ⊘ Accept |                  |
| >  | 05/02/2024   | Kelsey's Krafts | xxxx1111  | \$500.00                | Pay - System   | 🛞 Reject | C                |
| >  | 05/02/2024   | Kelsey's Krafts | xxxx1111  | \$500.00                | Pay - System   | 🛞 Reject | <b>\$</b>        |

1. From the Client Dashboard, a user can also navigate to the PRO-TECH or PRO-TECH CR Modules by clicking Change Module > PRO-TECH or Change Module > PRO-TECH CR.

| Dashboard | L Manage Users           | 🖍 Perform 🗸 | Reports + | Transaction View   | 1                                     |           | Change Module 👻            |
|-----------|--------------------------|-------------|-----------|--------------------|---------------------------------------|-----------|----------------------------|
| _         |                          |             |           |                    |                                       | Check Po  | ositive Pay                |
| AC        | H Credit Origination Pro | tection     |           |                    |                                       | ACH Posi  | itive Pay - Debits         |
|           |                          |             |           |                    |                                       | EDI Tran: | slation                    |
|           |                          |             | End o     | of Day Cut-Off Tin | ne: Monday 6:00 PM EST                | ACH Crea  | dit Origination Protection |
|           |                          |             |           | · _                | · · · · · · · · · · · · · · · · · · · | ACH Posi  | itive Pay - Credits        |
| Тс        | otal Credits \$0.00      |             |           | 0                  |                                       | Voice Bio | metric Wire Protection     |
| Ex        | ceptions \$0.00          |             |           | 0                  |                                       | ACH Retu  | urns and NOCs              |

### **B. Dashboard and Additional File Loads after EOD**

After the end of day cut-off time, all pending ACH transactions are processed, and the Dashboard totals will clear out. If additional ACH transaction files are loaded after the end of day cut-off time, but prior to midnight, those files and their transactions are not displayed in the Dashboard until midnight and are included in the next day's totals.

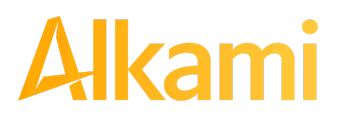

© 2024 Alkami Technology, Inc. Proprietary and Confidential Information Version 1.1.2 Updated 04/30/2024 Page 17 of 202

### C. Create Client Users

#### NOTE:

This feature is only available if 1) the FI allows Clients to manage their own users, and 2) displays for Client users, who have been designated with Client Admin status.

A Client User with Admin user privilege can add additional Client users, who can be authorized to use ACH Positive Pay (PRO-TECH or PRO-TECH CR).

1. From Client Dashboard > Click Manage Users.

Change Module -Dashboard L Manage Users 🖍 Perform 👻 📲 Reports 👻 🔚 Transaction View

2. The Client Users page appears. Click the "Create New User" button.

| Create New User 🔶   | Please select an existing user or create a new one. |
|---------------------|-----------------------------------------------------|
| Select User         |                                                     |
| Search              |                                                     |
| Anonymous,<br>Sam   |                                                     |
| BWTest, Vivian      |                                                     |
| User Type<br>Normal |                                                     |

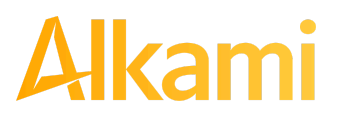

3. The New User page appears. Fill out all fields available, then, click the "Create User" button.

| Cuthbert Allgood      |                      |                   |
|-----------------------|----------------------|-------------------|
| First Name            | Last Name            |                   |
| Cuthbert              | Allgood              |                   |
| Email Address         | Contact Phone Number | Cell Phone Number |
| cuthberta@client8.com | (555) 555-5555       | (555) 555-5555    |

4. If the user is configured for standard security login, the New User interface displays these fields.

| Cuthbert Allgood      |                      |                   |                                         |
|-----------------------|----------------------|-------------------|-----------------------------------------|
| ✓ Active              |                      |                   | Last Login:<br>Created Date: 05/01/2024 |
| Username              |                      |                   |                                         |
| VqEgX5kJ9             |                      |                   |                                         |
| First Name            | Last Name            |                   |                                         |
| Cuthbert              | Allgood              |                   |                                         |
| Email Address         | Contact Phone Number | Cell Phone Number | r                                       |
| cuthberta@client8.com | (555) 555-5555       | (555) 555-5555    |                                         |
|                       |                      |                   |                                         |

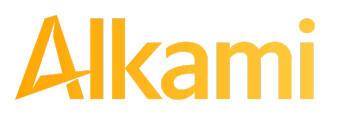

5. If the user is configured for single sign-on, the New User interface displays these fields. The SSO ID field can have different labels and formats based on the online banking provider used. The maximum number of allowable characters in the SSO ID field is limited to 50.

| Judy Dench          |                                  |                   |
|---------------------|----------------------------------|-------------------|
| 🗆 Active 🖂 Admi     | n (Manage other non-admin users) |                   |
| SSO ID              |                                  |                   |
| JDench              |                                  |                   |
| First Name          | Last Name                        |                   |
| Judy                | Dench                            |                   |
| Email Address       | Contact Phone Number             | Cell Phone Number |
| idench@testbank.com | (595) 855-4858                   | (787) 254-1258    |

6. The User profile page appears. Scroll down to the "System Roles" section of the page to select roles to be enabled for the user. For more information on managing user entitlements, *please refer to the Fraud Prevention HQ Client User Guide, Sections II and III.* 

| System Roles   |                         |                                    |                          |
|----------------|-------------------------|------------------------------------|--------------------------|
| [ all   none ] | ✓ Notification Delivery | Consolidated Pending Approval View | Consolidated             |
| Audit Report   | Report                  |                                    | Transaction History View |

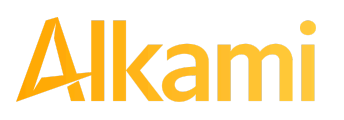

7. Choose from the list of available accounts enrolled in ACH Positive Pay (PRO-TECH/PRO-TECH CR) the user is entitled to work with and move them to the Selected Accounts box.

> and < move individual accounts between Available and Selected Accounts.</p>
> and << move all accounts between Available and Selected Accounts.</p>

| ACH Positive Pay - Debits       |                          |
|---------------------------------|--------------------------|
| Available Accounts              | Selected Accounts        |
| Business Operating 2 (xxxx8540) | ALERT-929 (xxxx6387)     |
| Business Operating 3 (xxxx5401) | > ALERT-929-1 (xxxx6778) |
| Cinq Terre (xxxx5555)           | ~~                       |
| DB-1430 (xxxx3333)              | <                        |
| Deuces (xxxx2222)               |                          |
| ACH Positive Pay - Credits      |                          |
| Available Accounts              | Selected Accounts        |
| Hex Times (xxxx6666)            | Cinq Terre (xxxx5555)    |
| LeadingZero (xxxx6543)          | > Deuces (xxxx2222)      |
| Neuner (xxxx9999)               | <<                       |
| OctaTest (xxxx8888)             | <                        |
| Quattro Formaggi (xxxx4444)     |                          |

8. For more information regarding Client User Privileges, *please refer to Section IV. User Accounts and Privileges.* 

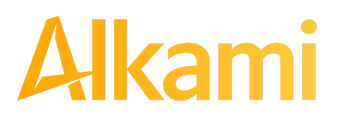

© 2024 Alkami Technology, Inc. Proprietary and Confidential Information Version 1.1.2 Updated 04/30/2024 Page 21 of 202

## **IV. USER ACCOUNTS AND PRIVILEGES**

### Additional information about creating and editing Client users can be found in the Fraud Prevention HQ User Guide, Sections II and III.

Defined in this Section are Client user privileges and alerting methods supported for the ACH Positive Pay (PRO-TECH and PRO-TECH CR) modules.

### A. User Privilege Dependencies

Some user privileges are standard, and some are dependent upon features enabled by your financial institution. If you see a privilege below and it does not appear in the Client user interface, the feature has not been enabled.

| Privilege                   | User   | Feature Dependencies          |
|-----------------------------|--------|-------------------------------|
| Act on Approved List        | Client | Transaction History           |
| Act on Blocked List         | Client | Transaction History           |
| Approved List               | Client |                               |
| Approved List Dual Approval | Client | Dual Approval – Approved List |
| Blocked List                | Client |                               |
| Blocked List Dual Approval  | Client | Dual Approval – Blocked List  |
| Change Transaction Status   | Client | Transaction History           |
| Decision Dual Approval      | Client | Decision Dual Approval        |
| Notification Rules          | Client |                               |
| Notification Rules Report   | Client |                               |
| Transaction History         | Client |                               |

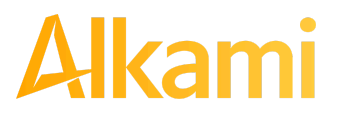

### **B. Client User Privileges**

### NOTE:

The Admin user privilege must be enabled.

- 1. On the Client User page, scroll to PRO-TECH or PRO-TECH CR service section.
- 2. Choose from the list of available accounts enrolled in ACH Positive Pay (PRO-TECH or PRO-TECH CR) the user is entitled to work with and move them to the Selected Accounts box.

> and < move individual accounts between Available and Selected Accounts.</p>
>> and << move all accounts between Available and Selected Accounts.</p>

| Available Accounts     | Selected Accounts                       |  |
|------------------------|-----------------------------------------|--|
| FFF Escrow (xxxx4444)  | FFFriends (xxxx1111)                    |  |
| FFF Expense (xxxx3333) | <pre>&gt; FFF Payroll (xxxx2222) </pre> |  |

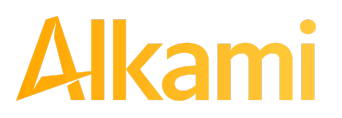

- Selecting PRO-TECH and PRO-TECH CR Client User Privileges. The user privileges for each of these modules are the same, but must be set up for each module. Screenshots below will look the same in PRO-TECH or PRO-TECH CR, and the instructions can be used to select user privileges in either module.
  - a. Selecting all | none
    - i. By selecting all, the user is assigned all user privileges.

| User Privileges<br>[ all   none ] |                           |                             |
|-----------------------------------|---------------------------|-----------------------------|
| Act on Approved List              | Act on Blocked List       | Approved List               |
| Blocked List                      | Change Transaction Status | Notification Rules          |
| Notification Rules Report         | Decision Dual Approval    | Approved List Dual Approval |
| Blocked List Dual Approval        | Transaction History       |                             |

ii. By selecting none, previously assigned user privileges are removed.

| User Privileges<br>[ all   none ] |                           |                             |
|-----------------------------------|---------------------------|-----------------------------|
| Act on Approved List              | □ Act on Blocked List     | Approved List               |
| Blocked List                      | Change Transaction Status | Notification Rules          |
| Notification Rules Report         | Decision Dual Approval    | Approved List Dual Approval |
| Blocked List Dual Approval        | Transaction History       |                             |

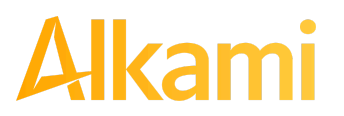

iii. Clicking in the box beside each user privilege adds or removes the checkmark from the box. Adding a checkmark gives the user that privilege, and removing the checkmark removes the privilege from the user.

| Privilege                  | Description                                                                                                    |
|----------------------------|----------------------------------------------------------------------------------------------------|
| Act on Approved List       | Act on Approved List<br>User has the privilege to add a company to the approved list from the<br>Transaction History screen or from Setup > Approved List. When a<br>company is added to the approved list from Transaction History the<br>system will only assign the account for the associated transaction. |
| Blocked List               | Blocked List<br>User has the privilege to view Blocked List entries.                                                                                                    |
| Notification Rules Report  | Notification Rules Report<br>User has the privilege to view Notification Rules for accounts.                                                                                                    |
| Blocked List Dual Approval | Blocked List Dual Approval<br>User has the privilege to approve or reject entries, edits, or deletions to<br>the Blocked List.                                                                                                    |
| Act on Blocked List        | Act on Blocked List<br>User has the privilege to add a company to the blocked list from the<br>Transaction History screen or from Setup > Block List. When a company<br>is added to the blocked list from Transaction History, the system will only<br>assign the account for the associated transaction.      |
| Change Transaction Status  | Change Transaction Status<br>User has the privilege to view transactions and to change the status of<br>transactions. User must also have the Transaction History User<br>Privilege.                                                                                                    |
| Decision Dual Approval     | Decision Dual Approval<br>Allows the user to approve transactions awaiting an Approve or Deny<br>decision.                                                                                                    |
| Transaction History        | Transaction History<br>User has the privilege to view transactions.                                                                                                    |

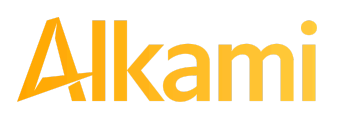

| Privilege                   | Description                                                                                                    |  |
|-----------------------------|----------------------------------------------------------------------------------------------------|--|
| Approved List               | Approved List<br>User has the privilege to view Approved List entries.                                                                                                    |  |
| Notification Rules          | Notification RulesUser has the privilege to configure the notification conditions for<br>accounts.NOTE: This privilege will not appear unless the Client Manage<br>Notify Rules permission is enabled in the Admin portal. |  |
| Approved List Dual Approval | Approved List Dual Approval<br>User has the privilege to approve or reject entries, edits, or deletions to<br>the Approved List.                                                                                           |  |

- 4. Select Save User.
  - b. Success message appears.

User Saved

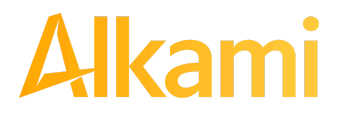

### **A. Preferences**

Preferences allow Client users to bypass the system default landing page and automatically place the user within the service module and page to perform routine functions. For instance, a user may want to automatically land in the Transaction History page when entering the system, instead of going to the Dashboard and clicking on Change Module and then Transaction History.

1. From within the Dashboard or PRO-TECH/PRO-TECH CR Module, click User's Name > Preferences.

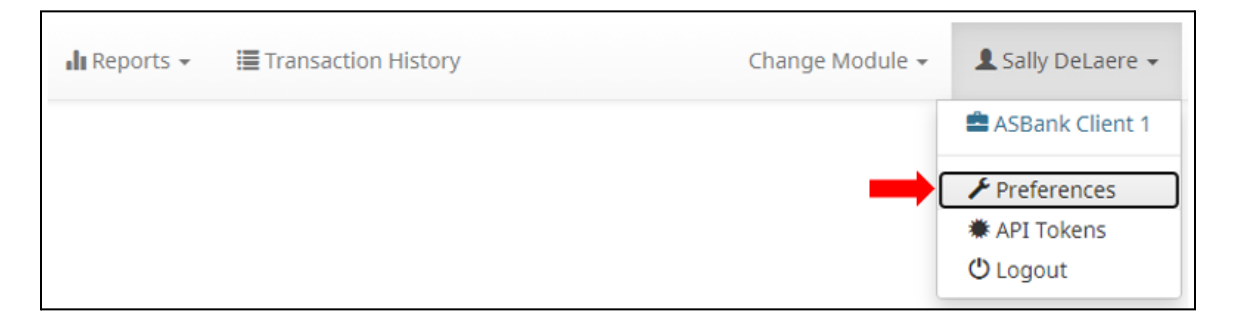

2. The Preferences page appears.

| Preferences                             |      |
|-----------------------------------------|------|
| Default Pages                           |      |
| Default Module                          |      |
| - select -                              |      |
| Default Dashboard Page                  |      |
| - default -                             |      |
| Default ACH Positive Pay - Debits Page  |      |
| - default -                             |      |
| Default ACH Positive Pay - Credits Page |      |
| - default - 🗸 🗸                         |      |
|                                         | Save |

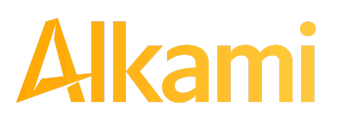

3. Default Module gives the User the ability to choose the default landing page.

| Preferences                                                                  |   |
|------------------------------------------------------------------------------|---|
| Default Pages                                                                |   |
| Default Module                                                               |   |
| - select -                                                                   | ~ |
| - select -<br>Voice Biometric Wire Protection<br>Check Positive Pay          |   |
| ACH Credit Origination Protection<br>ACH Returns and NOCs<br>EDI Translation |   |
| ACH Positive Pay - Debits<br>ACH Positive Pay - Credits                      |   |
| - default -                                                                  | ~ |

4. Default ACH Positive Pay Debits/Credits Page allows the user to select the default landing page within PRO-TECH or PRO-TECH CR.

| Default ACH Positive Pay - Debits Page |   |
|----------------------------------------|---|
| - default -                            | ~ |
| - default -                            |   |
| Manage / Approved List                 |   |
| Manage / Block List                    |   |
| Manage / Notification Rules            |   |
| Perform / Approved List Approval       |   |
| Perform / Blocked List Approval        |   |
| Perform / Transaction Approval         |   |
| Reports / Approved List                |   |
| Reports / Block List                   |   |
| Reports / Notification Rules Report    |   |
| Transaction History                    |   |

5. After preferences have been selected, click Save to update the settings.

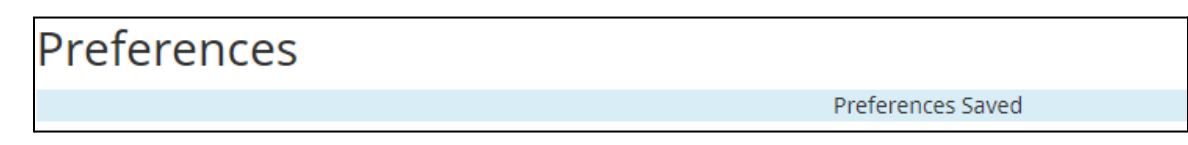

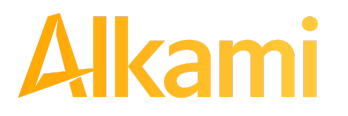

## **B. ACH POSITIVE PAY (PRO-TECH) FOR ACH DEBITS**

ACH Positive Pay Credits (PRO-TECH CR) operates as a separate module, and the functionality of that module is explained in Section C., ACH Positive Pay (PRO-TECH CR) for ACH Credits. PRO-TECH CR is available, if enabled by the FI.

## I. NOTIFICATION RULES

Notification rules establish who should be alerted, how they should be alerted, and the conditions prompting an alert. Notification rules can be set on an account-by-account basis, or all accounts can be configured with the same notification rules. The two notification options are email and SMS text. SMS text is available, if the feature has been enabled by the financial institution.

#### NOTE:

• Client Manage Notify Rules permission must be enabled by the FI.

 By entering a cell phone number for SMS text alerts, you are opting to receive text messages. Consult your financial institution for associated fees and note that additional fees from your carrier may apply. To opt out, simply remove the cell phone number from the user interface and click Save.

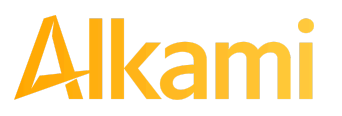

### A. Setup Notification Method and Condition

1. From the ACH Positive Pay (PRO-TECH) Module, click Setup > Notification Rules.

| ACH Positive Pay - Debits    | 🌣 Manage 👻                                     | 🖋 Perform 👻 | 📲 Reports 👻 | Transaction History |
|------------------------------|------------------------------------------------|-------------|-------------|---------------------|
| Welcome                      | Notification Ru<br>Approved List<br>Block List | lles        |             |                     |
| Please use the above menu to | select an action                               |             |             |                     |

2. The Manage Debit Notification Rules page appears. The Selection screen is the first screen of the Notification Rules page and displays a list of all accounts the user has access to.

| Selection Contacts Conditions Con         | firm                                                                                                    |                     |        |
|-------------------------------------------|----------------------------------------------------------------------------------------------------|---------------------|--------|
| Account Selection                         |                                                                                                    |                     |        |
|                                           | Select Account(s)                                                                                                    | Account(s) Selected |        |
| *Accounts with default Notification Rules | EDI Account 1 - xxxx1525<br>ALERT-929-1 - xxxx6778<br>test 1 - xxxx6432 *<br>ALERT-929 - xxxx6387 *<br>Robert K - xxxx1110<br>TestRecon - xxxx3579<br>LeadingZero - xxxx6543<br>Block All Acct - xxxx0982 * |                     |        |
|                                           |                                                                                                    |                     | Next → |

**NOTE:** All accounts with the asterisk (\*) symbol have not been configured and have the default notification rules set up with the notification method via email. The email will be delivered to the default notification contact established by your financial institution, until such time the account is configured. The default notification condition is to Notify for All ACH Debits.

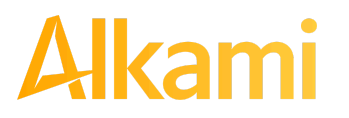

© 2024 Alkami Technology, Inc. Proprietary and Confidential Information

Version 1.1.2 Updated 04/30/2024 Page 30 of 202 3. Select the accounts to be configured and move them to the Selected Accounts box. It is important to note multiple accounts can be selected to make changes and updates if they currently share the exact same contact information and Notification Condition configuration.

> and < move individual accounts between Available and Selected Accounts.</p>
> and << move all accounts between Available and Selected Accounts.</p>

| Selection   | Contacts        | Conditions       | Confirm                     |                  |   |                        |  |        |
|-------------|-----------------|------------------|-----------------------------|------------------|---|------------------------|--|--------|
| Account Sel | ection          |                  |                             |                  |   |                        |  |        |
|             |                 |                  | Selec                       | t Account(s)     |   | Account(s) Selected    |  |        |
|             |                 |                  | EDI Accoun                  | t 1 - xxxx1525   |   | LeadingZero - xxxx6543 |  |        |
|             |                 |                  | ALERT-929-<br>test 1 - xxxx | 1 - xxxx6778     | * |                        |  |        |
|             |                 |                  | ALERT-929                   | xxxx6387 *       | + |                        |  |        |
|             |                 |                  | Robert K - >                | xxx1110          |   |                        |  |        |
|             |                 |                  | TestRecon -                 | XXXX3579         |   |                        |  |        |
|             |                 |                  | EDI Accoun                  | t 5 - xxxx1750 🗸 |   |                        |  |        |
| *Accounts v | vith default No | tification Rules |                             |                  |   |                        |  |        |
|             |                 |                  |                             |                  |   |                        |  | Next → |

Once all accounts have been selected, click the Next button to proceed.

4. The Contacts screen is the second screen of the Notification Rules page. The Contact screen will allow entry of up to 30 email addresses and up to 6 cell phone numbers if SMS text has been enabled by the financial institution. If SMS is not enabled for the FI, the Cell Phone number fields do not display in this view.

| Selection Contacts Conditions Confirm                        |        |
|--------------------------------------------------------------|--------|
| Enter the contact information to receive the ALERT           |        |
| SMS/Text message notifications may incur additional charges. |        |
| Cell Phone Text                                              |        |
| Emails                                                       |        |
| Use Default Contact and Conditions                           |        |
| ← Back                                                       | Next → |

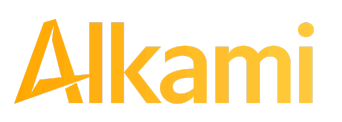

5. To add a cell phone number, click the Cell Phone Text box to expand the view.

| Selection Contacts Conditions Confirm                                                                                 |        |
|----------------------------------------------------------------------------------------------------|--------|
| Enter the contact information to receive the ALERT                                                                    |        |
| This account is currently set to send all notifications on all ACH Debits to Mick Fleetwood (liz.delaere@alkami.com). |        |
| To change this enter contact information below.                                                                       |        |
| SMS/Text message notifications may incur additional charges.                                                          |        |
| Cell Phone Text                                                                                                    |        |
| Emails                                                                                                    |        |
| ← Back                                                                                                    | Next → |

6. Six fields are available for Cell Phone numbers. Enter the 10-digit cell number in the Cell Phone 1 field. Repeat this process to add up to five additional cell phone numbers.

| Cell Phone Text |                |              |  |
|-----------------|----------------|--------------|--|
| Cell Phone 1    | (555) 444-3333 | Cell Phone 4 |  |
| Cell Phone 2    | (818) 209-9402 | Cell Phone 5 |  |
| Cell Phone 3    |                | Cell Phone 6 |  |

7. To add an email address, click the Emails box to expand the view.

| Selection Contacts Conditions Confirm                                                                                 |        |
|----------------------------------------------------------------------------------------------------|--------|
| Enter the contact information to receive the ALERT                                                                    |        |
| This account is currently set to send all notifications on all ACH Debits to Mick Fleetwood (liz.delaere@alkami.com). |        |
| To change this enter contact information below.                                                                       |        |
| SMS/Text message notifications may incur additional charges.                                                          |        |
| Cell Phone Text                                                                                                    |        |
| Emails                                                                                                    |        |
| + Back                                                                                                    | Next → |

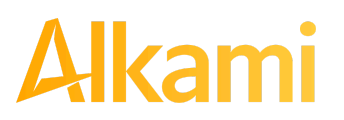

 To add an email address, enter the email address in the Email 1 field. Repeat this process to add additional email addresses. Based on FI settings, the Email section may have the default amount of six Email fields, or the FI may be enabled to have 30 Email fields available.

| Emails   |                   |   |          |  |
|----------|-------------------|---|----------|--|
| Email 1  | person@email.com  | ] | Email 16 |  |
| Email 2  | person2@email.com |   | Email 17 |  |
| Email 3  |                   | • | nail 18  |  |
| Email 4  |                   |   | Email 19 |  |
| Email 5  |                   |   | Email 20 |  |
| Email 6  |                   |   | Email 21 |  |
| Email 7  |                   |   | Email 22 |  |
| Email 8  |                   | ] | Email 23 |  |
| Email 9  |                   |   | Email 24 |  |
| Email 10 |                   | ] | Email 25 |  |
| Email 11 |                   |   | Email 26 |  |
| Email 12 |                   |   | Email 27 |  |
| Email 13 |                   |   | Email 28 |  |
| Email 14 |                   |   | Email 29 |  |
| Email 15 |                   |   | Email 30 |  |

9. Once all cell phone numbers and email addresses have been added, the user can proceed to the next step by clicking the Next button. Clicking the Next button saves the data and moves to the next step. The user can click the Back button to go back to the Selection page, but the user will lose all data entered on this screen.

| Use Default Contact and Conditions |        |
|------------------------------------|--------|
| ← Back ←                           | Next → |

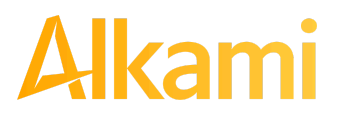

10. The Conditions screen is the third screen of the Notification Rules page. On this page, the user can define the criteria for when alerts should be sent. The alert criteria controls the alerting process but does not control the transaction status designated at load time. The transaction status is controlled by the default setting, approved and block list settings. **Only one radio button can be selected.** 

| Sele       | ection Contacts Conditions Confirm                                                                                                    |
|------------|----------------------------------------------------------------------------------------------------|
|            | Select a condition to receive the Alert                                                                                                   |
| ۲          | Notify for all ACH Debits                                                                                                    |
| $\bigcirc$ | Notify only when an ACH Debit is over                                                                                                    |
|            | Notify only when an ACH Debit meets one or more of the following criteria                                                                 |
|            | The ACH Debit was created from a payment made by check                                                                                    |
|            | The ACH Debit was created from a payment over the Internet                                                                                |
|            | The ACH Debit was created from a payment over the phone                                                                                   |
|            | Notify only when an ACH Debit is received from a Company ID not on the Approved List or does not meet the parameters on the Approved List |
| ← B        | Next →                                                                                                    |

| Notify for all ACH Debits                                                                                                    | An alert will be sent for every ACH debit received on the accounts configured with this notification condition.                                                                                                    |  |  |
|----------------------------------------------------------------------------------------------------|----------------------------------------------------------------------------------------------------|--|--|
| Notify only when an ACH Debit<br>is over                                                                                                    | <ul> <li>Enter the dollar amount.</li> <li>Alerts are only sent when an ACH Debit is received greater than the dollar amount entered.</li> <li>Alerts are not sent when an ACH Debit is received equal to or less than the dollar amount established.</li> </ul>                                                                                                    |  |  |
| Notify only when an ACH Debit<br>meets one or more of the<br>following criteria                                                                                  | An alert will be sent for the criteria selected.<br>Select one, two or all three criteria:                                                                                                    |  |  |
|                                                                                                    | <ul> <li>Payment was made by check and converted to an ACH entry (includes transactions with an ARC, BOC, POP, or RCK standard entry class code).</li> <li>Payment from a bank account was authorized by a consumer over the internet or on a mobile phone (includes transactions with a WEB standard entry class code).</li> <li>Payment from a bank account was authorized by a consumer over the telephone (includes transactions a TEL standard entry class code).</li> </ul> |  |  |
| Notify only when an ACH Debit<br>is received from a Company ID<br>that is not on the Approved<br>List or does not meet the<br>parameters on the Approved<br>List | An alert is sent only when an ACH debit is received on the account from a<br>Company ID not set up on the approved list or is set up on the approved<br>list but violates one of the additional parameters set, such as maximum<br>amount, frequency, or start or end date.                                                                                                    |  |  |

Alerts will NOT be sent on ACH debit transactions received from Company IDs set up on the approved list and are within approved list parameters. Those transactions will receive a status of approved list pay. However, the status can be changed from within Transaction History.

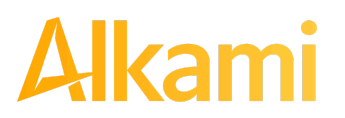

© 2024 Alkami Technology, Inc. Proprietary and Confidential Information Version 1.1.2 Updated 04/30/2024 Page 34 of 202 11. Click Next to go to the Confirm page. Review all information entered, and if correct, click the Save button. If changes are needed, click the Back button to navigate back to the appropriate screen.

| onfirm Notification Rules              |                                       |
|----------------------------------------|---------------------------------------|
|                                        | Account(s) Selected                   |
| xxxx1111, xxxx2222, xxxx3333, xxxx4444 | · · · · · · · · · · · · · · · · · · · |
|                                        | Cell Phone Text                       |
| Cell Phone 1: 5554443333               | Cell Phone 4:                         |
| Cell Phone 2: 8182099402               | Cell Phone 5:                         |
| Cell Phone 3:                          | Cell Phone 6:                         |
|                                        | Emails                                |
| Address 1: mhart@fffriends.com         | Address 4:                            |
| Address 2: fjones@fffriends.com        | Address 5:                            |
| Address 3:                             | Address 6:                            |
|                                        | Notification Condition                |
| Condition: Notify for all ACH Debits   |                                       |
|                                        | Save                                  |

12. After Save is clicked, a success message appears.

13. If the default notification rules have been changed, the account will no longer have an asterisk (\*).

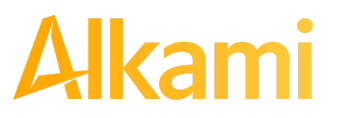

14. If the user wants to restore the default contact and conditions, the user may do so by navigating to the Contacts screen, and selecting a checkbox to Use Default Contact and Conditions.

|              |                      | Cell Phone Text |  |
|--------------|----------------------|-----------------|--|
| Cell Phone 1 | (555) 444-3333       | Cell Phone 4    |  |
| Cell Phone 2 | (818) 209-9402       | Cell Phone 5    |  |
| Cell Phone 3 |                      | Cell Phone 6    |  |
| Email 1      | mhart@fffriends.com  | E-mail          |  |
| Email 2      | fjones@fffriends.com | Email 5         |  |
| Email 3      |                      | Email 6         |  |

### NOTE:

- If the FI enabled Send Alerts when Notification Rules Change at the client level, changes to Notification Rules prompt an alert to be sent to the Default Notification Contact for the Client.
- The notification setting in the Account itself dictates what *type* of notification will be sent when the Notification Rules in ACH Positive Pay (PRO-TECH) are triggered. If Notification Rules are triggered, the alert is sent to the contacts listed, but the type of alert received is dependent on the Notification Level setting in the Account configuration (Service, Account, or Transaction).

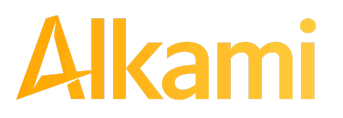
## **II. TRANSACTION HISTORY**

ACH Positive Pay (PRO-TECH) Transaction History allows authorized users to search and view all ACH debits received on enrolled accounts, and to make decisions on items. Client users can use Transaction History to search for ACH transactions for a specific account using one of the filtering options available.

### **A. View Transaction History**

#### NOTE:

- Transactions are available in transaction history for one (1) year.
- The Transaction History user privilege must be enabled to access this screen.
- If the user has been granted the Change Status user privilege and the transaction is available to decision, the Pay and Return buttons are available for use.
- Transactions to be paid have green shading as a background.
- Transactions to be returned have yellow shading as a background.
- Transactions in a return status cannot be changed after the EOD cut-off time.
- There are two ways to navigate to the Transaction History page. One option is to navigate directly to ACH Positive Pay (PRO-TECH) Transaction History from the Dashboard, by clicking any dollar amount displayed within the PRO-TECH Dashboard. When using this option, Transaction History displays transactions included in the category selected. In the example below, the user would see only transactions with a System Pay status. To see all transactions, click on Total ACH Debits.

| ACH Positive Pay - Debits     | S                   |                |                     |               |    |
|-------------------------------|---------------------|----------------|---------------------|---------------|----|
|                               | End of Da           | ay Cut-Off Tim | e: Thursday 6:00 PM | I EDT         |    |
| Total ACH Debits \$226,415.98 |                     |                | Pending Approva     | I \$0.00      | 0  |
| Set to Pay                    | \$62,308.82         | 30             | Set to Return       | \$164,107.16  | 44 |
| System                        | \$50,861.00         | 20             | System              | \$161,287.16  | 41 |
| User                          | \$0.00              | 0              | User                | \$0.00        | 0  |
| FI                            | \$0.00              | 0              | FI                  | \$0.00        | 0  |
| Approved List                 | \$11,447.82         | 10             | Block List          | \$2,820.00    | 3  |
| Approved List Exce            | ptions \$212,148.16 | 61             | Block List Returns  | \$ \$2,820.00 | 3  |

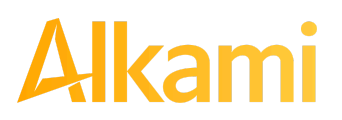

Another option is to navigate within the ACH Positive Pay (PRO-TECH) module, to the View menu and click Transaction History.

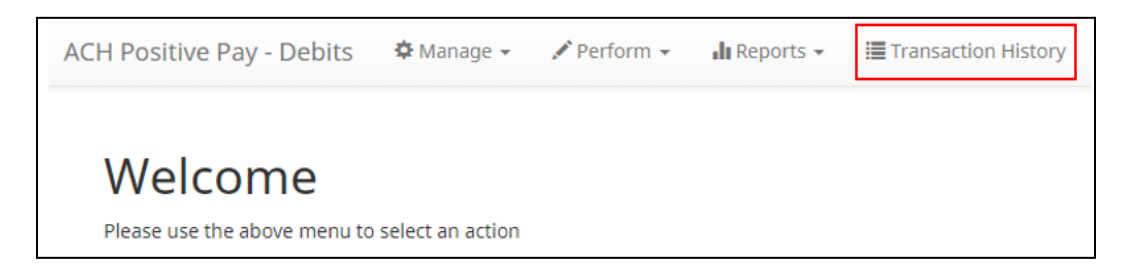

2. The Transaction History page displays all current day transactions for all accounts to which the user has access.

| De              | bit Transac                           | tion History     |           |                    |                   |              | Date Range<br>May 02, 2024 🕶 |  |  |  |  |
|-----------------|---------------------------------------|------------------|-----------|--------------------|-------------------|--------------|------------------------------|--|--|--|--|
| 7               | Filters                               | -                |           |                    |                   |              | >                            |  |  |  |  |
|                 | 77 transactions totaling \$227,315.98 |                  |           |                    |                   |              |                              |  |  |  |  |
|                 |                                       |                  |           | Rows 1 - 25 of 77. |                   |              |                              |  |  |  |  |
| « < 1 2 3 4 > » |                                       |                  |           |                    |                   |              |                              |  |  |  |  |
|                 | Date                                  | Company          | Account # | Amount             | Current Status    | Manage       | Violation                    |  |  |  |  |
| >               | 05/02/2024                            | Fish Food        | xxxx1110  | \$9,000.00         | Return - System   | ⊘ Pay        | ٩                            |  |  |  |  |
| >               | 05/02/2024                            | Fish Food        | xxxx1110  | \$9,000.00         | Return - System   | ⊘ Pay        | ٩                            |  |  |  |  |
| >               | 05/02/2024                            | Fish Food        | xxxx1110  | \$9,000.00         | Return - System   | <b>⊘</b> Pay | ٩                            |  |  |  |  |
| >               | 05/02/2024                            | OLIVIA'S OMELETT | xxxx4444  | \$4,300.00         | Approved List Pay | 🛞 Return     |                              |  |  |  |  |
| >               | 05/02/2024                            | OLIVIA'S OMELETT | xxxx3333  | \$800.00           | Pay - System      | 🛞 Return     | C                            |  |  |  |  |
| >               | 05/02/2024                            | OLIVIA'S OMELETT | xxxx1111  | \$4,300.00         | Pay - System      | ⊗ Return     |                              |  |  |  |  |

| Date           | Date the ACH debit was presented for payment or loaded to ACH Positive Pay (PRO-TECH).                                                                |
|----------------|----------------------------------------------------------------------------------------------------|
| Company        | Name of the company debiting the account. This information is obtained from the company name field in the batch header record of the ACH transaction. |
| Account Number | Account number to which the ACH debit was presented.                                                                                                  |
| Amount         | Amount of the ACH debit.                                                                                                    |

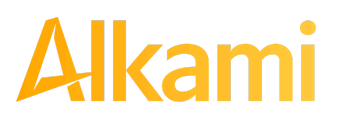

| Current Status | Status |                                | Description                                                                                                    | Change Allowed<br>Until                                                                                 |
|----------------|--------|--------------------------------|----------------------------------------------------------------------------------------------------|----------------------------------------------------------------------------------------------------|
|                | Pay    | Pay-System                     | Transactions loaded with this status<br>indicate the default condition<br>established by the financial<br>institution is to pay all transactions<br>on this account if client users take no<br>action.                                                                                                    | Return deadline,<br>which varies by<br>financial institution,<br>account type, and<br>transaction type. |
|                |        | Pay-User                       | Indicates a client user changed the status of a transaction from Return to Pay.                                                                                                    | Return deadline,<br>which varies by<br>financial institution,<br>account type, and<br>transaction type. |
|                |        | Approved<br>List-Pay           | Transactions loaded with this status<br>indicate the company that originated<br>the transaction was set up on the<br>approved list for this account prior to<br>receipt of the transaction and the<br>transaction amount, frequency and<br>date are within allowable parameters<br>specified in the approved list entry. | Return deadline,<br>which varies by<br>financial institution,<br>account type, and<br>transaction type. |
|                |        | Pending-Pay                    | Indicates a client user changed the<br>status of the transaction from Return<br>to Pay, but the decision must be<br>approved by a secondary client user<br>because Decision Dual Approval has<br>been enabled.                                                                                                    | Return deadline,<br>which varies by<br>financial institution,<br>account type, and<br>transaction type. |
|                |        | Pay-Fl                         | Indicates an FI user changed the status of a transaction from Return to Pay.                                                                                                    | Return deadline,<br>which varies by<br>financial institution,<br>account type, and<br>transaction type. |
|                |        | Pay-FI Charge                  | Indicates a transaction for a<br>Company ID on the FI Return<br>Override List and the status cannot<br>be changed from Pay to Return.                                                                                                    | No changes to this status are allowed.                                                                  |
|                |        | Account<br>Blocked –<br>Return | Transactions loaded with this status<br>indicate the account to which the<br>transaction was loaded is currently<br>configured to Block All transactions,<br>and the transaction was<br>automatically returned.                                                                                                    | No changes to this status are allowed.                                                                  |
|                | Return | Return-System                  | Transactions loaded with this status<br>indicate the default condition<br>established by the financial<br>institution is to return all transactions<br>on this account, if client users take<br>no action.                                                                                                    | Up until EOD cut-off<br>time.                                                                           |
| Allcom         |        | © 2024 A                       | Alkami Technology, Inc.                                                                                                    | Version 1.1.2<br>Updated 04/30/2024                                                                     |
|                |        | Proprietary a                  | and Confidential Information                                                                                                    | Page 39 of 202                                                                                          |

|                                                                                                    | Return-User                                                                                                    | Indicates a client user has changed the status of a transaction from Pay to Return.                                                                                                    | Up until EOD cut-off time.                                                 |
|----------------------------------------------------------------------------------------------------|----------------------------------------------------------------------------------------------------|----------------------------------------------------------------------------------------------------|----------------------------------------------------------------------------|
|                                                                                                    | Block<br>List-Return                                                                                                    | Transactions loaded with this status<br>indicate the company that originated<br>the transaction was set up on the<br>blocked list for this account prior to<br>receipt of the transaction.                                                                                                    | Up until EOD cut-off<br>time.                                              |
|                                                                                                    | Return-FI                                                                                                    | Indicates an FI user has changed<br>the status of the transaction from<br>Pay to Return.                                                                                                    | Up until EOD cut-off time.                                                 |
| Manage                                                                                                   | If the user was granted<br>for a decision, a Pay or<br>for a decision, (becaus<br>button will display as in                       | the Change Status user privilege and the<br>Return button appears for use. If the trans<br>e the return deadline or end of day cut-off<br>peligible.                                                                                                    | transaction is eligible<br>saction is not eligible<br>time has passed) the |
| Violation                                                                                                | Various Icons inform th<br>user a quick glance at t<br>arrow to the left of the t<br>transaction.                                 | e user of the item exception(s). Hovering on<br>the exception reason. Likewise, users can<br>transaction to see what the specific except                                                                                                    | over the icon gives the<br>click the drop down<br>tion is for the          |
|                                                                                                    | Execution Code                                                                                                    |                                                                                                    |                                                                            |
| Icon                                                                                                    | Exception Code                                                                                                    | Exception Reaso                                                                                                    | n                                                                          |
| Q                                                                                                    | Not Found                                                                                                    | Exception Reason                                                                                                    | n<br>Blocked List                                                          |
| Con<br>C                                                                                                 | Not Found<br>Frequency Violation                                                                                                  | Exception Reason<br>Company ID not found on Approved or E<br>Approved List Violation - Frequency                                                                                                    | n<br>Blocked List                                                          |
| Icon<br>Q<br>C<br>I                                                                                      | Not Found<br>Frequency Violation<br>Duplicate                                                                                     | Exception Reason<br>Company ID not found on Approved or E<br>Approved List Violation - Frequency<br>Approved List Violation - Duplicate in File                                                                                                    | n<br>Blocked List<br>e                                                     |
| icon<br>Q<br>C<br>■<br>¥                                                                                 | Not Found<br>Frequency Violation<br>Duplicate<br>Block List Mismatch                                                              | Company ID not found on Approved or E<br>Approved List Violation - Frequency<br>Approved List Violation - Duplicate in File<br>ODFI Mismatch                                                                                                    | n<br>Blocked List<br>e                                                     |
| Icon<br>Q<br>C<br>■<br>■<br>\$                                                                           | Not Found<br>Frequency Violation<br>Duplicate<br>Block List Mismatch<br>Amount Mismatch                                           | Company ID not found on Approved or E<br>Approved List Violation - Frequency<br>Approved List Violation - Duplicate in File<br>ODFI Mismatch<br>Transaction amount does not match                                                                                                    | n<br>Blocked List<br>e                                                     |
| Icon<br>Q<br>C<br>■<br>■<br>S<br>●                                                                       | Exception CodeNot FoundFrequency ViolationDuplicateBlock List MismatchAmount MismatchAmount Over Limit                            | Exception Reason         Company ID not found on Approved or E         Approved List Violation - Frequency         Approved List Violation - Duplicate in File         ODFI Mismatch         Transaction amount does not match         Transaction amount is over the limit                                                | n<br>Blocked List<br>e                                                     |
| Icon<br>♀<br>↓<br>↓<br>↓<br>↓<br>↓<br>↓<br>↓<br>↓<br>↓<br>↓<br>↓<br>↓<br>↓<br>↓<br>↓<br>↓<br>↓<br>↓      | Exception CodeNot FoundFrequency ViolationDuplicateBlock List MismatchAmount MismatchAmount Over LimitSEC Code Mismatch           | Exception Reason         Company ID not found on Approved or E         Approved List Violation - Frequency         Approved List Violation - Duplicate in File         ODFI Mismatch         Transaction amount does not match         Transaction amount is over the limit         SEC Codes on transaction do not match  | n<br>Blocked List<br>e                                                     |
| Icon<br>Q<br>C<br>I<br>I<br>I<br>I<br>I<br>I<br>I<br>I<br>I<br>I<br>I<br>I<br>I<br>I<br>I<br>I<br>I<br>I | Exception CodeNot FoundFrequency ViolationDuplicateBlock List MismatchAmount MismatchAmount Over LimitSEC Code MismatchDate Range | Exception Reason<br>Company ID not found on Approved or E<br>Approved List Violation - Frequency<br>Approved List Violation - Duplicate in File<br>ODFI Mismatch<br>Transaction amount does not match<br>Transaction amount is over the limit<br>SEC Codes on transaction do not match<br>Transaction is out of date range | n<br>Blocked List<br>e                                                     |

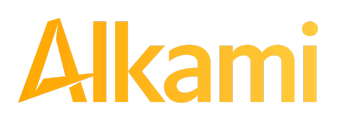

a. To filter the date range of items shown, click on the Date Range drop-down.

| De        | bit Transact   | tion History |                                                             |        |      |      |      |                                     |    |    |    |     |          |     |    |    |       | Date Range<br>📾 May 02, 2024 🔺 |
|-----------|----------------|--------------|-------------------------------------------------------------|--------|------|------|------|-------------------------------------|----|----|----|-----|----------|-----|----|----|-------|--------------------------------|
| ▼ Filters |                | Star<br>05/  | Start Date?         End D           05/02/2024         05/0 |        |      |      |      | End Date <sup>2</sup><br>05/02/2024 |    |    |    |     | Tomorrow |     |    |    |       |                                |
|           | 77 transaction |              | r                                                           | )<br>} | м    | ay 2 | 2024 |                                     |    |    |    | Jur | ne 20    | 024 |    | >  | Today |                                |
|           |                |              | Rov                                                         | V Su   | i Me | o Tu | w    | e Th                                | Fr | Sa | Su | Мо  | Tu       | We  | Th | Fr | Sa    | Yesterday                      |
|           |                |              | « « 1                                                       | 28     | 3 29 | 30   | 1    | 2                                   | 3  | 4  |    |     |          |     |    |    | 1     | Last 7 Days                    |
|           |                |              |                                                             |        |      | 7    | 8    | 9                                   | 10 | 11 | 2  | 3   | 4        | 5   | 6  | 7  | 8     | This Month                     |
|           | Date           | Company      | Account # A                                                 | 12     | 2 13 | 14   | 15   | 16                                  | 17 | 18 | 9  | 10  | 11       | 12  | 13 | 14 | 15    | Last Month                     |
|           | Dutt           | company      |                                                             | 19     | 20   | 21   | 22   | 23                                  | 24 | 25 | 16 | 17  | 18       | 19  | 20 | 21 | 22    | Custom                         |
| >         | 05/02/2024     | Fish Food    | xxxx1110                                                    | 26     | 5 27 | 28   | 29   | 30                                  | 31 |    | 23 | 24  | 25       | 26  | 27 | 28 | 29    | Custom                         |
| >         | 05/02/2024     | Fish Food    | xxxx1110                                                    |        |      |      |      |                                     |    |    | 30 | 1   | 2        | 3   | 4  | 5  | 6     | Apply Cancel                   |

b. To narrow the search results, click Filters and a window containing additional search criteria appears.

|                             |                                | Date Rang                                     |
|-----------------------------|--------------------------------|-----------------------------------------------|
| bit Transaction History     |                                | 🛗 May 02, 2024                                |
| Filters                     |                                | ~                                             |
| ccount?                     | Company <sup>2</sup>           | Transaction Status                            |
| Type account name or number | Type company name or id        | Pay                                           |
| mount Amount Rang           | Pending Dual Approval          | Pay - System<br>Pay - User                    |
| \$ amount                   | Any                            | Approved List Pay<br>Pay - FI                 |
| EC Code                     | Notification Sent <sup>?</sup> | Pay - FI Charge<br><b>Return</b>              |
| Any ~                       | Any 🗸                          | Return - System                               |
| ransaction ID               |                                | Return - FI                                   |
|                             |                                | Block List Return<br>Account Blocked - Return |
|                             |                                | Use the "Ctrl" key to select multiple status  |

AccountType an account name or the last 4 digits of the account number in the field to view<br/>transactions for one specific account, or select an account from the drop-down menu.AmountEnter a specific amount for the transaction.Amount RangeClick the hyperlink above the Amount field to enter an amount<br/>range or a maximum or minimum amount of transaction.Min AmountMinimum dollar amount of transaction.

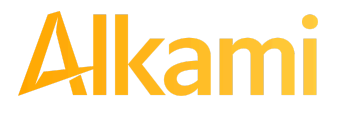

|                          | Max Amount                                                                                                    | Maximum dollar amount of transaction.                                                                        |  |  |  |  |  |
|--------------------------|----------------------------------------------------------------------------------------------------|----------------------------------------------------------------------------------------------------|--|--|--|--|--|
| SEC Code                 | Clicking the drop-dow                                                                                                    | n for this field allows filtering by SEC Code.                                                               |  |  |  |  |  |
|                          | Selecting "Select All" selects or deselects all the SEC Codes. If all SEC codes are selected, the view displays all transactions with any SEC code type. If no SEC codes are selected, the user can select individual or multiple SEC codes. |                                                                                                    |  |  |  |  |  |
| Transaction ID           | A unique number ass                                                                                                    | igned to the transaction when loaded                                                                         |  |  |  |  |  |
| Companies                | Enter a specific company name.                                                                                                    |                                                                                                    |  |  |  |  |  |
| Pending Dual<br>Approval | If the FI has enabled Decision Dual Approval, this field may be available in the filter window. The user may select from the drop-down to filter transactions based on whether they are pending approval.                                    |                                                                                                    |  |  |  |  |  |
|                          | <ul><li>Yes – will disp</li><li>No – will displate</li></ul>                                                                                                    | lay only transactions that are pending approval.<br>ay only transactions that are not pending approval       |  |  |  |  |  |
|                          | The default will be set<br>Approval, please set                                                                                                    | t to "Show All". For more information regarding Decision Dual e Subsection C, Decision Dual Approval, below. |  |  |  |  |  |
| Notification Sent        | Select from the drop-o                                                                                                    | down menu to filter by whether a notification was sent to the client.                                        |  |  |  |  |  |
|                          | Clicking the Default cl filtering.                                                                                                    | neckbox above this field will save the setting selected for future                                           |  |  |  |  |  |
| Transaction<br>Status    | See #2 in this subsec                                                                                                    | tion for definitions of the different transaction statuses.                                                  |  |  |  |  |  |

- c. Once search criteria are selected, click Apply to narrow your search results.
- d. Search results are displayed in pages of 25 items. If the search contains more than 25 issue items, the results will be displayed on multiple pages. Use the navigation buttons at the top of the search results to review all results.

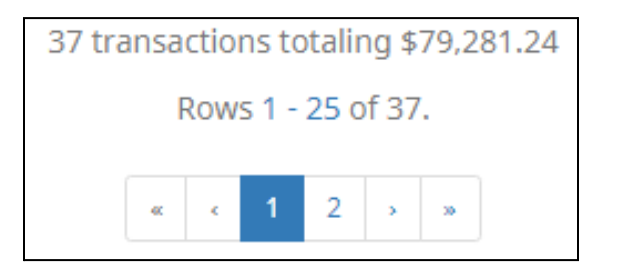

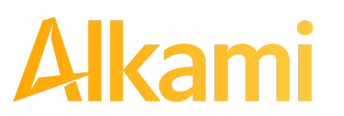

e. Click the arrow (>) next to the Client Code to view more detail on each issued item. The information shown in this drop-down is an audit history of all the activity that has occurred on the issue item.

| De | bit Transa      | ction History |                   |                     |                       |                             | Date Range<br><b>Ⅲ</b> May 02, 2024 <del>•</del> |  |
|----|-----------------|---------------|-------------------|---------------------|-----------------------|-----------------------------|--------------------------------------------------|--|
| 7  | Filters         |               |                   |                     |                       |                             | >                                                |  |
|    |                 |               | 77 tr             | ansactions totaling | J \$227,315.98        |                             |                                                  |  |
|    |                 |               |                   | Rows 1 - 25 of      | 77.                   |                             |                                                  |  |
|    | « < 1 2 3 4 » » |               |                   |                     |                       |                             |                                                  |  |
|    | Date            | Company       | Account #         | Amount              | Current Status        | Manage                      | Violation                                        |  |
| *  | 05/02/2024      | Fish Food     | xxxx1110          | \$9,000.00          | Pay - User            | ⊗ Return                    | ٩                                                |  |
|    | Account: Robert | K xxxx1110    | SEC Code: PPD     |                     | Add to Approved List  | Add to Block List Notes (0) |                                                  |  |
|    | Transaction ID: | 73406711      | Description: PTTe | st0803              | Deadline To Return: 0 | 7/01/2024 6:00 PM EDT       |                                                  |  |
|    | Settlement Date | : 05/04/2024  | Trace #: 32217244 | 45687021            |                       |                             |                                                  |  |
|    | Individual Name | e: Fish Food  | Company ID: F00   | 015                 |                       |                             |                                                  |  |
| *  | 05/02/2024      | Fish Food     | xxxx1110          | \$9,000.00          | Return - System       | <b>⊘</b> Pay                | ٩                                                |  |
|    | Account: Robert | K xxxx1110    | SEC Code: PPD     |                     | Add to Approved List  | Add to Block List Notes (0) |                                                  |  |
|    | Transaction ID: | 73406710      | Description: PTTe | st0803              | Deadline To Pay: Thur | sday 6:00 PM EDT            |                                                  |  |
|    | Settlement Date | : 05/04/2024  | Trace #: 32217244 | 45687019            | 5                     |                             |                                                  |  |
|    | Individual Name | : Fish Food   | Company ID: F00   | 015                 |                       |                             |                                                  |  |

| Account         | The account name and last 4 digits of the account number.                                                                                                    |
|-----------------|----------------------------------------------------------------------------------------------------|
| Transaction ID  | Unique ID assigned by the ACH Positive Pay (PRO-TECH) system when transactions are loaded.                                                                                                    |
| Settlement Date | The settlement date of the transaction.                                                                                                    |
| Individual Name | Name of the payee/recipient found in the individual name field of the incoming ACH transaction.                                                                                                   |
| SEC Code        | Standard Entry Class Code. Reference the NACHA Rule Book for SEC code descriptions. SEC codes are generally used to classify transactions by the way they were authorized and the recipient type. |
| Description     | The description used by the transaction's originator in the company batch header record.                                                                                                    |
| Trace #         | A unique ID assigned to the transaction by the originator, ACH operator or receiving depository financial institution.                                                                            |

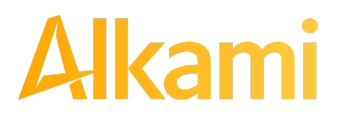

| Company ID                         | A unique identifier for the company that originated the ACH debit. This information is obtained from the Company ID field of the batch header record of the ACH transaction. This unique company identifier is used to match transactions to approved or blocked list entries.                          |
|------------------------------------|----------------------------------------------------------------------------------------------------|
| Add to Approved List               | Appears if the user has Act on Approved list user privilege. <i>Please refer to Subsection III, Approved List within this Section for more information about this feature.</i>                                                                                                    |
|                                    | If Dual Approval – Approved List is enabled for the client, any additions, changes<br>or deletions to an Approved List will require approval by a secondary client user.<br><i>Please refer to Subsection III, Approved List within this Section for more</i><br><i>information about this feature.</i> |
| Add to Block List                  | Appears if the user has Act on Blocked list user privilege. <i>Please refer to Section IV, Blocked List within this Section for more information about this feature.</i>                                                                                                    |
|                                    | If Dual Approval – Blocked List is enabled for the client, any additions, changes or deletions to a Blocked List will require approval by a secondary client user. <i>Please refer to Subsection IV, Blocked List within this Section for more information about this feature.</i>                      |
| Notes                              | This feature allows FI and Client users to make notes regarding a transaction in Pay or Return status. The Notes button indicates how many Note entries have been added to the transaction. Click on the Notes button to enter information regarding a transaction.                                     |
| Download WSUD                      | Option to download a PDF copy of an electronic written statement of unauthorized ACH Debit signed by the client user when returning an ACH debit requiring the dispute form.                                                                                                    |
| Deadline to Pay/Return             | Deadline to change the status of any transaction from Pay to Return or from Return to Pay.                                                                                                    |
| Approved/Blocked List<br>Violation | Appears if there is a violation of the Approved or Blocked List and provides pertinent information on the transaction and the violation that occurred.                                                                                                    |
| Notified by email                  | Whether the client was notified via email.                                                                                                    |
| Notified by sms                    | Whether the client was notified via sms text message.                                                                                                    |

3. A copy of the Transaction History can be downloaded by clicking the Download As CSV button at the bottom of the Transaction History screen.

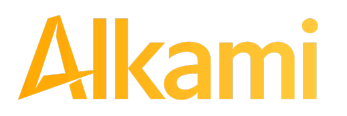

## **B. Change Transaction Status**

- 1. If the user has been granted the Change Status user privilege and the transaction is eligible for a decision, a Pay or Return button appears for use. If the transaction is ineligible for a decision, the button will display as Ineligible.
- 2. Change Status Pay
  - a. If the Current Status on an issued item is set to Return, the Client can opt to change the status to Pay if the debit transaction should be paid.
  - b. Click the Pay button under the Manage column.

|   | Date       | Company          | Account # | Amount     | Current Status    | Manage   | Violation |
|---|------------|------------------|-----------|------------|-------------------|----------|-----------|
| > | 05/02/2024 | OLIVIA'S OMELETT | xxxx4444  | \$4,300.00 | Approved List Pay | ⊗ Return |           |
| > | 05/02/2024 | OLIVIA'S OMELETT | xxxx4444  | \$800.00   | Return - User     | 🛛 Pay    |           |
| > | 05/02/2024 | NIVEENA'S NATURA | xxxx4444  | \$60.00    | Approved List Pay | ⊗ Return |           |
| > | 05/02/2024 | MARSHALL MODELIN | xxxx4444  | \$1,042.00 | Pay - System      | ⊗ Return |           |

c. A success message will appear temporarily in the Manage column, with an option to Add to Approved List. This link appears if the user has the Act on Approved List user privilege. The user can click the hyperlink embedded in that option to proceed to Add to Approved list. If the user does not opt to Add to Approved list, the option is still available under the expanded view of this debit item.

|   | Date       | Company          | Account # | Amount     | Current Status    | Manage              | Violation |
|---|------------|------------------|-----------|------------|-------------------|---------------------|-----------|
| > | 05/02/2024 | OLIVIA'S OMELETT | xxxx4444  | \$4,300.00 | Approved List Pay | ⊗ Return            |           |
| > | 05/02/2024 | OLIVIA'S OMELETT | xxxx4444  | \$800.00   | Pay - User        | Debit will be paid. |           |
| > | 05/02/2024 | NIVEENA'S NATURA | xxxx4444  | \$60.00    | Approved List Pay | ⊗ Return            |           |
| > | 05/02/2024 | MARSHALL MODELIN | xxxx4444  | \$1,042.00 | Pay - System      | ⊗ Return            |           |

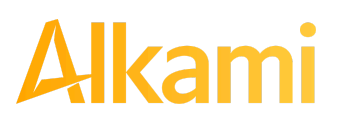

d. After a few moments, the Change Status button will then change to Return, and the Current Status column will update to "Pay-User."

|   | Date       | Company          | Account # | Amount     | Current Status    | Manage   | Violation |
|---|------------|------------------|-----------|------------|-------------------|----------|-----------|
| 3 | 05/02/2024 | OLIVIA'S OMELETT | xxxx4444  | \$4,300.00 | Approved List Pay | ⊗ Return |           |
| 3 | 05/02/2024 | OLIVIA'S OMELETT | xxxx4444  | \$800.00   | Pay - User        | ⊗ Return |           |
| 3 | 05/02/2024 | NIVEENA'S NATURA | xxxx4444  | \$60.00    | Approved List Pay | ⊗ Return |           |
| 3 | 05/02/2024 | MARSHALL MODELIN | xxxx4444  | \$1,042.00 | Pay - System      | ⊗ Return |           |

- 3. Change Status Return
  - a. If the Current Status on an issued item is set to Pay, the Client can change the status to Return if the debit transaction should be returned.
  - b. Click the Return button under the Manage column.

|   | Date       | Company          | Account # | Amount     | Current Status    | Manage   | Violation |
|---|------------|------------------|-----------|------------|-------------------|----------|-----------|
| 3 | 05/02/2024 | OLIVIA'S OMELETT | xxxx4444  | \$4,300.00 | Approved List Pay | 🛞 Return |           |
| 3 | 05/02/2024 | OLIVIA'S OMELETT | xxxx4444  | \$800.00   | Pay - User        | ⊗ Return |           |
| 3 | 05/02/2024 | NIVEENA'S NATURA | xxxx4444  | \$60.00    | Approved List Pay | ⊗ Return |           |
| 3 | 05/02/2024 | MARSHALL MODELIN | xxxx4444  | \$1,042.00 | Pay - System      | ⊗ Return |           |

c. A success message appears temporarily in the Manage column, with an option to Add to Block List. This link appears if the user has the Act on Block List user privilege. The user can click the hyperlink embedded in that option to proceed to Add to Block list. If the user does not opt to Add to Block List, the option is still available under the expanded view of this debit item.

It is important to note that if a Written Statement of Unauthorized Debit is required, the Add to Block List hyperlink will not appear, as the Written Statement of Unauthorized Debit will pop-up instead. In this case, the user must expand the view of the debit item to Add to the Block List.

|   | Date       | Company          | Account # | Amount     | Current Status | Manage                                        |
|---|------------|------------------|-----------|------------|----------------|-----------------------------------------------|
| > | 08/06/2020 | Niveena's Natura | xxxx7678  | \$60.00    | Return - User  | Debit will be returned<br>+ Add to Block List |
| > | 08/06/2020 | Marshall Modelin | xxxx7678  | \$1,042.00 | Pay - System   | ⊗ Return                                      |

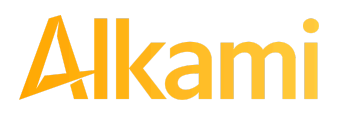

- d. <u>About Written Statements of Unauthorized Debits</u>: If the financial institution has enabled the Written Statement of Unauthorized Debit feature, the FI has the option to waive WSUD for corporate account same-day returns. If the waive WSUD configuration is on, all eligible CCD and CTX returns are given an R29 return reason code regardless of the SEC code of the transaction. This behavior is consistent with how ACH debit blocks/filters work today.
- e. If the financial institution has enabled and required a Written Statement of Unauthorized Debit to be completed to return a transaction, a Written Statement of Unauthorized Debit pop-up screen will appear. The user will be prompted to select a reason for the return of the transaction by clicking in one of the radio buttons by the appropriate return reason. Once the reason has been selected, click Next to continue. Clicking Cancel will cancel the process and the user will be returned to the Transaction History screen.

| Written Statement of Unauthorized Debit                                                                                       | $\times$ |
|----------------------------------------------------------------------------------------------------|----------|
| To return this transaction you are required to complete a Written Statement of Unauthorized Debit.                            |          |
| This transaction is a PPD ACH debit for \$800.50 to Client 3 from your account xxxx1111                                       |          |
| A PPD (Prearranged Payment and Deposit Entry) is a one-time or recurring debit used to transfer funds from a consumer account | nt.      |
| Please select the reason you are returning this transaction:                                                                  |          |
| $\odot$ Never Authorized to Debit Account                                                                                     |          |
| O Authorized ACH Debit Amount Incorrect                                                                                       |          |
| $\bigcirc$ Debited Before Date Authorized                                                                                     |          |
| $\odot$ Debit Authorization was Revoked                                                                                       |          |
| $\odot$ 3rd Party Did Not Send Funds to Payee                                                                                 |          |
| $\bigcirc$ Improperly reinitiated                                                                                             |          |
|                                                                                                    |          |
| Cancel Karter Back N                                                                                                    | ext      |

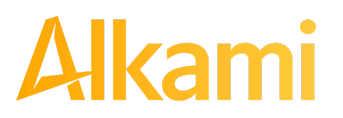

f. Depending on the return reason selected, the user may have an additional screen to provide more information about the return reason, such as correcting the ACH Amount (example shown below), or selecting the date the debit was authorized, etc. Once this screen has been completed, click Next to continue. Clicking Cancel will cancel the process and the user will be returned to the Transaction History screen.

| Written Statement of Unauthorized Debit                                                                            | $\times$  |
|----------------------------------------------------------------------------------------------------|-----------|
| < Change Reason<br>Return Reason: Authorized ACH Debit Amount Incorrect<br>Please enter the amount you authorized: |           |
| \$                                                                                                    |           |
| Cancel                                                                                                    | Back Next |

g. The final screen within the pop-up window is the Written Statement. The content of the Written Statement displays based on the valid return options for the disputed transaction. The Written Statement must be completed for the transaction to be returned. If the Written Statement is abandoned, the transaction status will remain unchanged.

| Written Statement of Unauthorized Debit ×                                                                                                    |  |  |  |  |  |
|----------------------------------------------------------------------------------------------------|--|--|--|--|--|
| < Change Reason<br>Return Reason: Authorized ACH Debit Amount Incorrect                                                                                                    |  |  |  |  |  |
| I, Tom Jones, state that I am an authorized signer or have corporate authority to act on the account "FFFriends" ending in xxxx1111. I am returning this transaction because:                                                  |  |  |  |  |  |
| I authorized Client 3 to originate one or more ACH entries to debit funds from an account at DeLaere B&T, but the amount debited is different than the amount I authorized to be debited. The amount I authorized is \$800.00. |  |  |  |  |  |
| I certify that the foregoing is true and correct.                                                                                                    |  |  |  |  |  |
| I consent to electronically signing this form 🗆 🔶                                                                                                    |  |  |  |  |  |
| Electronic Signature                                                                                                    |  |  |  |  |  |
| Tom Jones                                                                                                    |  |  |  |  |  |
|                                                                                                    |  |  |  |  |  |
| Z Download PDF Copy                                                                                                    |  |  |  |  |  |
| Cancel Back e-signature needed                                                                                                    |  |  |  |  |  |

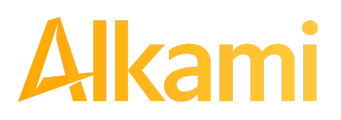

h. The client user must consent to the Written Statement of Unauthorized Debit by electronically signing the form. The user must click the checkbox next to the statement "I consent to electronically signing this form." Once the user has done so, the "e-signature needed" button will change to a Sign button. In addition, a PDF copy of the Written Statement downloads by default. The user can opt not to download by unchecking the Download PDF Copy option. Once the screen is correct, click Sign to proceed with the return process.

| Written Statement of Unauthorized Debit                                                                                                    | $\times$ |
|----------------------------------------------------------------------------------------------------|----------|
| < Change Reason<br>Return Reason: Authorized ACH Debit Amount Incorrect                                                                                                    |          |
| I, Tom Jones, state that I am an authorized signer or have corporate authority to act on the account "FFFriends" ending in xxxx11 am returning this transaction because:                                                    | 11. I    |
| I authorized Client 3 to originate one or more ACH entries to debit funds from an account at DeLaere B&T, but the amount debited different than the amount I authorized to be debited. The amount I authorized is \$800.00. | ed is    |
| I certify that the foregoing is true and correct.                                                                                                    |          |
| I consent to electronically signing this form 🗹                                                                                                    |          |
| Electronic Signature                                                                                                    |          |
| Tom Jones                                                                                                    |          |
|                                                                                                    |          |
| Download PDF Copy                                                                                                    |          |
| Cancel Back                                                                                                    | Sign     |

i. A success message appears, and a copy of the Written Statement downloads to the user's PC, unless the user opted out.

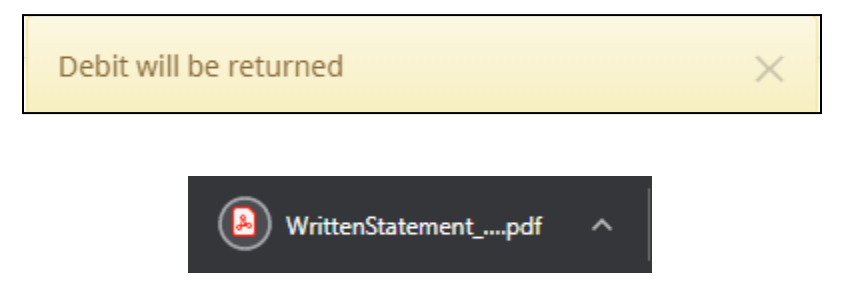

j. The Change Status button will then change to Pay, and the Current Status column will update to "Return-User."

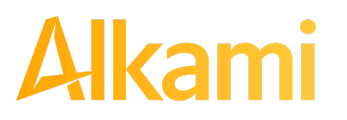

## C. Decision Dual Approval

ACH Positive Pay (PRO-TECH) offers the ability to support dual approval for client decisioning. If Decision Dual Approval is enabled, and a Client User has decisioned any transaction in the Transaction History to the status of Pay, the transaction will be listed as Pending-Pay and an alert message will be sent via email and/or SMS text message requesting the approval of the change of the transaction status. The secondary client user must approve the transaction decision. Reminder alerts will be sent out to client users even if a client user has logged into the system that day. This is to ensure that pending items are addressed before the EOD cut-off time.

#### NOTE:

- Client Decision Dual Approval permission must be enabled by the FI.
- The Decision Dual Approval user privilege must be enabled.
- 1. Within the ACH Positive Pay (PRO-TECH) module, click Perform > Transaction Approval.

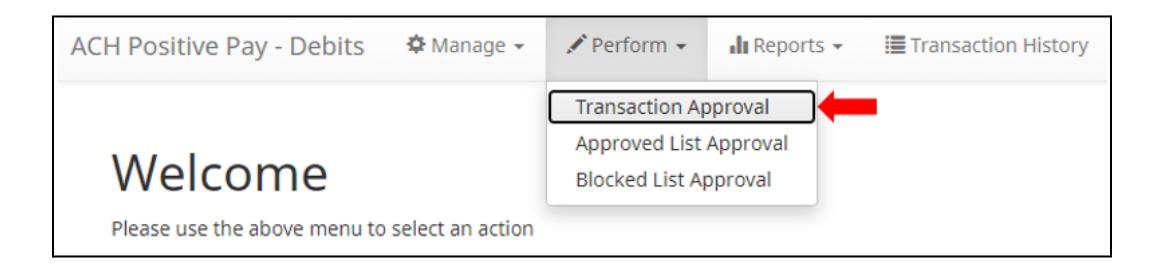

2. The Debit Transaction Approval screen will display.

| Debit Transaction Approval |                          |            |                  |                  |            |                 |                  |
|----------------------------|--------------------------|------------|------------------|------------------|------------|-----------------|------------------|
|                            |                          |            |                  | Rows 1 - 2 of 2. |            |                 |                  |
|                            | Select<br>[ all   none ] | Date       | Company          | Account #        | Amount     | Current Status  | Requested Status |
| >                          |                          | 05/02/2024 | MARSHALL MODELIN | xxxx2222         | \$1,042.00 | Return - System | Pay              |
| >                          |                          | 05/02/2024 | KELSEY'S KRAFTS  | xxxx2222         | \$768.00   | Return - System | Рау              |
| Approv                     | ve Deny                  |            |                  |                  |            |                 |                  |

**Select [all | none]** The client user can opt to select individual transactions by clicking the checkbox at the left of the row. The client user can also select all transactions by clicking "all" in the Select column. The client user can de-select all transactions by clicking "none".

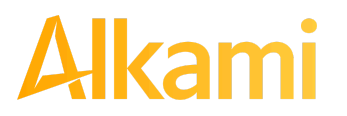

| Date                    | Date of the transaction.                         |
|-------------------------|--------------------------------------------------|
| Company                 | Name of the company debiting the account.        |
| Account Number          | Displays the masked account number for the item. |
| Amount                  | Amount of the debit transaction.                 |
| Current Status          | Current status of the transaction.               |
| <b>Requested Status</b> | The status of the transaction, if approved.      |

3. Clicking the arrow (>) at the far left of each row will expand the view for more pertinent information about the transaction.

|   | Select<br>[ all   none ] | Date                            | Company                 | Account # | Amount     | Current Status  | Requested Status |
|---|--------------------------|---------------------------------|-------------------------|-----------|------------|-----------------|------------------|
| * |                          | 05/02/2024                      | MARSHALL MODELIN        | xxxx2222  | \$1,042.00 | Return - System | Pay              |
|   |                          | Transaction ID<br>Requested By: | : 73406860<br>sdelaere1 |           |            |                 |                  |

- Transaction IDUnique ID assigned by the ACH Positive Pay (PRO-TECH) system when<br/>transactions are loadedRequested ByThe client user who has requested the change of transaction status.
  - 4. After examining the transactions pending approval, the client user can select items to approve or deny by clicking the Approve or Deny buttons at the bottom of the screen.

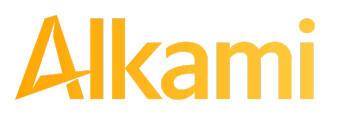

© 2024 Alkami Technology, Inc. Proprietary and Confidential Information Version 1.1.2 Updated 04/30/2024 Page 51 of 202 5. If a transaction is Approved, a Confirm Approval pop-up window appears. The user can click the Confirm button to confirm the approval of the transaction status change or click the Cancel button to return to the Debit Transaction Approval Screen.

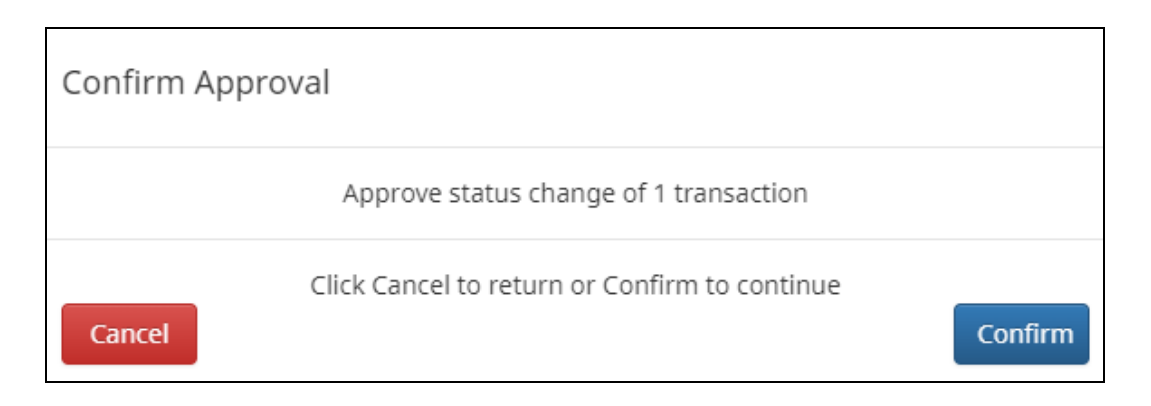

6. If a transaction is Denied, a Confirm Rejection pop-up window appears. The user can click the Confirm button to confirm the rejection of the transaction status change or click the Cancel button to return to the Debit Transaction Approval Screen.

| Confirm Rejection                                    |         |
|------------------------------------------------------|---------|
| Reject status change of 1 transaction                |         |
| Click Cancel to return or Confirm to continue Cancel | Confirm |

#### NOTE:

If a transaction decision is currently awaiting approval from a secondary client user and the transaction is not approved or rejected by EOD, the transaction reverts to its original status. For instance, if a transaction is set to default return and a client user decisions the item to be paid, if that decision is not approved by EOD, the item will revert to the default return status.

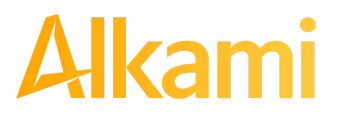

## **D. Add Notes**

1. If enabled, the Notes feature allows FI and Client users to make notes regarding a transaction. The Notes button will indicate how many Note entries have been made on the transaction. Click the Notes button to enter information regarding the transaction.

|   | Date                                                                         | Company                                                                 | Account #                                                                      | Amount                         | Current Status                                                 | Manage                                           | Violation |
|---|------------------------------------------------------------------------------|-------------------------------------------------------------------------|--------------------------------------------------------------------------------|--------------------------------|----------------------------------------------------------------|--------------------------------------------------|-----------|
| * | 05/02/2024                                                                   | OLIVIA'S OMELETT                                                        | xxxx4444                                                                       | \$4,300.00                     | Return - User                                                  | Ø Pay                                            |           |
|   | Account: Quattro<br>Transaction ID: 7<br>Settlement Date:<br>Individual Name | 9 Formaggi xxxx4444<br>/3406870<br>: 05/01/2024<br>: Olivia's Omelettes | <u>SEC</u> Code: PPD<br>Description: PTT<br>Trace #: 3221724<br>Company ID: OC | TEST0216<br>440026416<br>00008 | Add to Approved List<br>Download WSUD<br>Deadline To Pay: Thur | Add to Block List Notes (1)<br>rsday 6:00 PM EDT |           |

2. The Transaction Notes screen appears. Notes can be entered within this interface and a log of notes added to a transaction displays in the lower part of the screen.

| Transaction Notes           |                       |                    | Х      |
|-----------------------------|-----------------------|--------------------|--------|
| Client Note Text 1<br>Save  | Created By            | Note               | Ĵ      |
|                             | created by            |                    |        |
| 2024-05-02T14:54:28.452437Z | FI USER - IdelaereAS1 | Transaction Note 1 |        |
|                             |                       |                    |        |
|                             |                       |                    | Cancel |

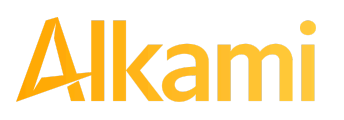

3. The user can click the Cancel button to cancel without placing notes on the transaction.

| Transaction Notes           |                       |                    | Х      |
|-----------------------------|-----------------------|--------------------|--------|
| Client Note Text 1          |                       |                    |        |
| Save<br>Created Date        | Created By            | Note               |        |
| 2024-05-02T14:54:28.452437Z | FI USER - IdelaereAS1 | Transaction Note 1 |        |
|                             |                       |                    | Cancel |

#### 4. Once a Notes entry has been completed, the user must click Save to record the entry.

| Transaction Notes           |                       |                    | Х                                                                                                    |
|-----------------------------|-----------------------|--------------------|----------------------------------------------------------------------------------------------------|
| Client Note Text 1          |                       |                    | li di seconda di seconda di seconda di seconda di seconda di seconda di seconda di seconda di seconda di second |
| Created Date                | Created By            | Note               |                                                                                                    |
| 2024-05-02T14:54:28.452437Z | FI USER - IdelaereAS1 | Transaction Note 1 |                                                                                                    |
|                             |                       |                    |                                                                                                    |
|                             |                       |                    | Cancel                                                                                                    |

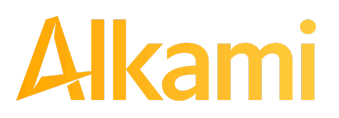

5. The created note is now displayed in the audit history log at the bottom of the screen, along with other notes previously added to this transaction.

| Transaction Notes           |                         |                    | Х      |
|-----------------------------|-------------------------|--------------------|--------|
| Save                        |                         |                    | l      |
| Created Date                | Created By              | Note               |        |
| 2024-05-02T14:59:58.817737Z | CLIENT USER - sdelaere1 | Client Note Text 1 |        |
| 2024-05-02T14:54:28.452437Z | FI USER - IdelaereAS1   | Transaction Note 1 |        |
|                             |                         |                    | Cancel |

6. The user can enter up to 4,000 characters in the Transaction Notes window. Multiple notes can be added within the 4,000 cumulative character limit.

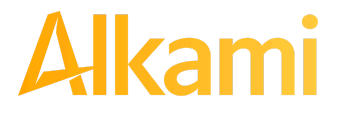

7. Click the X button at the top right of the Transaction Notes window to close the window.

| Transaction Notes           |                         |                    | Х      |
|-----------------------------|-------------------------|--------------------|--------|
|                             |                         |                    | i.     |
| Save                        |                         |                    |        |
| Created Date                | Created By              | Note               |        |
| 2024-05-02T14:59:58.817737Z | CLIENT USER - sdelaere1 | Client Note Text 1 |        |
| 2024-05-02T14:54:28.452437Z | FI USER - IdelaereAS1   | Transaction Note 1 |        |
|                             |                         | [                  | Cancel |

#### NOTE:

Notes can be added to transactions after EOD processing.

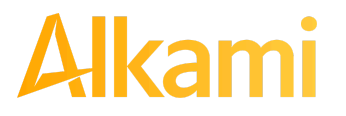

# **III. APPROVED LIST**

The Approved List allows Clients to identify companies allowed to debit an account or accounts and set parameters to control the debit activity. Users can populate the approved list either through the Setup > Approved List menu option, or from Transaction History. Companies added from Transaction History will only be added to the account associated with the transaction it was added on. To allow the company to debit other accounts, the user must edit the approved list.

Users can edit and delete companies from their approved list.

ACH Positive Pay (PRO-TECH) identifies approved transactions from companies by verifying the Company ID in the batch header record of the incoming ACH transaction is an exact match. If an exact match is found, and if additional parameters have been established such as maximum amount, frequency, start/end date, the values found in the ACH batch/transaction are compared to the list to determine if an alert is required and the transaction status that should be applied at load time.

Some examples of incoming ACH files and the data elements used for comparison against the approved list is shown below.

| 101 026013262 0 | 64208518200806 | 50950A09410 <mark>1DeLa</mark> | ere Bank      | & Trust   | FRB A   | tlanta |                  |
|-----------------|----------------|--------------------------------|---------------|-----------|---------|--------|------------------|
| 5200Ashland Arm | ament          | A000                           | )8 PPD        | PTTest082 | 20      | 200806 | 1064208470000031 |
| 622026013262767 | 7677678        | 0000150000A0000                | 3             | Ashland   | Armame  | nt     | 0064208470000393 |
| 627026013262767 | 7677678        | 0000030000A0000                | 3             | Ashland   | Armame  | nts    | 0064208470000394 |
| 820000000200052 | 0265200000030  | 00000000001 <u>50000</u>       | 100008        |           |         |        | 064208470000031  |
| 5200Biolab Birm | ingha          | в000                           | )8 PPD        | PTTest08( | )5      | 200806 | 1064208470000032 |
| 622026013262767 | 7677678        | 0000130000B0000                | 3             | Biolab H  | Birming | ham    | 0064208470000395 |
| 627026013262767 | 7677678        | 0000250000в0000                | 3             | Biolab H  | Birming | ham    | 0064208470000396 |
| 820000000200052 | 02652000000250 | 00000000001 <u>30000</u>       | <u>300008</u> |           |         |        | 064208470000032  |
| 5200Cartwright  | Car S          | C000                           | )8 PPD        | PTTest08( | 06      | 200806 | 1064208470000033 |
| 622026013262767 | 7677678        | 00008000000000000              | 3             | Cartwrig  | ght Car | Sales  | 0064208470000397 |
| 820000000100026 | 01326000000000 | 00000000000800000              | 200008        |           |         |        | 064208470000033  |
| 5200Del Aire De | velop          | D000                           | )8 PPD        | PTTest08( | 04      | 200806 | 1064208470000034 |
| 622026013262767 | 7677678        | 000017000000000                | 3             | Del Aire  | e Devel | opers  | 0064208470000398 |
| 627026013262767 | 7677678        | 000027000000000                | 3             | Del Aire  | e Devel | opers  | 0064208470000399 |
| 820000000200052 | 02652000000270 | 0000000000170000               | 80000         |           |         |        | 064208470000034  |

#### Verifies Company ID

#### **Compares against Maximum Amount Parameter**

| 101 026013262 06420851820080 | 60950A094101DeLaere             | Bank & Trust FRB | Atlanta |                  |
|------------------------------|---------------------------------|------------------|---------|------------------|
| 5200Ashland Armament         | A00008                          | PPDPTTest0820    | 200806  | 1064208470000031 |
| 6220260132627677677678       | 0000150000200008                | Ashland Armam    | ent     | 0064208470000393 |
| 6270260132627677677678       | 00000300002.00008               | Ashland Armam    | ents    | 0064208470000394 |
| 820000002000520265200000003  | 0000000000150000A000            | 008              |         | 064208470000031  |
| 5200Biolab Birmingha         | B00008                          | PPDPTTest0805    | 200806  | 1064208470000032 |
| 6220260132627677677678       | 0000130000 <mark>8</mark> 00008 | Biolab Birmin    | gham    | 0064208470000395 |
| 6270260132627677677678       | 0000250000 <mark>8</mark> 00008 | Biolab Birmin    | gham    | 0064208470000396 |
| 820000002000520265200000025  | 0000000000130000B000            | 008              |         | 064208470000032  |

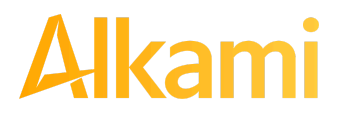

© 2024 Alkami Technology, Inc. Proprietary and Confidential Information Version 1.1.2 Updated 04/30/2024 Page 57 of 202

#### **Compares against Frequency and Start/End Date Parameters**

| 101 026013262 0642085182                                                                             | 008060950A094101DeLaere                                                  | Bank & Trust FRB A                                      | Atlanta                |                                                                             |
|----------------------------------------------------------------------------------------------------|--------------------------------------------------------------------------|---------------------------------------------------------|------------------------|-----------------------------------------------------------------------------|
| 5200Ashland Armament                                                                                 | A00008                                                                   | PPDPTTest0820                                           | 200806                 | 1064208470000031                                                            |
| 6220260132627677677678                                                                               | 0000150000A00008                                                         | Ashland Armame                                          | ent                    | 0064208470000393                                                            |
| 6270260132627677677678                                                                               | 0000030000A00008                                                         | Ashland Armame                                          | ents                   | 0064208470000394                                                            |
| 82000000200052026520000                                                                              | 0003000000000150000A000                                                  | 08                                                      |                        | 064208470000031                                                             |
| 5200Biolab Birmingha                                                                                 | B00008                                                                   | PPDPTTest0805                                           | 200806                 | 1064208470000032                                                            |
| 6220260132627677677678                                                                               | 0000130000B00008                                                         | Biolab Birming                                          | Jham                   | 0064208470000395                                                            |
| 6270260132627677677678                                                                               | 0000250000B00008                                                         | Biolab Birming                                          | gham                   | 0064208470000396                                                            |
| 82000000200052026520000                                                                              | 0025000000000130000в000                                                  | 08                                                      |                        | 064208470000032                                                             |
| 5200Biolab Birmingha<br>6220260132627677677678<br>6270260132627677677678<br>820000000200052026520000 | B00008<br>0000130000B00008<br>0000250000B00008<br>002500000000130000B000 | PPDPTTest0805<br>Biolab Birming<br>Biolab Birming<br>08 | 200806<br>gham<br>gham | 1064208470000032<br>0064208470000395<br>0064208470000396<br>064208470000032 |

If the notification criteria are set to Notify when a debit comes in from a company not on the approved list or violates approved list parameters, ACH Positive Pay (PRO-TECH) alerts designated contacts when a debit is received from an unknown company or from a company that is set up, but violated the parameters. If notification criteria are set to all debits, debits over a certain amount, or certain types of debits, the system does NOT alert for approved list violations. If the transaction meets approved list criteria, it will receive a status of Approved List-Pay. If the transaction does not meet approved list criteria, it will receive the system default status.

## A. Approved List

1. Within the ACH Positive Pay (PRO-TECH) Module, click Manage > Approved List.

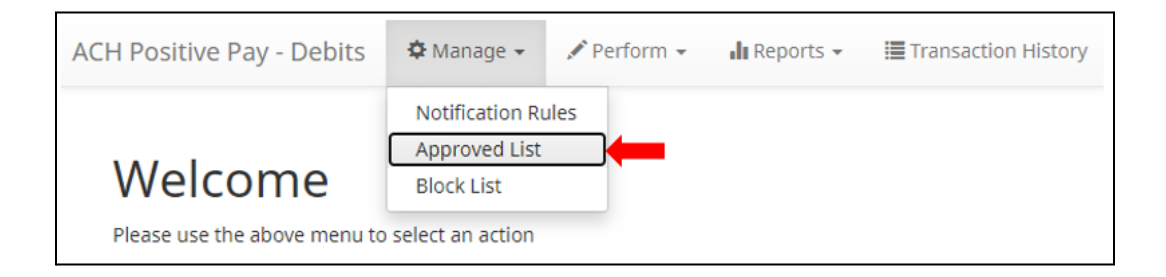

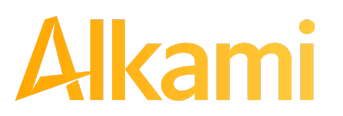

2. The Approved List page displays.

| + Create | 2             |                  |                  |           |            |          |      |
|----------|---------------|------------------|------------------|-----------|------------|----------|------|
|          |               |                  | Appro            | oved List |            |          |      |
|          |               |                  | (2 of 3) 🛛 🖼 🔫 1 | 2 3 🕨 🖬 2 | 5 🗸        |          |      |
|          | Company ID \$ | Company Name 💲   |                  | _         |            |          |      |
| Delete   |               |                  | Max Amount       | Frequency | Start Date | End Date | Edit |
|          | E00008        | Empire Excavator |                  | DAILY     | 01/24/2023 |          | Edit |
|          | K00008        | Kelsey's Krafts  | \$768.00         |           | 02/14/2023 |          | Edit |
|          | N00008        | Niveena's Natura |                  |           | 02/14/2023 |          | Edit |
|          | 54321         | Stark Ent        |                  | WEEKLY    | 03/09/2023 |          | Edit |
|          | O00008        | Olivia's Omelett | \$43,004.00      |           | 03/10/2023 |          | Edit |
|          | O00008        | 43443            |                  | DAILY     | 03/10/2023 |          | Edit |
|          | J00008        | Justice Jeep Sal | \$500.00         |           | 03/10/2023 |          | Edit |
|          | 456987        | Test             |                  |           | 04/24/2023 |          | Edit |
|          | O00008s       | Olivia's Omelett |                  |           | 04/26/2023 |          | Edit |

3. To create an entry for the Approved List, click the "+ Create" button.

| + Create | e            |                  |                  |            |            |          |      |
|----------|--------------|------------------|------------------|------------|------------|----------|------|
|          |              |                  | Appro            | oved List  |            |          |      |
|          |              |                  | (2 of 3) 🛛 🖼 📢 🚺 | 2 3 🕨 🖬 25 | ~          |          |      |
|          | Company ID ≎ | Company Name 🗢   |                  | _          |            |          |      |
| Delete   |              |                  | Max Amount       | Frequency  | Start Date | End Date | Edit |
|          | E00008       | Empire Excavator |                  | DAILY      | 01/24/2023 |          | Edit |
|          | K00008       | Kelsey's Krafts  | \$768.00         |            | 02/14/2023 |          | Edit |

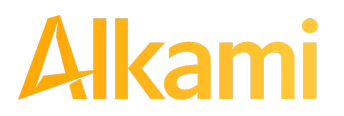

4. The Add Company page will display. Complete all applicable fields in the top section of the screen.

| company Detail           |                                                                                                    |        |                |
|--------------------------|----------------------------------------------------------------------------------------------------|--------|----------------|
| ompany ID                | Compan                                                                                                    | y Name |                |
| Max Amount               | Frequence                                                                                                    | cy     | No Frequency 👻 |
| start Date               | 05/02/2024 End Date                                                                                                    | ž      |                |
| Add Accounts to Approved | ist<br>Block All Acct - xxxx0982<br>Bob's Buttons - xxxx5555                                                                                                  |        |                |
| Add Accounts to Approved | ist<br>Block All Acct - xxxx0982<br>Bob's Buttons - xxxx5555<br>Business Checking -                                                                           |        |                |
| Add Accounts to Approved | ist<br>Block All Acct - xxxx0982<br>Bob's Buttons - xxxx5555<br>Business Checking -<br>xxxx5085<br>Business Operating -                                       |        |                |
| Add Accounts to Approved | ist<br>Block All Acct - xxxx0982<br>Bob's Buttons - xxxx5555<br>Business Checking -<br>xxxx5085<br>Business Operating -<br>xxxx0854<br>Business Operating 2 - |        |                |

| Field Name      | Optional or<br>Required | Field Validated | Field Content | Notes                                                                                                    |
|-----------------|-------------------------|-----------------|---------------|----------------------------------------------------------------------------------------------------|
| Company ID      | Required                | Exact Match     | Max: 10       | Valid Characters:<br>A-Z<br>a-z<br># (number sign)<br>0-9<br>, (comma)<br>- (dash)<br>(space)<br>_ (underscore) |
| Company<br>Name | Optional                | Not Validated   | Max: 16       | Valid Characters:<br>A-Z<br>a-z<br># (number sign)<br>0-9<br>, (comma)<br>- (dash)<br>(space)<br>_ (underscore) |

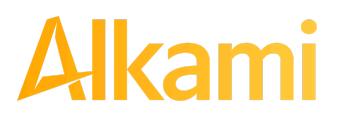

| Field Name | Optional or<br>Required | Field Validated                                                                                                    | Field Content                                                                                                    | Notes                                                                                                    |
|------------|-------------------------|----------------------------------------------------------------------------------------------------|----------------------------------------------------------------------------------------------------|----------------------------------------------------------------------------------------------------|
| Max Amount | Optional                | <ul> <li>The transaction<br/>meets the parameters<br/>when the amount is<br/>less than or equal to<br/>the Max Amount</li> <li>The transaction does<br/>not meet the<br/>parameters when the<br/>amount is greater<br/>than the Max<br/>Amount.</li> </ul>                                                                                                    | <ul> <li>Blank: Any<br/>amount is<br/>accepted and will<br/>not trigger an<br/>alert.</li> <li>Zero: Will not be<br/>accepted and<br/>entry will not save<br/>to Approved List</li> <li>Highest amount:<br/>\$99,999,999.99</li> </ul>                                                                                                    | Valid Characters:<br>0-9                                                                                                    |
| Frequency  | Optional                | <ul> <li>If multiple<br/>transactions are on a<br/>file, the sort order is<br/>highest to lowest<br/>dollar value.</li> <li>If the transaction with<br/>the highest dollar<br/>value exceeds the<br/>Maximum Amount, all<br/>transactions on the<br/>file are not approved.</li> <li>If the transaction with<br/>the highest dollar<br/>value is equal to or<br/>less than the<br/>Maximum Amount,<br/>that transaction is<br/>approved and all<br/>other transactions on<br/>the file are not<br/>approved.</li> </ul> | <ul> <li>No Frequency:<br/>Any frequency is<br/>accepted and will<br/>not trigger an<br/>alert.</li> <li>Daily: 1 business<br/>day</li> <li>Weekly: 7<br/>calendar days</li> <li>Bi-Weekly: 14<br/>calendar days</li> <li>Bi-Weekly: 14<br/>calendar days</li> <li>Monthly: Monthly<br/>date-to-date</li> <li>Quarterly:<br/>Quarterly:<br/>Quarterly<br/>date-to-date</li> <li>Yearly: Yearly<br/>date-to-date</li> <li>Yearly: Yearly<br/>date-to-date</li> <li>Yearly: Yearly<br/>date-to-date</li> <li>Yearly: Fearly<br/>date-to-date</li> <li>Yearly: Yearly<br/>date-to-date</li> <li>Yearly: Fearly<br/>date-to-date</li> <li>Yearly: Yearly<br/>date-to-date</li> <li>Mon-Leap Year<br/>January 29, 30,<br/>31: February 28</li> <li>Leap Year<br/>January 30, 31,<br/>February 29</li> <li>March 31: April 30</li> <li>May 31: June 30</li> </ul> | Counter:<br>The counter begins<br>with the first transaction<br>received after the<br>Company and Account<br>is added to the<br>Approved List<br>regardless if the<br>transaction meets or<br>does not meet the<br>parameters of the<br>Approved List. |

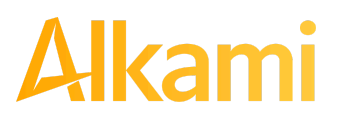

| Field Name | Optional or<br>Required | Field Validated                                                                                                    | Field Content                                                                        | Notes                                                                                                    |
|------------|-------------------------|----------------------------------------------------------------------------------------------------|--------------------------------------------------------------------------------------|----------------------------------------------------------------------------------------------------|
|            |                         |                                                                                                    | <ul> <li>August 31:<br/>September 30</li> <li>October 31:<br/>November 30</li> </ul> |                                                                                                    |
| Start Date | Required                | <ul> <li>The transaction<br/>meets the parameters<br/>when the date is<br/>equal to or after the<br/>Start Date.</li> <li>The transaction does<br/>not meet the<br/>parameters when the<br/>date is before the<br/>Start Date.</li> </ul>                                                                                | The Start Date is<br>based on the<br>settlement date.                                | Valid Characters:<br>0-9                                                                                                    |
| End Date   | Optional                | <ul> <li>The transaction<br/>meets the parameters<br/>when the date is<br/>equal to or before the<br/>End Date.</li> <li>The transaction does<br/>not meet the<br/>parameters when the<br/>date is after the End<br/>Date.</li> <li>The transaction<br/>meets the parameters<br/>when the field is<br/>blank.</li> </ul> | The End Date is<br>based on the<br>settlement date.                                  | Valid Characters:<br>0-9<br>Approved List Expiry<br>Notification:<br>When End Date set<br>nears expiration,<br>notifications will be sent<br>to client users with the<br>Act on Approved List<br>user privilege, to allow<br>users to extend the end<br>date of the entry. |

5. If no Optional parameters are configured for an Approved List entry, the system will only validate against the Company ID.

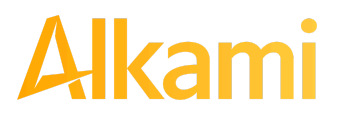

6. Choose from the list of available accounts to add to the Approved List.

> and < move individual accounts between list of available accounts and selected accounts.</p>
> and << move all accounts between the available and selected accounts fields.</p>

| Add Accounts to Approved List |                                                                                                    |               |                           |  |
|-------------------------------|----------------------------------------------------------------------------------------------------|---------------|---------------------------|--|
|                               | Bob's Buttons - xxxx5555<br>Business Checking -<br>xxxx5085<br>Business Operating -<br>xxxx0854<br>Business Operating 2 -<br>xxxx8540<br>Business Operating 3 - | +<br> +<br> + | Block All Acct - xxxx0982 |  |
|                               | •                                                                                                    | Save Ø        | Cancel                    |  |

7. Once the entry is completed, click Save to save it to the Approved List. A success message will appear.

| + Creat | e            |                |                |           |            |          |      |
|---------|--------------|----------------|----------------|-----------|------------|----------|------|
|         |              |                | Appr           | oved List |            |          |      |
| Delete  | Company ID ≎ | Company Name 🗢 | Maximum Amount | Frequency | Start Date | End Date | Edit |
|         | ACME         | Acme Widget    | \$20,000.00    |           | 06/18/2020 |          | Edit |
|         | TJONES1      | Tom Jones      | \$50,000.00    | MONTHLY   | 06/18/2020 |          | Edit |

- 8. To edit any entity on the Approved List, click the Edit hyperlink at the end of the appropriate row to be taken to the Company's screen.
- 9. To delete any entity on the Approved list, click the checkbox next to the appropriate row, and click the Delete Selected button.

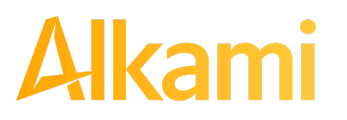

## **B. Enhanced Approved List**

ACH Positive Pay (PRO-TECH) allows FIs to enable enhanced approved list features for Clients. If enabled, Client users can create, modify, or delete approved lists with a wider range of parameter options than the basic Approved List can provide.

ACH Positive Pay Credits (PRO-TECH CR) operates as a separate module from PRO-TECH. PRO-TECH CR will only be available if enabled by the FI, and only if PRO-TECH has been implemented. PRO-TECH CR cannot be used as stand-alone module.

#### NOTE:

- Enhanced Approve/Block List feature must be enabled by the Fl.
- The Act on Approved List user privilege is required.

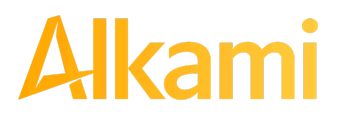

1. Within the ACH Positive Pay (PRO-TECH) Module, click Manage > Approved List.

| ACH Positive Pay - Debits               | 🌣 Manage 👻                                                        | 🖍 Perform 👻 | 📲 Reports 👻 | Transaction History |
|-----------------------------------------|-------------------------------------------------------------------|-------------|-------------|---------------------|
| Welcome<br>Please use the above menu to | Notification R<br>Approved List<br>Block List<br>select an action | ules        |             |                     |

2. The Approved List page displays.

| + Create                      | e             |                  |                          |                          |                          |                                |           |            |          |        |  |
|-------------------------------|---------------|------------------|--------------------------|--------------------------|--------------------------|--------------------------------|-----------|------------|----------|--------|--|
|                               | Approved List |                  |                          |                          |                          |                                |           |            |          |        |  |
| (2 of 2) 14 44 1 2 PP PI 25 V |               |                  |                          |                          |                          |                                |           |            |          |        |  |
| Delete                        | Company ID \$ | Company Name \$  | Minimum<br>Amount<br>Per | Maximum<br>Amount<br>Per | Maximum<br>Amount<br>Per | Originating<br>FI Routing<br># | Frequency | Start Date | End Date | Edit   |  |
|                               |               |                  | Transaction              | Transaction              | Frequency                |                                |           |            |          |        |  |
|                               | 100008        | Imojen's Ice Cre |                          |                          |                          | 32217244                       |           | 01/24/2023 |          | Edit   |  |
|                               | E00008        | Empire Excavator |                          |                          | \$1,987.42               |                                | DAILY     | 01/24/2023 |          | Edit   |  |
|                               | K00008        | Kelsey's Krafts  |                          | \$768.00                 |                          |                                |           | 02/14/2023 |          | Edit   |  |
|                               | N00008        | Niveena's Natura |                          |                          |                          |                                | WEEKLY    | 02/14/2023 |          | Edit   |  |
|                               | 54321         | Stark Ent        |                          |                          | \$100,000.00             |                                | WEEKLY    | 03/09/2023 |          | Edit   |  |
|                               | O00008        | Olivia's Omelett |                          | \$43,004.00              |                          | 32217244                       |           | 03/10/2023 |          | Edit   |  |
|                               | O00008        | 43443            |                          |                          | \$433.00                 |                                | DAILY     | 03/10/2023 |          | Edit   |  |
|                               | J00008        | Justice Jeep Sal |                          | \$500.00                 |                          | 32217244                       |           | 03/10/2023 |          | Edit   |  |
|                               | 456987        | Test             |                          |                          |                          |                                |           | 04/24/2023 |          | Edit   |  |
|                               | O00008s       | Olivia's Omelett |                          | \$4,301.50               |                          | 32217244                       |           | 04/26/2023 |          | Edit   |  |
|                               | PT630Test     | PT 630 Test Co   |                          |                          | \$30,000.00              |                                | DAILY     | 05/08/2023 |          | Edit   |  |
|                               |               |                  | (2 of 2)                 | ia (a 1                  | 2 10 10                  | 25 🗸                           |           |            |          |        |  |
| i Delete                      | e Selected    |                  |                          |                          |                          |                                |           |            |          | Cancel |  |

3. To create an entry for the Approved List, click the "+ Create" button.

| + Create | 2            |                |                                         |                                         |                                       |                                |           |            |          |      |
|----------|--------------|----------------|-----------------------------------------|-----------------------------------------|---------------------------------------|--------------------------------|-----------|------------|----------|------|
|          |              |                |                                         | Approved                                | List                                  |                                |           |            |          |      |
|          |              |                | (1 of 2)                                | 14 <4 1                                 | 2 >> >1                               | 25 🗸                           |           |            |          |      |
| Delete   | Company ID 🗢 | Company Name ≎ | Minimum<br>Amount<br>Per<br>Transaction | Maximum<br>Amount<br>Per<br>Transaction | Maximum<br>Amount<br>Per<br>Frequency | Originating<br>FI Routing<br># | Frequency | Start Date | End Date | Edit |

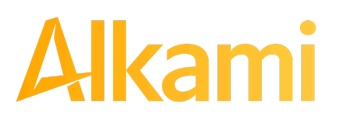

4. The Add Company page will display. Complete all applicable fields in the top section of the screen.

| Company Detail                 |                                                  |                                |  |
|--------------------------------|--------------------------------------------------|--------------------------------|--|
| Company ID                     |                                                  | Company Name                   |  |
| Frequency                      | No Frequency 🔻                                   | Maximum Amount Per Frequency   |  |
| Minimum Amount Per Transaction |                                                  | Maximum Amount Per Transaction |  |
| SEC Codes                      | ARC                                              | Originating FI Routing #       |  |
| Select All Unselect All        | BOC                                              |                                |  |
|                                |                                                  |                                |  |
|                                | IAT                                              |                                |  |
|                                | POP                                              |                                |  |
|                                | POS                                              |                                |  |
|                                | PPD 👻                                            |                                |  |
| Start Date                     | 05/09/2023                                       | End Date                       |  |
| Add Accounts to Approved List  | ALERT-929-1 - xxxx6778<br>ALERT-929-7 - xxxx6387 | →                              |  |
|                                | AP Test Acct - xxxx7503                          | ÷1                             |  |
|                                | Alert-1016 - xxxx5632                            |                                |  |
|                                | Bob's Buttons - xxxx5555                         |                                |  |
|                                |                                                  | 14                             |  |

| Field Name | Optional or<br>Required | Field Validated | Field Content | Notes                                                                               |
|------------|-------------------------|-----------------|---------------|-------------------------------------------------------------------------------------|
| Company ID | Required                | Exact Match     | Max: 10       | Valid Characters:<br>A-Z                                                            |
|            |                         |                 |               | a-z<br># (number sign)<br>0-9<br>, (comma)<br>- (dash)<br>(space)<br>_ (underscore) |

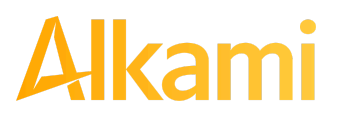

| Field Name   | Optional or<br>Required                                                | Field Validated                                                                                                    | Field Content                                                                                                    | Notes                                                                                                    |
|--------------|------------------------------------------------------------------------|----------------------------------------------------------------------------------------------------|----------------------------------------------------------------------------------------------------|----------------------------------------------------------------------------------------------------|
| Company Name | Optional                                                               | Not Validated                                                                                                    | Max: 16                                                                                                    | Valid Characters:<br>A-Z<br>a-z<br># (number sign)<br>0-9<br>, (comma)<br>- (dash)<br>(space)<br>_ (underscore)                                                                                                    |
| Frequency    | Optional;<br>Required when<br>using Maximum<br>Amount Per<br>Frequency | <ul> <li>If multiple<br/>transactions are on<br/>a file, the sort order<br/>is highest to lowest<br/>dollar value.</li> <li>If the transaction<br/>with the highest<br/>dollar value exceeds<br/>the Maximum<br/>Amount, all<br/>transactions on the<br/>file are not<br/>approved.</li> <li>If the transaction<br/>with the highest<br/>dollar value is equal<br/>to or less than the<br/>Maximum Amount,<br/>that transaction is<br/>approved and all<br/>other transactions<br/>on the file are not<br/>approved.</li> </ul> | <ul> <li>No Frequency:<br/>Any frequency is<br/>accepted and will<br/>not trigger an alert.</li> <li>Daily: 1 business<br/>day</li> <li>Weekly: 7<br/>calendar days</li> <li>Bi-Weekly: 14<br/>calendar days</li> <li>Monthly: Monthly<br/>date-to-date</li> <li>Quarterly:<br/>Quarterly<br/>date-to-date</li> <li>Yearly: Yearly<br/>date-to-date</li> <li>Yearly: Yearly<br/>date-to-date</li> <li>Date-to-Date<br/>Exceptions:</li> <li>Non-Leap Year<br/>January 29, 30,<br/>31: February 28</li> <li>Leap Year January<br/>30, 31, February<br/>29</li> <li>March 31: April 30</li> <li>May 31: June 30</li> <li>August 31:<br/>September 30</li> </ul> | Counter:<br>The counter begins<br>with the first<br>transaction received<br>after the Company<br>and Account is added<br>to the Approved List<br>regardless if the<br>transaction meets or<br>does not meet the<br>parameters of the<br>Approved List. |

# Alkami

| Field Name                            | Optional or<br>Required                          | Field Validated                                                                                                    | Field Content                                                                                                    | Notes                    |
|---------------------------------------|--------------------------------------------------|----------------------------------------------------------------------------------------------------|----------------------------------------------------------------------------------------------------|--------------------------|
| Maximum<br>Amount Per<br>Frequency    | Optional;<br>Optional when<br>using<br>Frequency | <ul> <li>The transaction<br/>meets the<br/>parameters when<br/>the amount is less<br/>than or equal to the<br/>Max Amount</li> <li>The transaction<br/>does not meet the<br/>parameters when<br/>the amount is<br/>greater than the<br/>Max Amount.</li> </ul>                                          | <ul> <li>Blank: Any amount<br/>is accepted and<br/>will not trigger an<br/>alert.</li> <li>Zero: Will not be<br/>accepted and<br/>entry will not save<br/>to Approved List</li> <li>Highest amount:<br/>\$99,999,999.99</li> </ul> | Valid Characters:<br>0-9 |
| Minimum<br>Amount Per<br>Transaction* | Optional                                         | <ul> <li>The transaction<br/>meets the<br/>parameters when<br/>the amount is equal<br/>to or greater than<br/>the Minimum<br/>Amount in this field.</li> <li>The transaction<br/>does not meet the<br/>parameters when<br/>the amount is less<br/>than the Minimum<br/>Amount in this field.</li> </ul> | <ul> <li>Blank: Any amount<br/>is accepted and<br/>will not trigger an<br/>alert.</li> <li>Zero: Will not be<br/>accepted and<br/>entry will not save<br/>to Approved List</li> <li>Highest amount:<br/>\$99,999,999.99</li> </ul> | Valid Characters: 0-9    |
| Maximum<br>Amount Per<br>Transaction* | Optional                                         | <ul> <li>The transaction<br/>meets the<br/>parameters when<br/>the amount is less<br/>than or equal to the<br/>Max Amount in this<br/>field.</li> <li>The transaction<br/>does not meet the<br/>parameters when<br/>the amount is<br/>greater than the<br/>Max Amount in this<br/>field.</li> </ul>     | <ul> <li>Blank: Any amount<br/>is accepted and<br/>will not trigger an<br/>alert.</li> <li>Zero: Will not be<br/>accepted and<br/>entry will not save<br/>to Approved List</li> <li>Highest amount:<br/>\$99,999,999.99</li> </ul> | Valid Characters:<br>0-9 |

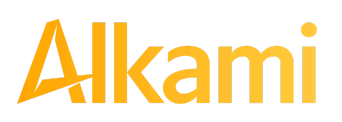

| Field Name                                                                 | Optional or<br>Required | Field Validated                                                                                                    | Field Content | Notes                    |
|----------------------------------------------------------------------------|-------------------------|----------------------------------------------------------------------------------------------------|---------------|--------------------------|
| *Minimum and<br>Maximum<br>Amount Per<br>Transaction set<br>to same amount | Optional                | <ul> <li>Considered to be an <u>exact</u> amount parameter.</li> <li>The transaction meets the parameters when the amount is the exact amount set in the Maximum and Minimum Amount Per Transaction fields.</li> </ul>                                                                                                    |               |                          |
| Originating FI<br>Routing #                                                | Optional                | <ul> <li>The transaction<br/>meets the<br/>parameters when<br/>the ODFI routing<br/>number on the<br/>transaction matches<br/>the ODFI routing<br/>number in this field.</li> <li>The transaction<br/>does not meet the<br/>parameters when<br/>the ODFI routing<br/>number on the<br/>transaction does not<br/>match the ODFI<br/>routing number in<br/>this field.</li> </ul> | Max: 8        | Valid characters:<br>0-9 |

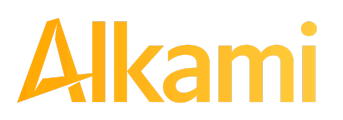

| Field Name | Optional or<br>Required | Field Validated                                                                                                    | Field Content                                                                                                    | Notes                                                                                                    |
|------------|-------------------------|----------------------------------------------------------------------------------------------------|----------------------------------------------------------------------------------------------------|----------------------------------------------------------------------------------------------------|
| SEC Codes  | Optional                | <ul> <li>The transaction<br/>meets the<br/>parameters when<br/>the SEC code of the<br/>transaction matches<br/>a selected SEC<br/>code in this field.</li> <li>The transaction<br/>does not meet the<br/>parameters when<br/>the SEC code of the<br/>transaction does not<br/>match a selected<br/>SEC code in this<br/>field.</li> <li>If no SEC code is<br/>selected in this field,<br/>the transaction will<br/>not be validated<br/>against this field.</li> </ul> | Checkboxes for any<br>or all of these SEC<br>codes:<br>• ARC<br>• BOC<br>• CCD<br>• CIE<br>• CTX<br>• IAT<br>• POP<br>• POS<br>• PPD<br>• RCK<br>• TEL<br>• WEB<br>• MTE | Click Select All button<br>to select all SEC<br>Codes.<br>Click Unselect All to<br>deselect all SEC<br>Codes.<br>Click each SEC code<br>individually to select<br>one or several SEC<br>codes. |
| Start Date | Required                | <ul> <li>The transaction<br/>meets the<br/>parameters when<br/>the date is equal to<br/>or after the Start<br/>Date.</li> <li>The transaction<br/>does not meet the<br/>parameters when<br/>the date is before<br/>the Start Date.</li> </ul>                                                                                                    | The Start Date is<br>based on the<br>settlement date.                                                                                                    | Valid Characters:<br>0-9                                                                                                    |

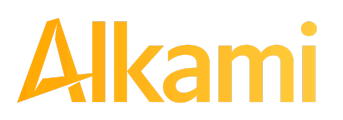

| Field Name | Optional or<br>Required | Field Validated                                                                                                    | Field Content                                       | Notes                                                                                                    |
|------------|-------------------------|----------------------------------------------------------------------------------------------------|-----------------------------------------------------|----------------------------------------------------------------------------------------------------|
| End Date   | Optional                | <ul> <li>The transaction meets the parameters when the date is equal to or before the End Date.</li> <li>The transaction does not meet the parameters when the date is after the End Date.</li> <li>The transaction meets the parameters when the field is blank.</li> </ul> | The End Date is<br>based on the<br>settlement date. | Valid Characters:<br>0-9<br>Approved List Expiry<br>Notification:<br>When End Date set<br>nears expiration,<br>notifications will be<br>sent to client users<br>with the Act on<br>Approved List user<br>privilege, to allow<br>users to extend the<br>end date of the entry. |

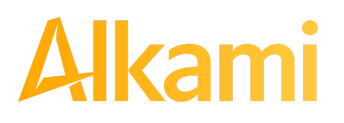

5. Within the Add Company screen, hovering over field labels in the Company Detail may reveal helpful tool tips.

| pproved Company                |              |   |                                |  |
|--------------------------------|--------------|---|--------------------------------|--|
| Company Detail                 |              |   |                                |  |
| Company ID                     |              |   | Company N Optional             |  |
| Frequency                      | No Frequency | - | Maximum Amount Per Frequency   |  |
| Minimum Amount Per Transaction |              |   | Maximum Amount Per Transaction |  |

- 6. If no Optional parameters are configured for an Approved List entry, the system will only validate against the Company ID.
- 7. Choose from the list of available accounts to add to the Approved List.

> and < move individual accounts between list of available accounts and selected accounts.</p>
>> and << move all accounts between the available and selected accounts fields.</p>

| Add Accounts to Approved List | FFF Expense - xxxx3333         FFF Payroll - xxxx2222         FFFriends - xxxx1111         +         +         +         +         +         +         +         +         +         +         +         +         +         +         +         +         +         +         +         +         +         +         +         +         +         +         +         +         +         +         +         +         +         +         +         +         +         +         +         +         +         +         +         +         +         +         +         +         +         +         +         + |
|-------------------------------|----------------------------------------------------------------------------------------------------|
|                               | ▲ Save Ø Cancel                                                                                                    |

- 8. Once the entry is completed, click Save to save it to the Approved List.
- 9. To edit any entity on the Approved List, click the Edit hyperlink at the end of the appropriate row to be taken to the Company's screen.
- 10. To delete any entity on the Approved list, click the checkbox next to the appropriate row, and click the Delete Selected button.

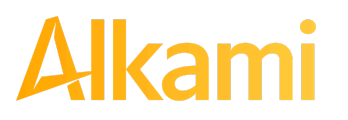
### C. Add to Approved List from Transaction History

#### NOTE:

- Transaction History user privilege required.
- Act on Approved List user privilege required.
  - 1. From the Transaction History page, click the > arrow to expand the entry of the ACH debit transaction.

| Date Company                                                                                                    | Account #                                                                    | Amount                         | Current Status                                | Manage                                                | Violation |
|----------------------------------------------------------------------------------------------------|------------------------------------------------------------------------------|--------------------------------|-----------------------------------------------|-------------------------------------------------------|-----------|
| ♥ 01/29/2024 OLIVIA'S OMELETT                                                                                            | xxxx4444                                                                     | \$4,300.00                     | Approved List Pay                             | ⊗ Return                                              |           |
| Account: Quattro Formaggi xxxx4444<br>Transaction ID: 73402310<br>Settlement Date: 01/27/2024<br>Individual Name: 000008 | <u>SEC</u> Code: MTE<br>Description: PT<br>Trace #: 322172<br>Company ID: O( | TEST0216<br>440027022<br>20008 | Add to Approved List<br>Deadline To Return: ( | Add to Block List Notes (0)<br>03/27/2024 6:00 PM EDT |           |

2. Click the Add to Approved List button to add a company. The Add Company pop-up window will appear. The available fields may vary on this screen depending on whether Basic or Enhanced Approved List is enabled.

| Add Company to Approved List |                            | ×                        |
|------------------------------|----------------------------|--------------------------|
| Company Id                   | Company Name               |                          |
| O00008                       | Olivia's Omelett           |                          |
| Min Amount Per Transaction   | Max Amount Per Transaction | Max Amount Per Frequency |
|                              | 43004                      |                          |
| Frequency                    |                            |                          |
| none 🗸 🗸                     |                            |                          |
| SEC Codes                    | Originating FI Routing #   |                          |
| none 🗸 🗸                     | 32217244                   |                          |
| Start Date                   | End Date                   |                          |
| 03/10/2023                   | mm/dd/yyyy                 |                          |
|                              | Save Cancel                |                          |

| Field      | Description                                                                                  | Can Be Modified |
|------------|----------------------------------------------------------------------------------------------|-----------------|
| Company ID | Populated with the company ID data from the batch header record of the transaction received. | Х               |

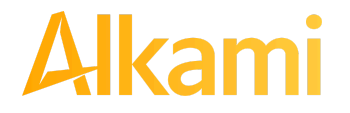

© 2024 Alkami Technology, Inc. Proprietary and Confidential Information Version 1.1.2 Updated 04/30/2024 Page 73 of 202

| Field                         | Description                                                                                                    | Can Be Modified       |
|-------------------------------|----------------------------------------------------------------------------------------------------|-----------------------|
| Company Name                  | Populated with the company name data from the batch header record of the transaction received.                                                                               | V                     |
| Min Amount Per<br>Transaction | A minimum amount per transaction parameter can be entered.                                                                                                    | ~                     |
| Max Amount Per<br>Transaction | A maximum amount per transaction parameter can be entered.                                                                                                    | ~                     |
| Max Amount Per<br>Frequency   | A maximum amount per frequency parameter can be entered.                                                                                                    | ~                     |
| Frequency                     | A frequency parameter can be entered (Daily, Weekly,<br>Bi-Weekly, Monthly, Quarterly or Yearly)                                                                             | ~                     |
| SEC Codes                     | Click Select All button to select all SEC Codes.<br>Click Unselect All to deselect all SEC Codes.<br>Click each SEC code individually to select one or several<br>SEC codes. | ~                     |
| Originating FI<br>Routing #   | Populated with the routing number of the originating FI.                                                                                                    | Х                     |
| Start Date                    | Populated with the date of transaction received.                                                                                                    | <ul> <li>✓</li> </ul> |
| End Date                      | Left blank                                                                                                    | ~                     |

- 3. Click the Save button to add to Approved List. Click Cancel to return to the Transaction History without adding to the Approved List.
- 4. The user will be directed to the Transaction History page once the company has been added to the Approved List.

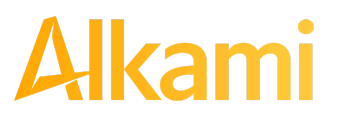

### **D. Approved List Failure Reasons**

When a transaction exception is triggered because of Approved List parameters, the system default status will apply. Examples of types of failure reasons are listed below.

| Reason                                                    | Description                                                                                                    | Sample                                                                                                    |
|-----------------------------------------------------------|----------------------------------------------------------------------------------------------------|----------------------------------------------------------------------------------------------------|
| Transaction<br>Amount is<br>Greater than<br>Approved List | Dollar amount of transaction<br>is greater than the maximum<br>amount in the Approved List<br>entry.                                  | Current Status     Manage       Pay - System                                                                                                    |
|                                                           |                                                                                                    | Add to Approved List Add to Block List<br>Deadline To Return: 08/16/2020 5:00 PM EDT<br>Approved List Violation: Transaction Amount: 1500 is greater than Approved<br>List amount: 1000                                       |
| Frequency<br>Failure                                      | Transaction violates the frequency set in the Approved List entry.                                                                    | Pay - System       Return         Add to Approved List       Add to Block List         Deadline To Return: 10/03/2020 4:00 PM EDT         Approved List Violation: Frequency: YEARLY Last Transaction Date:         06-AUG-20 |
| Out of Date<br>Range                                      | Transaction was presented<br>prior to the Start Date or after<br>the Ending Date of the<br>Approved List entry.                       | Pay - System       Return         Add to Approved List       Add to Block List         Deadline To Return: 08/13/2020 5:00 PM EDT         Approved List Violation: Out of Date range - Start Date: 18-JUN-20 End Date:        |
| ODFI does not<br>match                                    | Transaction was presented<br>with an ODFI that does not<br>match the ODFI recorded in<br>the Approved List entry for<br>this account. | Return - System       Sineligible         Add to Approved List       Add to Block List       Notes         Approved List Violation: ODFI: 21137292 does not match the Approved List ODFI: 32217244       Notes                |

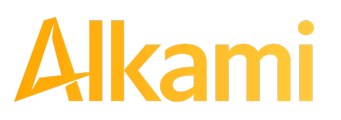

| SECC does<br>not match       Transaction was presented<br>with an SEC Code that does<br>not match the parameters of<br>the Approved List entry for<br>this account       Return - System       Image: Code that does         Add to Approved List       Add to Block List       Notes | Reason                 | Description                                                                                                    | Sample                                                                                                    |
|----------------------------------------------------------------------------------------------------|------------------------|----------------------------------------------------------------------------------------------------|----------------------------------------------------------------------------------------------------|
| Approved List Violation: SECC: PPD does not match the Approved List                                                                                                    | SECC does<br>not match | Transaction was presented<br>with an SEC Code that does<br>not match the parameters of<br>the Approved List entry for<br>this account. | Return - System       Ineligible         Add to Approved List       Add to Block List       Notes         Approved List Violation: SECC: PPD does not match the Approved List SECC |

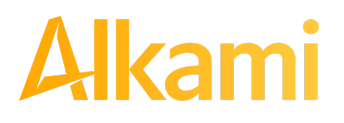

© 2024 Alkami Technology, Inc. Proprietary and Confidential Information Version 1.1.2 Updated 04/30/2024 Page 76 of 202

### E. Perform Approved List Dual Approval

#### NOTE:

- Dual Approval Approved List must be enabled in the Admin Portal.
- The Approved List Dual Approval user privilege required.
- Only one pending Approved List Request will be permitted per Company ID.

ACH Positive Pay (PRO-TECH) provides the ability to support dual approval for changes, additions, or deletions to Approved Lists. If Dual Approval for Approved List is enabled and a client user has created or edited any entry to the Approved List, the proposed addition or change is held in pending status. A secondary client user or an FI user must approve the change or addition to the Approved List. Reminder alerts regarding the outstanding Dual Approval request will be sent to secondary client users regularly until the entry is approved or rejected.

1. From the ACH Positive Pay (PRO-TECH) module, click Perform > Approved List Approval.

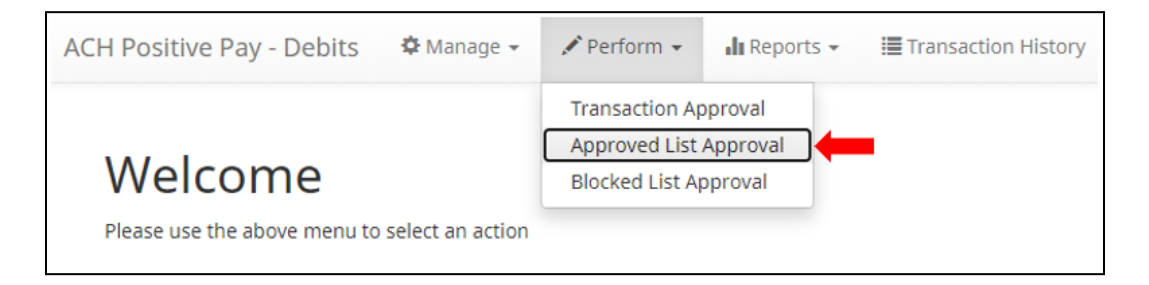

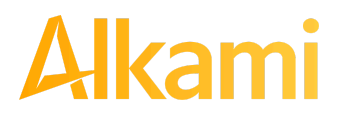

 The Approved List Request Approval screen displays, along with whether the entry is newly created, or an edit or deletion of an existing entry. Each entry row automatically displays in expanded view to show all pertinent information changed, added, or removed. The fields displayed depend on whether Basic or Enhanced Approved List is configured.

|                                                                                           | 800                                                                                                    | Ed                    | lited    |                   |         |           | Requested by          | sdelae           |
|-------------------------------------------------------------------------------------------|----------------------------------------------------------------------------------------------------|-----------------------|----------|-------------------|---------|-----------|-----------------------|------------------|
| Requested                                                                                 | Company Details                                                                                                    | Existing<br>Niveena's | Accounts | Added             | Removed | Sec Codes | Added                 | Remov            |
| Niveena's Natura                                                                          | Company Name                                                                                                    | Natura                |          | XXXXIUIU          |         |           | BOC                   |                  |
| \$60.00                                                                                   | Max Amount Per Transaction<br>Max Amount Per Frequency                                                                               | \$60.00               |          |                   |         |           | boc                   |                  |
| DAILY                                                                                     | Frequency<br>Originating FI Routing #                                                                                                | DAILY                 |          |                   |         |           |                       |                  |
| 03/23/2021                                                                                | Start Date<br>End Date                                                                                                    | 03/23/2021            |          |                   |         |           |                       |                  |
|                                                                                           |                                                                                                    |                       |          |                   |         |           |                       |                  |
| Company ID: 000                                                                           | 008s                                                                                                    | Cre                   | eated    |                   |         |           | Requested by          | : sdelae         |
| Company ID: 000                                                                           | 008s<br>Company Details                                                                                                    | Cre                   | Accounts | Added             |         | Sec Codes | Requested by<br>Added | r: sdelae        |
| Company ID: 0000<br>Requested<br>Olivia's Omelett                                         | Company Details<br>Company Name                                                                                                    | Cre                   | Accounts | Added<br>xxxx4680 |         | Sec Codes | Requested by<br>Added | r: sdelae        |
| Company ID: 0004<br>Requested<br>Olivia's Omelett<br>\$4,301.50                           | 008s<br>Company Details<br>Company Name<br>Max Amount Per Transaction<br>Max Amount Per Frequency                                    | Cre                   | Accounts | Added<br>xxxx4680 |         | Sec Codes | Requested by<br>Added | r: sdelae        |
| Company ID: 0000<br>Requested<br>Olivia's Omelett<br>\$4,301.50                           | Company Details<br>Company Name<br>Max Amount Per Transaction<br>Max Amount Per Frequency<br>Frequency<br>Originations of Department | Cre                   | Accounts | Added<br>xxxx4680 |         | Sec Codes | Requested by          | <b>r:</b> sdelae |
| Company ID: 0000<br>Requested<br>Olivia's Omelett<br>\$4,301.50<br>32217244<br>04/02/2023 | Company Details<br>Company Name<br>Max Amount Per Transaction<br>Max Amount Per Frequency<br>Frequency<br>Originating FI Routing #   | Existing              | Accounts | Added<br>xxxx4680 |         | Sec Codes | Requested by<br>Added | r: sdelae        |

| Requested Column          | Displays the new data being requested to be added, changed or removed.                                                                             |
|---------------------------|----------------------------------------------------------------------------------------------------|
| Company Details<br>Column | Displays the fields affected by the requested Approved List entry. Any fields affected by the Approved List entry will display in <i>italics</i> . |
| Existing Column           | Displays the original, existing data that was part of any edited entry.                                                                            |
| Accounts – Added          | Displays any new accounts being added in this Approved List entry.                                                                                 |
| Accounts – Removed        | Displays any accounts being removed in this Approved List entry.                                                                                   |
| SEC Codes – Added         | Displays any new SEC codes being added in this Approved List entry.                                                                                |
| SEC Codes – Removed       | Displays any SEC codes being removed in this Approved List entry.                                                                                  |

3. After examining the Approved List entries pending approval, the user can select items to approve or deny by clicking the checkbox for each entry and clicking the Approve or Deny buttons at the bottom of the screen.

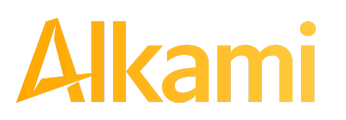

© 2024 Alkami Technology, Inc. Proprietary and Confidential Information 4. If an entry is Approved, a Confirm Approval pop-up window appears. The user can click the Confirm button to confirm the approval of the Approved List entry or click the Cancel button to return to the Approved List Request Approval screen.

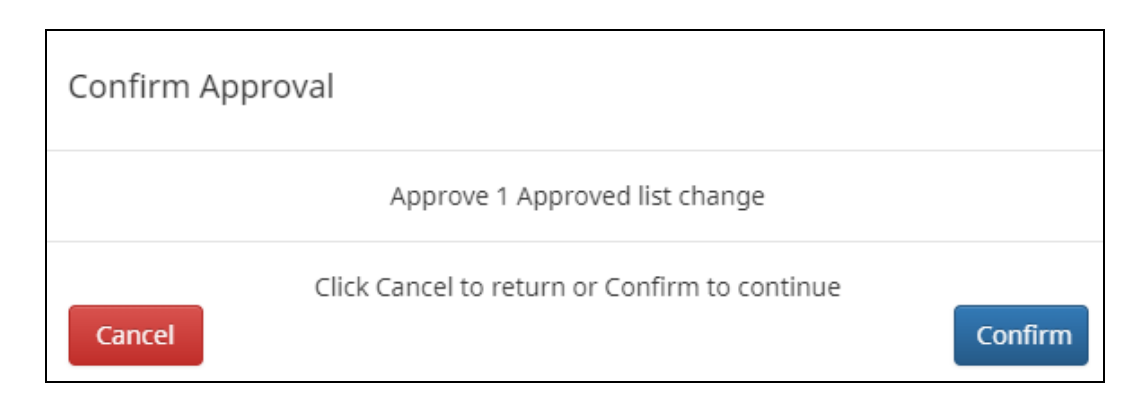

5. If an entry is Denied, a Confirm Rejection pop-up window appears. The user can click the Confirm button to confirm the rejection of the Approved List entry or click the Cancel button to return to the Approved List Request Approval screen.

| Confirm Rejection                             |         |
|-----------------------------------------------|---------|
| Reject 1 Approved list change                 |         |
| Click Cancel to return or Confirm to continue | Confirm |

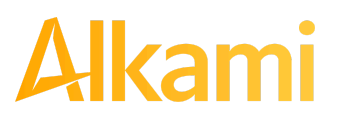

# **IV. BLOCKED LIST**

The Blocked List is an optional feature which, if enabled by the FI, allows Clients to identify companies NOT allowed to debit an account or accounts. Populating the blocked list can be done through either the Setup > Blocked List menu option or adding companies to the blocked list from Transaction History. Companies added from Transaction History will only be added to the account associated with the transaction it was added on. To prevent the company from debiting other accounts, the user must edit the blocked list.

Users can edit and delete companies from their blocked list.

If an exact match is found and if additional parameters have been established such as start or end date, the values found in the ACH batch/transaction are compared to the list to determine if an alert is required and the transaction status to be applied at load time.

Some examples of incoming ACH files and the data elements used for comparison against the blocked list are shown below.

#### Verifies Company ID

| 101 026013262 064208518200 | 8060950A094101DeLaere                   | Bank & Trust FRB | Atlanta  |                  |
|----------------------------|-----------------------------------------|------------------|----------|------------------|
| 5200Ashland Armament       | A00008                                  | PPDPTTest0820    | 200806   | 1064208470000031 |
| 6220260132627677677678     | 0000150000A00008                        | Ashland Arma     | ment     | 0064208470000393 |
| 6270260132627677677678     | 0000030000A00008                        | Ashland Arma     | ments    | 0064208470000394 |
| 8200000020005202652000000  | 030000000001 <u>50000A00</u> 0          | 008              |          | 064208470000031  |
| 5200Biolab Birmingha       | B00008                                  | PPDPTTest0805    | 200806   | 1064208470000032 |
| 6220260132627677677678     | 0000130000B00008                        | Biolab Birmi     | ngham    | 0064208470000395 |
| 6270260132627677677678     | 0000250000B00008                        | Biolab Birmi     | ngham    | 0064208470000396 |
| 8200000020005202652000000  | 250000000001 <u>30000B00</u> 0          | 008              |          | 064208470000032  |
| 5200Cartwright Car S       | C00008                                  | PPDPTTest0806    | 200806   | 1064208470000033 |
| 6220260132627677677678     | 0000800000000008                        | Cartwright C     | ar Sales | 0064208470000397 |
| 820000001000260132600000   | 000000000000800000000000000000000000000 | 008              |          | 064208470000033  |
| 5200Del Aire Develop       | D00008                                  | PPDPTTest0804    | 200806   | 1064208470000034 |
| 6220260132627677677678     | 0000170000000008                        | Del Aire Dev     | elopers  | 0064208470000398 |
| 6270260132627677677678     | 0000270000000008                        | Del Aire Dev     | elopers  | 0064208470000399 |
| 82000000020005202652000000 | 270000000001700000000                   | 800              |          | 064208470000034  |

#### Compares against Start/End Date Parameters

| 101 026013262 0 | 642085182008060  | 950A094101DeLaere  | Bank & Trust | FRB At  | lanta  |                  |
|-----------------|------------------|--------------------|--------------|---------|--------|------------------|
| 5200Ashland Arm | nament           | A00008             | PPDPTTest082 | 0       | 200806 | 1064208470000031 |
| 622026013262767 | 17677678 (       | 000150000A00008    | Ashland      | Armamer | 1t     | 0064208470000393 |
| 627026013262767 | 7677678 (        | 000030000A00008    | Ashland      | Armamer | nts    | 0064208470000394 |
| 820000000200052 | 2026520000000300 | 00000000150000A000 | 800          |         |        | 064208470000031  |
| 5200Biolab Birm | ningha           | B00008             | PPDPTTest080 | 5       | 200806 | 1064208470000032 |
| 622026013262767 | 7677678 0        | 000130000B00008    | Biolab B     | irmingh | nam    | 0064208470000395 |
| 627026013262767 | 7677678 0        | 000250000800008    | Biolab B     | irmingh | nam    | 0064208470000396 |
| 820000000200052 | 2026520000002500 | 00000000130000В000 | 800          |         |        | 064208470000032  |

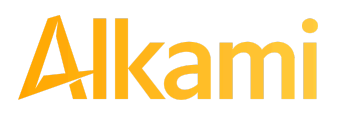

© 2024 Alkami Technology, Inc. Proprietary and Confidential Information Version 1.1.2 Updated 04/30/2024 Page 80 of 202 Blocks are intended to automatically return items and alerts are not distributed. However, Clients can see those items in transaction history and have the option to pay them before EOD cut-off time. The dashboard will be updated in the next release to display blocked item summary information.

### A. Blocked List

1. Within the ACH Positive Pay (PRO-TECH) Module, click Manage > Blocked List.

| ACH Positive Pay - Debits               | 🌣 Manage 👻                                                        | 🖋 Perform 👻 | 🔒 Reports 👻 | Transaction History |
|-----------------------------------------|-------------------------------------------------------------------|-------------|-------------|---------------------|
| Welcome<br>Please use the above menu to | Notification R<br>Approved List<br>Block List<br>select an action | ules        |             |                     |

2. The Blocked List page displays.

| + Create | + Create     |                 |                          |              |            |               |
|----------|--------------|-----------------|--------------------------|--------------|------------|---------------|
|          |              |                 | Block List               |              |            |               |
|          |              |                 | (1 of 2) 💷 <             | ▶ ▶ 25 ♥     |            |               |
| D. I. I. | Company ID ≎ | Company Name \$ |                          | Charle Dates | E d Data   | <b>F</b> -114 |
| Delete   |              |                 | Originating FI Routing # | Start Date   | End Date   | Edit          |
|          | 09876543a    | Acme Widget Co  |                          | 01/29/2021   | 11/30/2023 | Edit          |
|          | 1122         | Block Co 1      |                          | 02/04/2021   | 06/02/2021 | Edit          |
|          | 11221        | Block Co 2      |                          | 02/04/2021   | 05/13/2022 | Edit          |
|          | 112214       | Block Co 3      |                          | 02/04/2021   | 09/02/2021 | Edit          |
|          | 1197919721   | Elmer's Fudge   |                          | 10/30/2023   |            | Edit          |
|          | 1321456987   | Common Core LLC |                          | 10/30/2023   |            | Edit          |
|          | 134          | 23.2tEST        |                          | 12/18/2023   | 09/09/2024 | Edit          |

3. To create an entry for the Blocked List, click the "+ Create" button.

| + Create | 2            |                 |            |          |      |
|----------|--------------|-----------------|------------|----------|------|
|          |              |                 | Block List |          |      |
| Delete   | Company ID ≎ | Company Name \$ | Start Date | End Date | Edit |

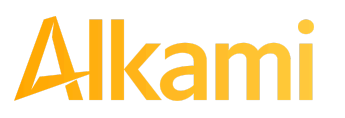

4. The Blocked Company page displays. Complete all applicable fields in the top section of the screen.

| Company Detail             |                                               |
|----------------------------|-----------------------------------------------|
| Company ID<br>Start Date   | Company Name D4/07/2022 End Date              |
| Add Accounts to Block List | MDC Main - xxxx5057<br>MDC Payroll - xxxx5058 |
|                            |                                               |
|                            |                                               |

| Field Name      | Optional or<br>Required | Field Validated | Field Content | Notes                                                                                                    |
|-----------------|-------------------------|-----------------|---------------|----------------------------------------------------------------------------------------------------|
| Company ID      | Required                | Exact Match     | Max: 10       | Valid Characters:<br>A-Z<br>a-z<br># (number sign)<br>0-9<br>, (comma)<br>- (dash)<br>(space)<br>_ (underscore) |
| Company<br>Name | Optional                | Not Validated   | Max: 16       | Valid Characters:<br>A-Z<br>a-z<br># (number sign)<br>0-9<br>, (comma)<br>- (dash)<br>(space)<br>_ (underscore) |

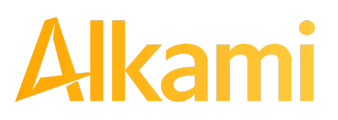

| Field Name | Optional or<br>Required | Field Validated                                                                                                    | Field Content                                         | Notes                                                                                                    |
|------------|-------------------------|----------------------------------------------------------------------------------------------------|-------------------------------------------------------|----------------------------------------------------------------------------------------------------|
| Start Date | Required                | <ul> <li>The transaction<br/>meets the parameters<br/>when the date is<br/>equal to or after the<br/>Start Date.</li> <li>The transaction does<br/>not meet the<br/>parameters when the<br/>date is before the<br/>Start Date.</li> </ul>                                                                                | The Start Date is<br>based on the<br>settlement date. | Valid Characters:<br>0-9                                                                                                    |
| End Date   | Optional                | <ul> <li>The transaction<br/>meets the parameters<br/>when the date is<br/>equal to or before the<br/>End Date.</li> <li>The transaction does<br/>not meet the<br/>parameters when the<br/>date is after the End<br/>Date.</li> <li>The transaction<br/>meets the parameters<br/>when the field is<br/>blank.</li> </ul> | The End Date is<br>based on the<br>settlement date.   | Valid Characters:<br>0-9<br>Blocked List Expiry<br>Notification:<br>When End Date set<br>nears expiration,<br>notifications will be sent<br>to client users with the<br>Act on Blocked List<br>user privilege, to allow<br>users to extend the end<br>date of the entry. |

5. Choose from the list of available accounts to add to the Approved List.

> and < move individual accounts between list of available accounts and selected accounts.</p>
>> and << move all accounts between the available and selected accounts fields.</p>

| Add Accounts to Block List |                        |                     |  |  |  |  |
|----------------------------|------------------------|---------------------|--|--|--|--|
|                            | MDC Payroll - xxxx5058 | MDC Main - xxxx5057 |  |  |  |  |
|                            | →I<br>←<br>I←          |                     |  |  |  |  |
|                            |                        |                     |  |  |  |  |
| ▲ Save ⊘ Cancel            |                        |                     |  |  |  |  |

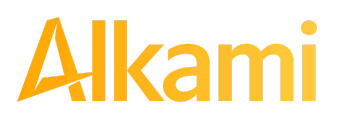

© 2024 Alkami Technology, Inc. Proprietary and Confidential Information Version 1.1.2 Updated 04/30/2024 Page 83 of 202 6. Once the entry is completed, click Save to save it to the Blocked List. The new entry will appear on the Block List.

| + Create | + Create Block List |                  |            |          |      |  |
|----------|---------------------|------------------|------------|----------|------|--|
| Delete   | Company ID ≎        | Company Name \$  | Start Date | End Date | Edit |  |
|          | ACME                | Acme Widget      | 04/07/2022 |          | Edit |  |
|          | J9000001            | Justice Jeep Sal | 03/25/2021 |          | Edit |  |

- 7. To edit any entity on the Block List, click the Edit hyperlink at the end of the appropriate row to be taken to the Company's screen.
- 8. To delete any entity on the Block list, click the checkbox next to the appropriate row, and click the Delete Selected button.

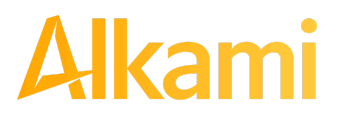

#### **B. Enhanced Blocked List**

ACH Positive Pay (PRO-TECH) provides the option for FIs to enable enhanced blocked list features for Clients. If enabled, Client users can create, modify, or delete blocked lists with a wider range of parameter options than the basic Blocked List can provide.

ACH Positive Pay Credits (PRO-TECH CR) operates as a separate module and the functionality of that module is explained in Section C., PRO-TECH CR for ACH Credits. PRO-TECH CR is only available if enabled by the FI.

| NI | <b>^</b> | т |   |   |
|----|----------|---|---|---|
| IN | U        |   | E | - |
| _  | -        | - | _ | = |

- Enhanced Approve/Block List feature must be enabled by the Fl.
- The Act on Blocked List user privilege is required.
  - 1. Within the ACH Positive Pay (PRO-TECH) Module, click Manage > Blocked List.

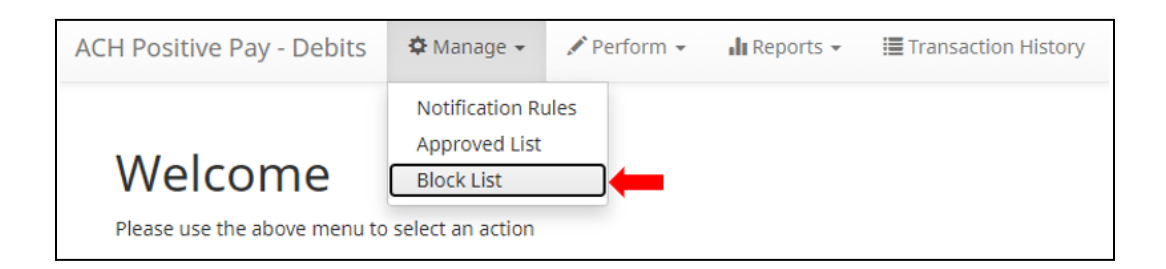

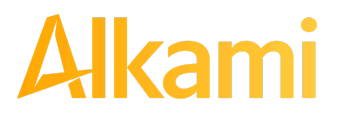

2. The Blocked List page displays.

| + Create | + Create                      |                 |                          |                   |            |                            |
|----------|-------------------------------|-----------------|--------------------------|-------------------|------------|----------------------------|
|          |                               |                 | Block List               |                   |            |                            |
|          |                               |                 | (2 of 2) I II 2          | ▶> ▶1 <b>25 ¥</b> |            |                            |
|          | Company ID ≎                  | Company Name \$ |                          |                   |            |                            |
| Delete   |                               |                 | Originating FI Routing # | Start Date        | End Date   | Edit                       |
|          | T02022                        | Test for 2022.1 |                          | 03/09/2022        |            | Edit                       |
|          | Test                          | 1234            |                          | 04/14/2022        |            | Edit                       |
|          | Z00009                        | Test            |                          | 07/22/2022        |            | Edit                       |
|          | protech649                    | protech649      |                          | 11/03/2022        |            | Edit                       |
|          | pt515                         | blocked list    |                          | 03/01/2022        |            | Edit                       |
|          | pt649                         | pt649           |                          | 11/03/2022        | 02/17/2023 | Edit                       |
|          | (2 of 2) 14 <4 1 2 >> >1 25 V |                 |                          |                   |            |                            |
|          |                               |                 |                          |                   |            |                            |
| 🝵 Delete | e Selected                    |                 |                          |                   |            | <ul> <li>Cancel</li> </ul> |

3. To create an entry for the Blocked List, click the "+ Create" button.

| + Create | 2            |                |                          |            |          |      |
|----------|--------------|----------------|--------------------------|------------|----------|------|
|          |              |                | Block List               |            |          |      |
|          |              |                | (1 of 2) 1 2             | ▶> ▶I 25 ¥ |          |      |
| Delete   | Company ID 🗢 | Company Name 🗢 | Originating FI Routing # | Start Date | End Date | Edit |

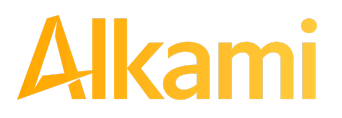

4. The Add Company page will display. Complete all applicable fields in the top section of the screen.

| ocice company              |                                      |                |  |  |  |
|----------------------------|--------------------------------------|----------------|--|--|--|
| Company Detail             |                                      |                |  |  |  |
| Company ID                 |                                      | Company Name   |  |  |  |
| Originating FI Routing #   |                                      |                |  |  |  |
| Sec Codes                  | ARC                                  | A              |  |  |  |
| Select All Unselect All    | BOC                                  |                |  |  |  |
|                            | CCD                                  |                |  |  |  |
|                            | CTX                                  |                |  |  |  |
|                            | POP                                  |                |  |  |  |
|                            | POS                                  |                |  |  |  |
|                            | PPD                                  | •              |  |  |  |
| Start Date                 | 03/31/2023                           | End Date       |  |  |  |
| Add Accounts to Block List | Main - xxxx1934<br>Second - xxxx1935 | -><br><br><br> |  |  |  |
| ▲ Save Ø Cancel            |                                      |                |  |  |  |

| Field Name | Optional or<br>Required | Field Validated | Field Content | Notes                                                                        |
|------------|-------------------------|-----------------|---------------|------------------------------------------------------------------------------|
| Company ID | Required                | Exact Match     | Max: 10       | Valid Characters:<br>A-Z<br>a-z                                              |
|            |                         |                 |               | # (number sign)<br>0-9<br>, (comma)<br>- (dash)<br>(space)<br>_ (underscore) |

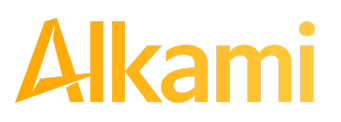

| Field Name                  | Optional or<br>Required | Field Validated                                                                                                    | Field Content                                                                                                    | Notes                                                                                                    |
|-----------------------------|-------------------------|----------------------------------------------------------------------------------------------------|----------------------------------------------------------------------------------------------------|----------------------------------------------------------------------------------------------------|
| Company<br>Name             | Optional                | Not Validated                                                                                                    | Max: 16                                                                                                    | Valid Characters:<br>A-Z<br>a-z<br># (number sign)<br>0-9<br>, (comma)<br>- (dash)<br>(space)<br>_ (underscore)                                                                                |
| Originating FI<br>Routing # | Optional                | <ul> <li>The transaction<br/>meets the<br/>parameters when the<br/>ODFI routing number<br/>on the transaction<br/>matches the ODFI<br/>routing number in<br/>this field.</li> <li>The transaction does<br/>not meet the<br/>parameters when the<br/>ODFI routing number<br/>on the transaction<br/>does not match the<br/>ODFI routing number<br/>in this field.</li> </ul> | Max: 8                                                                                                    | Valid characters:<br>0-9                                                                                                    |
| SEC Codes                   | Optional                | <ul> <li>The transaction<br/>meets the<br/>parameters when the<br/>SEC code of the<br/>transaction matches<br/>a selected SEC code<br/>in this field.</li> <li>The transaction does<br/>not meet the<br/>parameters when the<br/>SEC code of the<br/>transaction does not<br/>match a selected<br/>SEC code in this<br/>field.</li> </ul>                                   | Checkboxes for any<br>or all of these SEC<br>codes:<br>• ARC<br>• BOC<br>• CCD<br>• CCD<br>• CTX<br>• IAT<br>• POP<br>• POS<br>• PPD<br>• RCK<br>• TEL<br>• WEB<br>• MTE | Click Select All button<br>to select all SEC<br>Codes.<br>Click Unselect All to<br>deselect all SEC<br>Codes.<br>Click each SEC code<br>individually to select<br>one or several SEC<br>codes. |

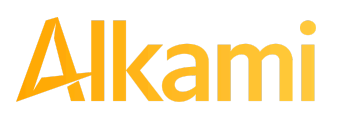

| Field Name | Optional or<br>Required | Field Validated                                                                                                    | Field Content                                         | Notes                                                                                                    |
|------------|-------------------------|----------------------------------------------------------------------------------------------------|-------------------------------------------------------|----------------------------------------------------------------------------------------------------|
|            |                         | <ul> <li>If no SEC code is<br/>selected in this field,<br/>the transaction will<br/>not be validated<br/>against this field.</li> </ul>                                                                                                    |                                                       |                                                                                                    |
| Start Date | Required                | <ul> <li>The transaction<br/>meets the<br/>parameters when the<br/>date is equal to or<br/>after the Start Date.</li> <li>The transaction does<br/>not meet the<br/>parameters when the<br/>date is before the<br/>Start Date.</li> </ul>                                    | The Start Date is<br>based on the<br>settlement date. | Valid Characters:<br>0-9                                                                                                    |
| End Date   | Optional                | <ul> <li>The transaction meets the parameters when the date is equal to or before the End Date.</li> <li>The transaction does not meet the parameters when the date is after the End Date.</li> <li>The transaction meets the parameters when the field is blank.</li> </ul> | The End Date is<br>based on the<br>settlement date.   | Valid Characters:<br>0-9<br>Blocked List Expiry<br>Notification:<br>When End Date set<br>nears expiration,<br>notifications will be<br>sent to client users<br>with the Act on<br>Blocked List user<br>privilege, to allow<br>users to extend the<br>end date of the entry. |

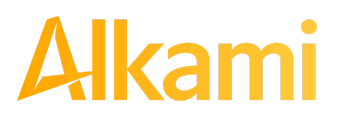

5. Within the Add Company screen, hovering over field labels in the Company Detail may reveal helpful tool tips.

| Blocked Company          |     |              |  |
|--------------------------|-----|--------------|--|
| Company Detail           |     |              |  |
| Comp Optional            |     | Company Name |  |
| Originating FI Routing # |     |              |  |
| Sec Codes                | ARC | A            |  |
| Select All Unselect All  | BOC |              |  |

6. Choose from the list of available accounts to add to the Blocked List.

> and < move individual accounts between list of available accounts and selected accounts.</p>
>> and << move all accounts between the available and selected accounts fields.</p>

| Add Accounts to Block List | Main - xxxx1934<br>Second - xxxx1935<br>→<br>+<br>+<br>+<br>+ |
|----------------------------|---------------------------------------------------------------|
|                            | Save ⊘ Cancel                                                 |

- 7. Once the entry is completed, click Save to save it to the Blocked List.
- 8. To edit any entity on the Blocked List, click the Edit hyperlink at the end of the appropriate row to be taken to the Company's screen.
- 9. To delete any entity on the Approved list, click the checkbox next to the appropriate row, and click the Delete Selected button.

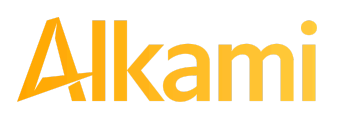

© 2024 Alkami Technology, Inc. Proprietary and Confidential Information

### C. Add to Blocked List from Transaction History

#### NOTE:

- Transaction History user privilege required.
- Act on Blocked List user privilege required.
- 1. From the Transaction History page, click the > arrow to expand the entry of the ACH debit transaction.

|   | Date                                                                         | Company                                                                 | Account #                                                                      | Amount                       | Current Status                                                  | Manage                                        | Violation |
|---|------------------------------------------------------------------------------|-------------------------------------------------------------------------|--------------------------------------------------------------------------------|------------------------------|-----------------------------------------------------------------|-----------------------------------------------|-----------|
| * | 05/03/2024                                                                   | OLIVIA'S OMELETT                                                        | xxxx4444                                                                       | \$4,300.00                   | Return - User                                                   | <b>⊘</b> Pay                                  |           |
|   | Account: Quattro<br>Transaction ID: 7<br>Settlement Date:<br>Individual Name | o Formaggi xxxx4444<br>'3406966<br>: 05/02/2024<br>: Olivia's Omelettes | <u>SEC</u> Code: PPD<br>Description: PTT<br>Trace #: 3221724<br>Company ID: O0 | EST0216<br>140026616<br>0008 | Add to Approved List<br>Download WSUD<br>Deadline To Pay: Frida | Add to Block List Notes (0)<br>ay 6:00 PM EDT |           |

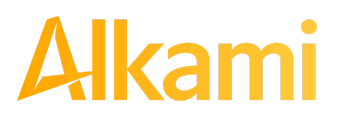

2. Click the Add to Blocked List to add a company. The Add Company pop-up window will appear. The available fields may vary on this screen depending on whether Basic or Enhanced Blocked List is enabled.

| Add Company to Block List |                          | × |
|---------------------------|--------------------------|---|
| Company Id                | Company Name             |   |
| O00008                    | OLIVIA'S OMELETT         |   |
| SEC Codes                 | Originating FI Routing # |   |
| none 🗸                    | 32217244                 |   |
| Start Date                | End Date                 |   |
| 65/03/2024                | mm/dd/yyyy               |   |
|                           | Save Cancel              |   |

| Field                       | Description                                                                                                    | Can Be Modified |
|-----------------------------|----------------------------------------------------------------------------------------------------|-----------------|
| Company ID                  | Populated with the company ID data from the batch header record of the transaction received.                                                                                 | Х               |
| Company Name                | Populated with the company name data from the batch header record of the transaction received.                                                                               | ~               |
| SEC Codes                   | Click Select All button to select all SEC Codes.<br>Click Unselect All to deselect all SEC Codes.<br>Click each SEC code individually to select one or several<br>SEC codes. | ~               |
| Originating FI<br>Routing # | Populated with the routing number of the originating FI.                                                                                                    | Х               |
| Start Date                  | Populated with the date the transaction was received.                                                                                                    | <b>v</b>        |
| End Date                    | Left blank                                                                                                    | V               |

- 3. Click the Save button to add to Block List. Click Cancel to return to the Transaction History without adding to the Block List.
- 4. The user is directed to the Transaction History page once the company has been added to the Block List.

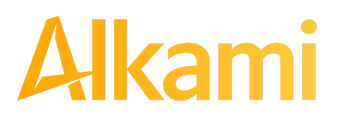

© 2024 Alkami Technology, Inc. Proprietary and Confidential Information

### **D. Block List Failure Reasons**

When a transaction exception is triggered because of Block List parameters, the system default status will apply. Examples of types of failure reasons are listed below.

| Reason                     | Description                                                                                                    | Sample                                                                                                    |
|----------------------------|----------------------------------------------------------------------------------------------------|----------------------------------------------------------------------------------------------------|
| Account on<br>Blocked List | Transaction was presented on<br>an account on the Blocked<br>List.                                                             | Block List Return       Ineligible         Add to Approved List       Add to Block List         Blocked List Violation: Account on Blocked List                                                                            |
| Out of Date<br>Range       | Transaction was presented<br>prior to the Start Date or after<br>the Ending Date of the<br>Blocked List entry.                 | Return - System       Sineligible         Add to Approved List       Add to Block List       Notes         Blocked List Violation: Blocked List Out of Date range - Start Date: 23-MAR-21 End Date: 24-MAR-21              |
| SECC does<br>not match     | Transaction was presented<br>with an SEC Code not<br>matching the parameters of<br>the Blocked List entry for this<br>account. | Pay - System       Return         Add to Approved List       Add to Block List       Notes         Deadline To Return: 06/02/2023 2:00 PM EDT       Blocked List Violation: SECC: PPD does not match the Blocked List SECC |
| ODFI does<br>not match     | Transaction was presented<br>with an ODFI not matching<br>the ODFI recorded in the<br>Blocked List entry for this<br>account.  | Return - System       Ineligible         Add to Approved List       Add to Block List       Notes         Blocked List Violation: ODFI: 21137292 does not match the Blocked List       ODFI: 32217244                      |

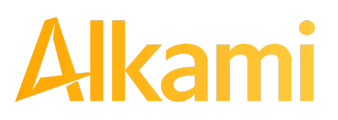

### E. Perform Blocked List Dual Approval

#### NOTE:

- Dual Approval Blocked List must be enabled in the Admin Portal.
- The Blocked List Dual Approval user privilege is required.
- Only one pending Blocked List request is permitted per Company ID.

ACH Positive Pay (PRO-TECH) provides the ability to support dual approval for changes, additions or deletions to Blocked Lists. If Dual Approval for Blocked List is enabled and a client user has created or edited any entry to the Blocked List, the proposed addition or change is held in pending status. A secondary client user or an FI user must approve the change or addition to the Blocked List. Reminder alerts regarding the outstanding Dual Approval request will be sent to secondary client users regularly until the entry is approved or rejected.

1. From the ACH Positive Pay (PRO-TECH) module, click Perform > Blocked List Approval.

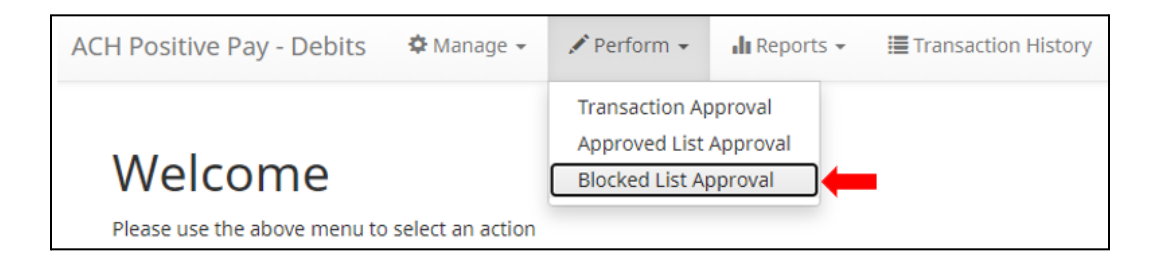

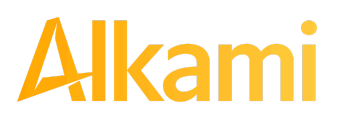

 The Blocked List Request Approval screen will display, along with whether the entry is newly created, or an edit or deletion of an existing entry. Each entry row automatically displays in expanded view to show all pertinent information changed, added, or removed. The fields displayed depend on whether Basic or Enhanced Blocked List is configured.

| Blocked List Approval                                          |                                                                                              |          |             |                   |           |            |             |
|----------------------------------------------------------------|----------------------------------------------------------------------------------------------|----------|-------------|-------------------|-----------|------------|-------------|
|                                                                |                                                                                              | Rows     | 1 - 2 of 2. |                   |           |            |             |
| Company ID: B00008                                             | 3                                                                                            | Cro      | eated       |                   | Req       | uested by: | mfleetwood1 |
| Requested<br>BIOLAB BIRMINGHA<br>32217244<br>05/03/2024        | <b>Company Details</b><br>Company Name<br>Originating FI Routing #<br>Start Date<br>End Date | Existing | Accounts    | Added<br>xxxx4444 | SEC Codes | Added      |             |
| ✓ □ Company ID: C00008                                         | 3                                                                                            | Cre      | eated       |                   | Req       | uested by: | mfleetwood1 |
| <b>Requested</b><br>CARTWRIGHT CAR S<br>32217244<br>05/03/2024 | <b>Company Details</b><br>Company Name<br>Originating FI Routing #<br>Start Date<br>End Date | Existing | Accounts    | Added<br>xxxx7777 | SEC Codes | Added      |             |
| Approve Deny                                                   |                                                                                              |          |             |                   |           |            |             |

| Requested Column          | Displays the new data being requested to be added, changed, or removed.                                                                          |
|---------------------------|----------------------------------------------------------------------------------------------------|
| Company Details<br>Column | Displays the fields affected by the requested Blocked List entry. Any fields affected by the Blocked List entry will display in <i>italics</i> . |
| Existing Column           | Displays the original, existing data part of any edited entry.                                                                                   |
| Accounts – Added          | Displays any new accounts being added in this Blocked List entry.                                                                                |
| Accounts – Removed        | Displays any accounts being removed in this Blocked List entry.                                                                                  |
| SEC Codes – Added         | Displays any new SEC codes being added in this Blocked List entry.                                                                               |
| SEC Codes – Removed       | Displays any SEC codes being removed in this Blocked List entry.                                                                                 |

3. After examining the Blocked List entries pending approval, the user can select items to approve or deny by clicking the checkbox for each entry and clicking the Approve or Deny buttons at the bottom of the screen.

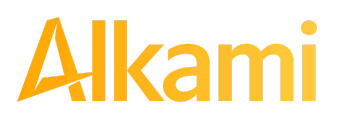

© 2024 Alkami Technology, Inc. Proprietary and Confidential Information 4. If an entry is Approved, a Confirm Approval pop-up window will appear. The user can click the Confirm button to confirm the approval of the Blocked List entry or click the Cancel button to return to the Blocked List Request Approval screen.

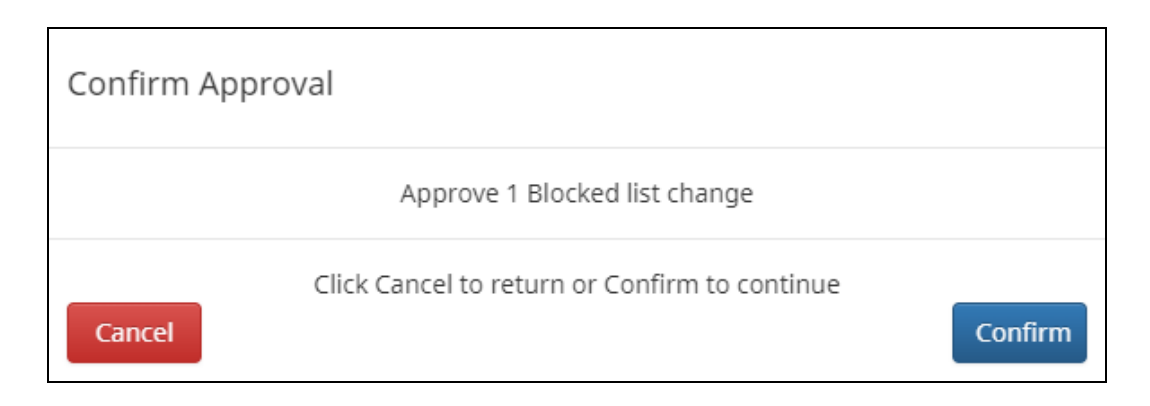

5. If an entry is Denied, a Confirm Rejection pop-up window will appear. The user can click the Confirm button to confirm the rejection of the Blocked List entry or click the Cancel button to return to the Blocked List Request Approval screen.

| Confirm Rejection                             |         |
|-----------------------------------------------|---------|
| Reject 1 Blocked list change                  |         |
| Click Cancel to return or Confirm to continue | Confirm |

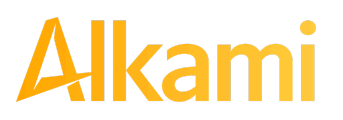

## **V. REPORTS**

NOTE:

Reports are available for one (1) year.

### A. Notification Rules Report

The Notification Rules report provides authorized Client users a method to view the notification conditions set for each account enrolled for the service. The report allows users to see the default account setting established by the financial institution and the notification condition and contact information established by the Client.

1. Within the ACH Positive Pay (PRO-TECH) Module, click Reports > Notification Rules Report.

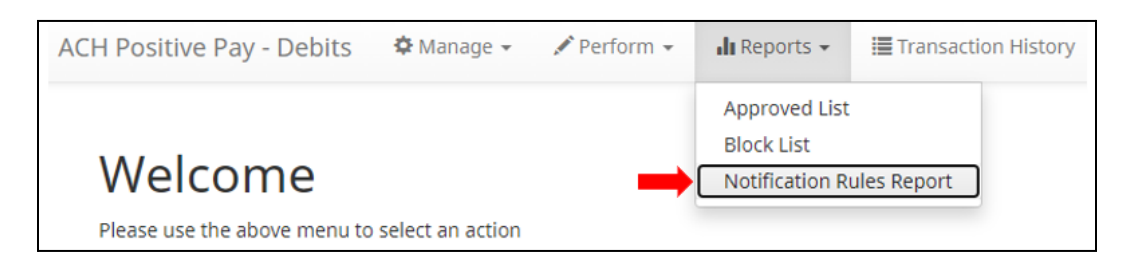

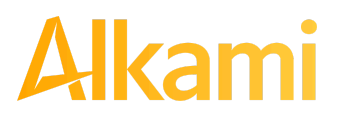

2. All Notification Conditions for that Client will be displayed.

|   | Notification Conditions for ASBank Client 1 |                                                                                   |                                 |          |   |   |   |  |  |  |
|---|---------------------------------------------|-----------------------------------------------------------------------------------|---------------------------------|----------|---|---|---|--|--|--|
|   | Account Number                              | Account Number Account Setting Notification Condition Amount Check Internet Phone |                                 |          |   |   |   |  |  |  |
| 0 | xxxx6543                                    | Pay All                                                                           | Debits Over                     | 25000.00 | - | - | - |  |  |  |
| 0 | xxxx1525                                    | Pay All                                                                           | Debits Over                     | 25000.00 | - | - | - |  |  |  |
| 0 | xxxx1750                                    | Pay All                                                                           | All Debits                      | -        | - | - | - |  |  |  |
| 0 | xxxx1010                                    | Pay All                                                                           | Company Not In<br>Approved List | -        | - | - | - |  |  |  |
| 0 | xxxx1111                                    | Return All                                                                        | Debits Over                     | 1500.00  | - | - | - |  |  |  |

| Account Number         | The last 4 digits of each account number enrolled.                                                                                                    |
|------------------------|----------------------------------------------------------------------------------------------------|
| Account Setting        | The default pay or return setting established by the financial institution when the account was enrolled for the service.<br>• Pay All<br>• Return All<br>• Block All        |
| Notification Condition | <ul> <li>See Notification Rules section for detailed descriptions:</li> <li>All Debits</li> <li>Debit Over the Debit Amount</li> <li>Company Not in Approved List</li> </ul> |
| Debit Amount           | If Notification Condition is Debit Over the Debit Amount, the amount entered will be displayed.                                                                              |
| Check                  | <ul> <li>If Notification Condition is ACH Debits with Check/Internet/Phone is selected</li> <li>If Check is selected, Y will be displayed.</li> </ul>                        |
| Internet               | <ul> <li>If Notification Condition is ACH Debits with Check/Internet/Phone is selected</li> <li>If Internet is selected, Y will be displayed.</li> </ul>                     |
| Phone                  | <ul> <li>If Notification Condition is ACH Debits with Check/Internet/Phone is selected</li> <li>If Phone is selected, Y will be displayed.</li> </ul>                        |

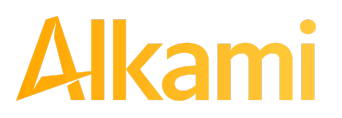

3. To review the entered cell phone numbers or email addresses on an account, click the arrow icon (>) at the far left of the applicable row.

|     | Notification Conditions for ASBank Client 1 |                 |                                 |          |       |          |       |  |  |  |  |
|-----|---------------------------------------------|-----------------|---------------------------------|----------|-------|----------|-------|--|--|--|--|
|     | Account Number                              | Account Setting | Notification Condition          | Amount   | Check | Internet | Phone |  |  |  |  |
| 0 🛑 | xxxx6543                                    | Pay All         | Debits Over                     | 25000.00 | -     | -        | -     |  |  |  |  |
| 0   | xxxx1525                                    | Pay All         | Debits Over                     | 25000.00 | -     | -        | -     |  |  |  |  |
| 0   | xxxx1750                                    | Pay All         | All Debits                      | -        | -     | -        | -     |  |  |  |  |
| 0   | xxxx1010                                    | Pay All         | Company Not In<br>Approved List | -        | -     | -        | -     |  |  |  |  |
| 0   | xxxx1111                                    | Return All      | Debits Over                     | 1500.00  | -     | -        | -     |  |  |  |  |

4. The selected row will expand to display Cell Phone Text and Emails sections. To review the entered cell phone numbers for the account, click within the Cell Phone Text row to expand the view. Up to six cell phone numbers can be configured for an account.

|                  | Notification Conditions for ASBank Client 1                                       |         |             |          |   |   |   |  |  |  |  |
|------------------|-----------------------------------------------------------------------------------|---------|-------------|----------|---|---|---|--|--|--|--|
|                  | Account Number Account Setting Notification Condition Amount Check Internet Phone |         |             |          |   |   |   |  |  |  |  |
| 0                | xxxx6543                                                                          | Pay All | Debits Over | 25000.00 | - | - | - |  |  |  |  |
| C                | Cell Phone Text                                                                   |         |             |          |   |   |   |  |  |  |  |
| 1.3              | 2223334444                                                                        |         | 4.          |          |   |   |   |  |  |  |  |
| 2.               | 3334445555                                                                        |         | 5.          |          |   |   |   |  |  |  |  |
| 3. 4445556666 6. |                                                                                   |         |             |          |   |   |   |  |  |  |  |
| Er               | Emails                                                                            |         |             |          |   |   |   |  |  |  |  |

**Cell Phone** Cell phone number(s) to receive email alerts; this section displays only if the financial institution is configured to allow SMS Text alerts.

Email

Email address(es) to receive email alerts.

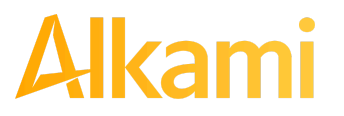

© 2024 Alkami Technology, Inc. Proprietary and Confidential Information 5. To review the entered emails for the account, click within the Emails row to expand the view. Based on FI settings, up to 30 email addresses can be configured for an account.

| Notification Conditions for ASBank Client 1 |                   |                 |                        |          |       |          |       |  |  |
|---------------------------------------------|-------------------|-----------------|------------------------|----------|-------|----------|-------|--|--|
|                                             | Account Number    | Account Setting | Notification Condition | Amount   | Check | Internet | Phone |  |  |
|                                             | xxxx6543          | Pay All         | Debits Over            | 25000.00 | -     | -        | -     |  |  |
| Ce                                          | ll Phone Text     |                 |                        |          |       |          |       |  |  |
| En                                          | nails             |                 |                        |          |       |          |       |  |  |
| 1. e                                        | mail@email.com    |                 | 16.                    |          |       |          |       |  |  |
| 2. e                                        | mail2@email.com   |                 | 17.                    |          |       |          |       |  |  |
| 3. e                                        | mail3@email.com   |                 | 18.                    |          |       |          |       |  |  |
| 4. e                                        | mail4@email.com   |                 | 19.                    | 19.      |       |          |       |  |  |
| 5. e                                        | mail5@email.com   |                 | 20.                    | 20.      |       |          |       |  |  |
| 6. e                                        | mail6@email.com   |                 | 21.                    |          |       |          |       |  |  |
| 7. e                                        | mail7@email.com   |                 | 22.                    |          |       |          |       |  |  |
| 8. e                                        | mail8@email.com   |                 | 23.                    |          |       |          |       |  |  |
| 9. e                                        | mail9@email.com   |                 | 24.                    |          |       |          |       |  |  |
| 10.                                         | email10@email.com |                 | 25.                    | 25.      |       |          |       |  |  |
| 11.                                         | email11@email.com |                 | 26.                    |          |       |          |       |  |  |
| 12.                                         | email12@email.com |                 | 27.                    |          |       |          |       |  |  |
| 13.                                         | email13@email.com |                 | 28.                    |          |       |          |       |  |  |
| 14.                                         | email14@email.com |                 | 29.                    |          |       |          |       |  |  |
| 15.                                         | email15@email.com |                 | 30.                    |          |       |          |       |  |  |

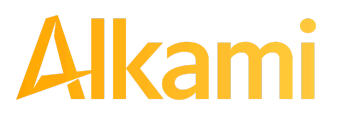

### **B. Approved List Report**

#### NOTE:

Approved List Report user privilege required.

The Approved List report makes it easy for Client users to identify all the companies set up on the approved list for a specific account.

1. Within the ACH Positive Pay (PRO-TECH) Module, click Reports > Approved List.

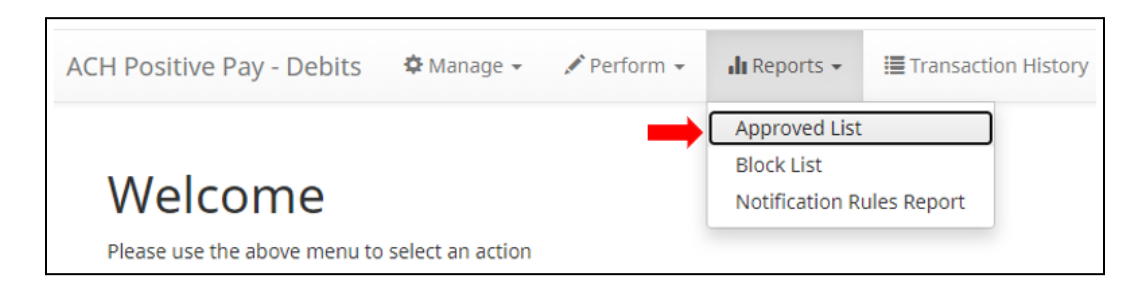

2. The Approved List Report page appears. This view may differ based on whether Basic Approved List or Enhanced Approved List is being used.

| Approved List                                                                                                    |               |  |  |               |   |   |  |  |
|----------------------------------------------------------------------------------------------------|---------------|--|--|---------------|---|---|--|--|
| Account:                                                                                                    |               |  |  | у             |   | • |  |  |
| Company:                                                                                                    |               |  |  | ıy            | ( | • |  |  |
| *** Select Accou                                                                                                    | nt or Company |  |  |               |   |   |  |  |
|                                                                                                    | Search Cancel |  |  |               |   |   |  |  |
|                                                                                                    |               |  |  | Approved List |   |   |  |  |
| Company ID ÷     Company<br>Name ÷     Minimum<br>Amount Per<br>Transaction ÷     Maximum<br>Amount Per<br>Transaction ÷     Maximum<br>Amount Per<br>Frequency ÷     Start Date ÷     End Date ÷     Action |               |  |  |               |   |   |  |  |
| No records found                                                                                                    |               |  |  |               |   |   |  |  |

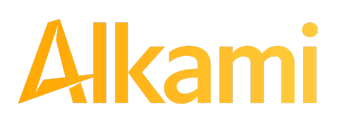

3. The user can select an Account OR a Company ID to filter. If an Account is selected from the Account drop-down menu, the Company field will become inactive. Select an Account from the drop-down menu. Click the Search button to proceed.

| Approved List                 |           |                                                        |
|-------------------------------|-----------|--------------------------------------------------------|
| Account:                      |           | Any                                                    |
| *** Select Account or Company |           | Any Operating - xxxx4566                               |
|                               |           | Test Account 2 - xxxx5309<br>Test Account 3 - xxxx9868 |
|                               |           | Sharon's Shoes - xxxx4444<br>Bob's Buttons - xxxx5555  |
|                               |           | Gilbert's Grapes - xxxx6732                            |
|                               | Minimum M | Business Checking - xxxx5085                           |

4. Alternatively, the user can choose to select a Company from the Company drop-down menu. If a Company is selected, the Account field will become inactive. Select a Company from the drop-down menu. Click the Search button to proceed.

| Account:                      |         |            |            | Any                       |   |               |             |        |
|-------------------------------|---------|------------|------------|---------------------------|---|---------------|-------------|--------|
| Company:                      |         |            | Any        |                           |   |               |             |        |
| *** Select Account or Company |         |            | Any        |                           |   |               |             |        |
|                               |         |            | -          | Harris Hamburger - H00015 |   |               |             |        |
|                               |         |            |            | Fine Felines Gr - F00008  |   |               |             |        |
|                               |         |            |            | Kelsey's Krafts - K00008  |   |               |             |        |
|                               |         |            |            | 1234 - Test               |   |               |             |        |
|                               |         |            |            | Great Grimoires - G00015  |   |               |             |        |
|                               |         | Minimum    | Maximum    | Imojen's Ice Cre - I00008 |   |               |             |        |
| Company ID ≎                  | Company | Amount Per | Amount Per | Fish Food - F00015        | - | Start Date \$ | End Date \$ | Action |

5. All Approved List entries for that Account Number or Company will be displayed.

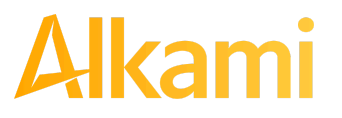

6. Clicking the Cancel button at any time on this screen sends the user back to the ACH Positive Pay (PRO-TECH) welcome screen.

| Approved List    | Approved List       |                                        |                                        |                                      |              |               |            |        |  |  |
|------------------|---------------------|----------------------------------------|----------------------------------------|--------------------------------------|--------------|---------------|------------|--------|--|--|
| Account:         |                     |                                        | E                                      | vens - xxxx4680                      |              | -             |            |        |  |  |
| Company:         |                     |                                        | A                                      | ny                                   |              | -             |            |        |  |  |
| *** Select Accou | int or Company      |                                        |                                        |                                      |              |               |            |        |  |  |
|                  |                     |                                        | (1 of 2)                               | Approved List                        | H<br>► 10 ¥  |               |            |        |  |  |
| Company ID 🗘     | Company<br>Name ≎   | Minimum<br>Amount Per<br>Transaction ≎ | Maximum<br>Amount Per<br>Transaction ≎ | Maximum<br>Amount Per<br>Frequency ≎ | Frequency \$ | Start Date \$ | End Date ≎ | Action |  |  |
| N00008           | Niveena's<br>Natura |                                        |                                        |                                      | WEEKLY       | 02/14/2023    |            | View   |  |  |
| O00008s          | Olivia's Omelett    |                                        | \$4,301.50                             |                                      |              | 04/26/2023    |            | View   |  |  |
| PT630Test        | PT 630 Test Co      |                                        |                                        | \$30,000.00                          | DAILY        | 05/08/2023    |            | View   |  |  |

7. The user may view Approved List details for any company by clicking the View hyperlink in the Action column.

| Approved List    |                     |                                        |                                        |                                      |              |               |             |        |  |
|------------------|---------------------|----------------------------------------|----------------------------------------|--------------------------------------|--------------|---------------|-------------|--------|--|
| Account:         |                     |                                        | E                                      | vens - xxxx4680                      |              | •             |             |        |  |
| Company:         |                     |                                        | A                                      | ny                                   |              | -             |             |        |  |
| *** Select Accou | nt or Company       |                                        |                                        |                                      |              |               |             |        |  |
|                  |                     |                                        | (1 of 2)                               | earch Cance                          |              |               |             |        |  |
| Company ID ᅌ     | Company<br>Name ≎   | Minimum<br>Amount Per<br>Transaction ≎ | Maximum<br>Amount Per<br>Transaction ≎ | Maximum<br>Amount Per<br>Frequency ≎ | Frequency \$ | Start Date \$ | End Date \$ | Action |  |
| N00008           | Niveena's<br>Natura |                                        |                                        |                                      | WEEKLY       | 02/14/2023    |             | View ┥ |  |
| O00008s          | Olivia's Omelett    |                                        | \$4,301.50                             |                                      |              | 04/26/2023    |             | View   |  |
| PT630Test        | PT 630 Test Co      |                                        |                                        | \$30,000.00                          | DAILY        | 05/08/2023    |             | View   |  |

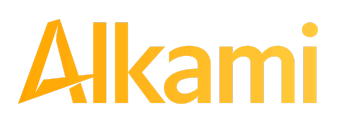

8. The Approved List Details screen will display company detail, including all accounts included on the Approved List. Click the Back button to return to the Approved List Report screen.

| Company Detail                                               |            |                                |                  |
|--------------------------------------------------------------|------------|--------------------------------|------------------|
| Company ID                                                   | N00008     | Company Name                   | Niveena's Natura |
| Minimum Amount Per Transaction                               |            | Maximum Amount Per Transaction |                  |
| Start Date                                                   | 02/14/2022 | End Date                       | WEEKLY           |
| Start Date                                                   | 02/14/2023 |                                |                  |
|                                                              |            |                                |                  |
| SEC Codes                                                    |            |                                |                  |
| • PPD                                                        |            |                                |                  |
|                                                              |            |                                |                  |
| Accounts                                                     |            |                                |                  |
| <ul><li>Deuces - xxxx2222</li><li>Evens - xxxx4680</li></ul> |            |                                |                  |
| Back                                                         |            |                                |                  |

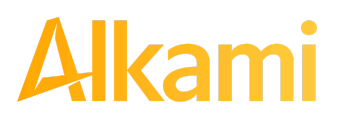

© 2024 Alkami Technology, Inc. Proprietary and Confidential Information Version 1.1.2 Updated 04/30/2024 Page 104 of 202

### C. Block List Report

#### NOTE:

Block List Report user privilege required.

The Block List report allows Client users to identify all companies set up on the block list for a specific account.

1. Within the ACH Positive Pay (PRO-TECH) Module, click Reports > Block List.

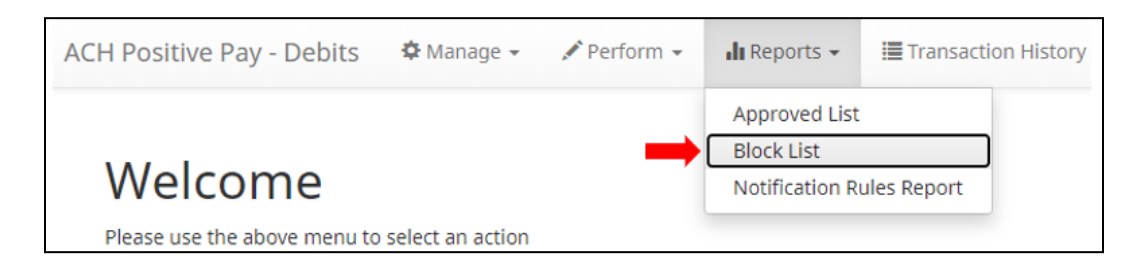

2. The Block List Report page appears. This view may differ based on whether Basic Blocked List or Enhanced Blocked List is being used.

| Block List                    |                 |               |             |        |  |  |
|-------------------------------|-----------------|---------------|-------------|--------|--|--|
| Account:                      |                 | - All -       | •           |        |  |  |
| Company:                      |                 | - All -       | •           |        |  |  |
| *** Select Account or Company |                 |               |             |        |  |  |
|                               |                 | Search Cancel |             |        |  |  |
|                               |                 | Block List    |             |        |  |  |
| Company ID ≎                  | Company Name \$ | Start Date \$ | End Date \$ | Action |  |  |
| No records found.             |                 |               |             |        |  |  |

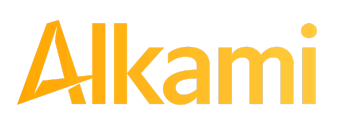

3. The user can select an Account OR a Company ID to filter. If an Account is selected from the Account drop-down menu, the Company field becomes inactive. Select an Account from the drop-down menu. Click the Search button to proceed.

| Block List                    |                |                               |                 |        |
|-------------------------------|----------------|-------------------------------|-----------------|--------|
| Account:                      |                | - All -                       | -               |        |
| Company:                      |                | - All -                       |                 |        |
| *** Select Account or Company |                | Operating - xxxx4566          |                 |        |
|                               |                | Test Account 2 - xxxx5309     |                 |        |
|                               |                | Test Account 3 - xxxx9868     |                 |        |
|                               |                | Sharon's Shoes - xxxx4444     |                 |        |
|                               |                | Bob's Buttons - xxxx5555      |                 |        |
|                               |                | Business Checking - xxxx5085  |                 |        |
| Company ID 💲                  | Company Name 🗘 | Business Operating - xxxx0854 | ▼<br>End Date ≎ | Action |

4. Alternatively, the user can choose to select a Company from the Company drop-down menu. If a Company is selected, the Account field becomes inactive. Select a Company from the drop-down menu. Click the Search button to proceed.

| Block List                    |                 |                            |            |        |
|-------------------------------|-----------------|----------------------------|------------|--------|
| Account:                      |                 | - All -                    | •          |        |
| Company:                      |                 | - All -                    | •          |        |
| *** Select Account or Company |                 | - All -                    |            |        |
|                               |                 | Test for 2022.1 - T02022   | _          |        |
|                               |                 | blocked list - pt515       |            |        |
|                               |                 | Down In Flames - Flames    |            |        |
|                               |                 | rex - 56577                |            |        |
|                               |                 | Marshall Modelin - M00008  |            |        |
| Company ID \$                 | Company Name \$ | Nyman Groceries - AS000077 | nd Date \$ | Action |
| No records found              |                 | Olivia's Omelett - O00008  | <b>v</b>   |        |

5. All Block List entries for that Account Number or Company will be displayed.

| Block List                    |                 |                     |             |        |
|-------------------------------|-----------------|---------------------|-------------|--------|
| Account:                      |                 | OctaTest - xxxx8888 | •           |        |
| Company:                      |                 | - All -             | -           |        |
| *** Select Account or Company | /               |                     |             |        |
| Search Cancel<br>Block List   |                 |                     |             |        |
| Company ID \$                 | Company Name \$ | Start Date \$       | End Date \$ | Action |
| 2222                          | Block Co 4      | 02/04/2021          |             | View   |
| AS000077                      | Nyman Groceries | 03/23/2021          |             | View   |
| T02022                        | Test for 2022.1 | 03/09/2022          |             | View   |

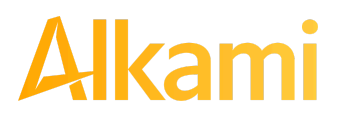

© 2024 Alkami Technology, Inc. Proprietary and Confidential Information Version 1.1.2 Updated 04/30/2024 Page 106 of 202

- 6. Clicking the Cancel button at any time on this screen sends the user back to the ACH Positive Pay (PRO-TECH) welcome screen.
- 7. The user may view Block List details for any company by clicking the View hyperlink in the Action column.

| Block List                  |                 |                     |            |        |
|-----------------------------|-----------------|---------------------|------------|--------|
| Account:                    |                 | OctaTest - xxxx8888 |            |        |
| Company:                    |                 | - All -             | *          |        |
| *** Select Account or Compa | iny             |                     |            |        |
|                             |                 | Search Cancel       |            |        |
|                             |                 | Ris de Lise         |            |        |
|                             |                 | BROCK LIST          |            |        |
| Company ID ©                | Company Name ©  | Start Date ©        | End Date © | Action |
| 2222                        | Block Co 4      | 02/04/2021          |            | View 🚽 |
| A5000077                    | Nyman Groceries | 03/23/2021          |            | View   |
| T02022                      | Test for 2022.1 | 03/09/2022          |            | View   |

8. The Block List Details screen will display company detail, including all accounts included on the Block List. Click the Back button to return to the Block List Report screen.

| Company Detail           |                      |                          |                  |
|--------------------------|----------------------|--------------------------|------------------|
| Company ID<br>Start Date | 887766<br>01/29/2021 | Company Name<br>End Date | Gilbert's Grapes |
| Sec Codes                |                      |                          |                  |
| Accounts                 |                      |                          |                  |
| AP Test Acct - xxxx7503  |                      |                          |                  |
| Back                     |                      |                          |                  |

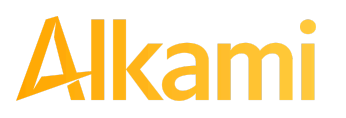

## C. ACH POSITIVE PAY (PRO-TECH CR) FOR ACH CREDITS

ACH Positive Pay Credit (PRO-TECH CR) operates as a separate module and the functionality of that module is explained in Section C., PRO-TECH CR for ACH Credits. PRO-TECH CR will only be available if enabled by the FI.

# I. NOTIFICATION RULES

Notification rules establish who should be alerted, how they should be alerted, and the conditions to prompt an alert. Notification rules can be set on an account-by-account basis, or all accounts can be configured with the same notification rules. The two notification options are email and SMS text. SMS text is available if the feature has been enabled by the financial institution.

#### NOTE:

- Client Manage Notify Rules permission must be enabled by the Fl.
- By entering a cell phone number for SMS text alerts, you are opting to receive text messages. Consult your financial institution for associated fees and note that additional fees from your carrier may apply. To opt out, simply remove the cell phone number from the user interface and click Save.

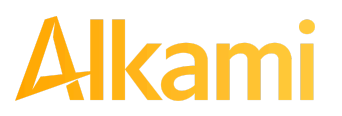
### A. Setup Notification Method and Condition

1. From the ACH Positive Pay Credits (PRO-TECH CR) Module, click Setup > Notification Rules.

| ACH Positive Pay - Credits              | 🌣 Manage 👻                                                         | 🖍 Perform 👻 | 📲 Reports 👻 | Transaction History |
|-----------------------------------------|--------------------------------------------------------------------|-------------|-------------|---------------------|
| Welcome<br>Please use the above menu to | Notification Ru<br>Approved List<br>Block List<br>select an action | les         |             |                     |

2. The Manage Credit Notification Rules page appears. The Selection screen is the first screen of the Notification Rules page and displays a list of accounts the user has access to.
NOTE: All accounts with the asterisk (\*) symbol have not been configured and have the default notification rules set up with the notification method via email. The email will be delivered to the default notification contact established by your financial institution, until such time the account is configured. The default notification condition is to Notify for All ACH Credits.

| ount Selection |                     |               |                     |  |
|----------------|---------------------|---------------|---------------------|--|
|                | Select Account(s)   |               | Account(s) Selected |  |
| CPP767Te       | st1 - xxxx7677 *    |               |                     |  |
| Client 8 M     | ain - xxxx7678 *    | $\rightarrow$ |                     |  |
| Client 8 Ex    | kpense - xxxx7679 * | ÷I            |                     |  |
|                |                     |               |                     |  |
|                |                     |               |                     |  |
|                |                     | 14            |                     |  |
|                |                     |               |                     |  |
|                |                     |               |                     |  |

3. Select the accounts to be configured and move them to the Selected Accounts box. Multiple accounts can be selected to make changes and updates if those accounts currently share the exact

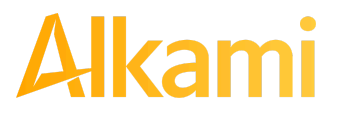

same contact information and Notification Condition configuration.

> and < move individual accounts between Available and Selected Accounts.</li>>> and << move all accounts between Available and Selected Accounts.</li>

| account Selection        |                        |     |                            |  |
|--------------------------|------------------------|-----|----------------------------|--|
|                          | Select Account(s)      |     | Account(s) Selected        |  |
| СРР76                    | 57Test1 - xxxx7677 *   |     | Client 8 Main - xxxx7678 * |  |
| Client                   | 8 Expense - xxxx7679 * | ÷   |                            |  |
|                          |                        | ÷I  |                            |  |
|                          |                        | ÷   |                            |  |
|                          |                        | 14- |                            |  |
|                          |                        |     |                            |  |
|                          |                        |     |                            |  |
| Accounts with default No | tification Rules       |     |                            |  |

Once all accounts have been selected, click the Next button to proceed.

4. The Contacts screen is the second screen of the Notification Rules page. The Contact screen will allow entry of up to 30 email addresses and up to 6 cell phone numbers if SMS text has been enabled by the financial institution. If SMS is not enabled for the FI, the Cell Phone number fields do not display in this view.

| Selection Contacts Conditions Confirm                        |        |
|--------------------------------------------------------------|--------|
| Enter the contact information to receive the ALERT           |        |
| SMS/Text message notifications may incur additional charges. |        |
| Cell Phone Text                                              |        |
| Emails                                                       |        |
| Use Default Contact and Conditions                           |        |
| ← Back                                                       | Next → |

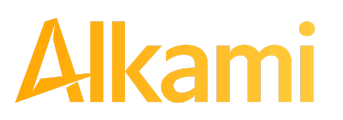

5. To add a cell phone number, click the Cell Phone Text box to expand the view.

| Selection Contacts Conditions Confirm                                                                                 |        |
|----------------------------------------------------------------------------------------------------|--------|
| Enter the contact information to receive the ALERT                                                                    |        |
| This account is currently set to send all notifications on all ACH Debits to Mick Fleetwood (liz.delaere@alkami.com). |        |
| To change this enter contact information below.                                                                       |        |
| SMS/Text message notifications may incur additional charges.                                                          |        |
| Cell Phone Text                                                                                                    |        |
| Emails                                                                                                    |        |
| + Back                                                                                                    | Next → |

6. Six fields are available for Cell Phone numbers. Enter the 10-digit cell number in the Cell Phone 1 field. Repeat this process to add up to five additional cell phone numbers.

| Cell Phone Text |                |              |  |
|-----------------|----------------|--------------|--|
| Cell Phone 1    | (555) 444-3333 | Cell Phone 4 |  |
| Cell Phone 2    | (818) 209-9402 | Cell Phone 5 |  |
| Cell Phone 3    |                | Cell Phone 6 |  |

7. To add an email address, click the Emails box to expand the view.

| Selection Contacts Conditions Confirm                                                                                 |        |
|----------------------------------------------------------------------------------------------------|--------|
| Enter the contact information to receive the ALERT                                                                    |        |
| This account is currently set to send all notifications on all ACH Debits to Mick Fleetwood (liz.delaere@alkami.com). |        |
| To change this enter contact information below.                                                                       |        |
| SMS/Text message notifications may incur additional charges.                                                          |        |
| Cell Phone Text                                                                                                    |        |
| Emails                                                                                                    |        |
| + Back                                                                                                    | Next → |

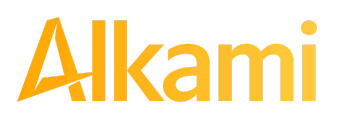

8. To add an email address, enter the email address in the Email 1 field. Repeat this process to add additional email addresses. Based on FI settings, the Email section may have the default amount of six Email fields, or the FI may be enabled to have 30 Email fields available.

| Emails   |                   |   |          |  |
|----------|-------------------|---|----------|--|
| Email 1  | person@email.com  |   | Email 16 |  |
| Email 2  | person2@email.com |   | Email 17 |  |
| Email 3  |                   | ( | nail 18  |  |
| Email 4  |                   |   | Email 19 |  |
| Email 5  |                   |   | Email 20 |  |
| Email 6  |                   |   | Email 21 |  |
| Email 7  |                   |   | Email 22 |  |
| Email 8  |                   |   | Email 23 |  |
| Email 9  |                   |   | Email 24 |  |
| Email 10 |                   |   | Email 25 |  |
| Email 11 |                   |   | Email 26 |  |
| Email 12 |                   |   | Email 27 |  |
| Email 13 |                   |   | Email 28 |  |
| Email 14 |                   |   | Email 29 |  |
| Email 15 |                   |   | Email 30 |  |

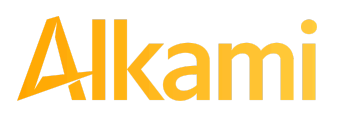

9. Once all cell phone numbers and email addresses have been added, the user can proceed to the next step by clicking the Next button. Clicking the Next button saves the data and moves to the next step. The user can click the Back button to go back to the Selection page, but the user will lose all data entered on this screen.

| Use Default Contact and Conditions |        |
|------------------------------------|--------|
| + Back                             | Next → |

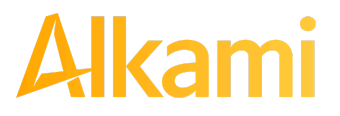

© 2024 Alkami Technology, Inc. Proprietary and Confidential Information Version 1.1.2 Updated 04/30/2024 Page 113 of 202 10. The Conditions screen is the third screen of the Notification Rules page. On this page, the user can define the criteria for when alerts should be sent. It is important to note that the alert criteria controls the alerting process but does not control the transaction status designated at load time. The transaction status is controlled by the default setting, approved and block list settings. **Only one radio button can be selected.** 

|            | Select a condition to receive the Alext                                                                                                    |  |
|------------|----------------------------------------------------------------------------------------------------|--|
|            | Select a condition to receive the Alert                                                                                                    |  |
| ۲          | Notify for all ACH Credits                                                                                                    |  |
| $\bigcirc$ | Notify only when an ACH Credit is over                                                                                                    |  |
| $\bigcirc$ | Notify only when an ACH Credit meets one or more of the following criteria                                                                 |  |
|            | The ACH Credit was created from a payment made by check                                                                                    |  |
|            | The ACH Credit was created from a payment over the Internet                                                                                |  |
|            | The ACH Credit was created from a payment over the phone                                                                                   |  |
|            | Natific an house an ACLI Could be reached from a Company ID not on the Approved List or does not meet the appropriate so the Approved List |  |

Notify for all ACH Credits

# Notify only when an ACH Credit is over

Notify only when an ACH Credit meets one or more of the following criteria

Notify only when an ACH Credit is received from a Company ID that is not on the Approved List or does not meet the parameters on the Approved List An alert will be sent for every ACH credit received on the accounts configured with this notification condition.

- Enter the dollar amount.
- Alerts will only be sent when an ACH Credit is received greater than the dollar amount established.
- Alerts will not be sent when an ACH Credit is received equal to or less than the dollar amount established.

An alert will be sent for the criteria selected.

Select one, two or all three criteria:

- Payment was made by check and converted to an ACH entry (includes transactions with an ARC, BOC, POP, or RCK standard entry class code).
- Payment from a bank account was authorized by a consumer over the internet or on a mobile phone (includes transactions with a WEB standard entry class code).
- Payment from a bank account was authorized by a consumer over the telephone (includes transactions a TEL standard entry class code).

An alert will be sent only when an ACH credit is received on the account from a Company ID not set up on the approved list or is set up on the approved list but violates one of the additional parameters set, such as maximum amount, frequency, or start or end date.

Alerts will NOT be sent on ACH credit transactions received from Company IDs set up on the approved list and are within approved list parameters. Those transactions will receive a status of approved list pay. However, the status can be changed from within Transaction History.

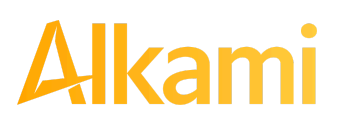

© 2024 Alkami Technology, Inc. Proprietary and Confidential Information Version 1.1.2 Updated 04/30/2024 Page 114 of 202 11. Click Next to go to the Confirm page. Review all the information entered, and if correct, click the Save button. If changes are needed, click the Back button to navigate back to the appropriate screen.

| onfirm Notification Rules             |                        |  |
|---------------------------------------|------------------------|--|
|                                       | Account(s) Selected    |  |
| xxxx7678                              |                        |  |
|                                       | Cell Phone Text        |  |
| Cell Phone 1: 5554443333              | Cell Phone 4:          |  |
| Cell Phone 2: 8182099402              | Cell Phone 5:          |  |
| Cell Phone 3:                         | Cell Phone 6:          |  |
|                                       | Emails                 |  |
| Address 1: leralynn@client8.com       | Address 4:             |  |
| Address 2: miked@client8.com          | Address 5:             |  |
| Address 3:                            | Address 6:             |  |
|                                       | Notification Condition |  |
| Condition: Notify for all ACH Credits |                        |  |
|                                       | Save                   |  |

12. Once Save has been clicked, a success message will appear.

13. If the default notification rules have been changed, the account will no longer have an asterisk (\*).

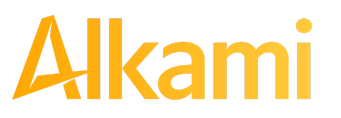

14. If the user wants to restore the default contact and conditions, the user can go to the Contacts screen, where there will now be an option to select a checkbox to use default contact and conditions.

| 1                    | Cell Phone Text                                                               |                                                                                                    |
|----------------------|-------------------------------------------------------------------------------|----------------------------------------------------------------------------------------------------|
| (555) 444-3333       | Cell Phone 4                                                                  |                                                                                                    |
| (818) 209-9402       | Cell Phone 5                                                                  |                                                                                                    |
|                      | Cell Phone 6                                                                  |                                                                                                    |
|                      | E-mail                                                                        |                                                                                                    |
| leralynn@client8.com | Email 4                                                                       |                                                                                                    |
| miked@client8.com    | Email 5                                                                       |                                                                                                    |
|                      | Email 6                                                                       |                                                                                                    |
|                      | (555) 444-3333<br>(818) 209-9402<br>leralynn@client8.com<br>miked@client8.com | Cell Phone Text           (555) 444-3333         Cell Phone 4           (818) 209-9402         Cell Phone 5           Cell Phone 6         Cell Phone 6           E-mail         Email 4           miked@client8.com         Email 5           Email 6         Email 6 |

#### NOTE:

- If the FI has enabled Send Alerts when Notification Rules Change at the client level, any changes to Notification Rules will prompt an alert to be sent to the Default Notification Contact for the Client.
- The notification setting in the Account dictates what *type* of notification is sent when the Notification Rules in ACH Positive Pay Credit (PRO-TECH CR) are triggered. If Notification Rules are triggered, the alert will be sent to the contacts listed, but the type of alert received is dependent on the Notification Level setting in the Account configuration (Service, Account, or Transaction).

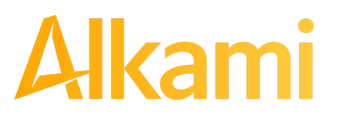

## **II. TRANSACTION HISTORY**

ACH Positive Pay Credits (PRO-TECH CR) Transaction History allows authorized users to search and view all ACH credits received on enrolled accounts, and to make decisions on items. Client users can use Transaction History to search for ACH transactions for a specific account using one of the filtering options available.

### **A. View Transaction History**

#### NOTE:

- Transactions are available in transaction history for one (1) year.
- The Transaction History user privilege must be enabled to access this screen.
- If the user has been granted the Change Status user privilege and the transaction is available to decision, the Pay and Return buttons will be available for use.
- Transactions to be paid have green shading as a background.
- Transactions to be returned have yellow shading as a background.
- Transactions in a return status cannot be changed after the EOD cut-off time.
- There are two ways to navigate to the Transaction History page. The first option is to navigate directly to ACH Positive Pay Credits (PRO-TECH CR) Transaction History from the Dashboard, by clicking on any dollar amount displayed within the PRO-TECH CR Dashboard. When using this option, Transaction History will only display transactions included in the category selected. In the example below, the user would see only transactions with a System Pay status. To see all transactions, click on Total ACH Credits.

| PRO-TECH CR        |                    |                |                     |             |   |
|--------------------|--------------------|----------------|---------------------|-------------|---|
|                    | End of Da          | y Cut-Off Time | : Wednesday 4:00 PI | M EST       |   |
| Total ACH Credits  | \$78,836.40        | 35             | Pending Approva     | \$3,400.00  | 2 |
| Set to Pay         | \$45,836.40        | 26             | Set to Return       | \$33,000.00 | 9 |
| System             | \$45,836.40        | 26             | System              | \$0.00      | 0 |
| User               | \$0.00             | 0              | User                | \$0.00      | 0 |
| FI                 | \$0.00             | 0              | FI                  | \$0.00      | 0 |
| Approved List      | \$0.00             | 0              | Block List          | \$33,000.00 | 9 |
| Approved List Exce | ptions \$45,836.40 | 26             | Block List Returns  | \$33,000.00 | 9 |

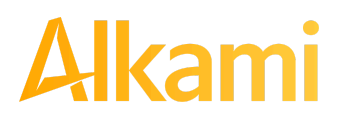

© 2024 Alkami Technology, Inc. Proprietary and Confidential Information Version 1.1.2 Updated 04/30/2024 Page 117 of 202 The second option is to navigate within the ACH Positive Pay Credits (PRO-TECH CR) module, to the View menu and click Transaction History.

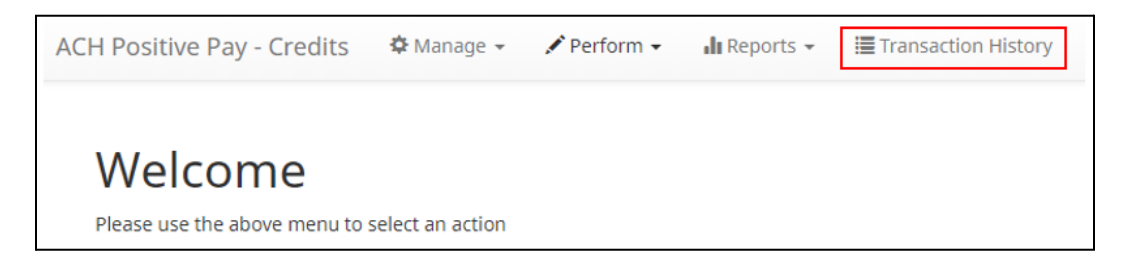

2. The Transaction History page displays all current day transactions for all accounts to which the user has access.

| Cre                | edit Transa | ction History    |           |                      |                   |          | Date Range<br>🛗 May 03, 2024 🗸 |  |  |
|--------------------|-------------|------------------|-----------|----------------------|-------------------|----------|--------------------------------|--|--|
| Ţ                  | Filters     |                  |           |                      |                   |          | >                              |  |  |
|                    |             |                  | 34 transa | ctions totaling \$63 | ,336.40           |          |                                |  |  |
| Rows 1 - 25 of 34. |             |                  |           |                      |                   |          |                                |  |  |
|                    | « < 1 2 > » |                  |           |                      |                   |          |                                |  |  |
|                    | Date        | Company          | Account # | Amount               | Current Status    | Manage   | Violation                      |  |  |
| >                  | 05/03/2024  | OLIVIA'S OMELETT | xxxx2222  | \$3,200.00           | Approved List Pay | 🛞 Reject |                                |  |  |
| >                  | 05/03/2024  | OLIVIA'S OMELETT | xxxx3333  | \$3,200.00           | Approved List Pay | 🛞 Reject |                                |  |  |
| >                  | 05/03/2024  | NIVEENA'S NATURA | xxxx1111  | \$100.00             | Block List Return | ⊘ Accept | ۲                              |  |  |
| >                  | 05/03/2024  | NIVEENA'S NATURA | xxxx3333  | \$100.00             | Return - System   | ⊘ Accept |                                |  |  |
| >                  | 05/03/2024  | MARSHALL MODELIN | xxxx1111  | \$47.00              | Pay - System      | 🛞 Reject | =                              |  |  |

| Date              | Date the ACH credit was presented or loaded to ACH Positive Pay Credits (PRO-TECH CR).                                                                 |
|-------------------|----------------------------------------------------------------------------------------------------|
| Company           | Name of the company crediting the account. This information is obtained from the company name field in the batch header record of the ACH transaction. |
| Account<br>Number | Account number to which the ACH credit was presented.                                                                                                  |
| Amount            | Amount of the ACH credit.                                                                                                    |

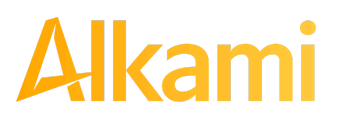

© 2024 Alkami Technology, Inc. Proprietary and Confidential Information

| Current<br>Status | Status |                                | Description                                                                                                    | Change Allowed Until                                                                                    |
|-------------------|--------|--------------------------------|----------------------------------------------------------------------------------------------------|----------------------------------------------------------------------------------------------------|
|                   | Pay    | Pay-System                     | Transactions loaded with this status<br>indicate the default condition established<br>by the financial institution is to pay all<br>transactions on this account if client users<br>take no action.                                                                                                    | Return deadline, which<br>varies by financial<br>institution, account<br>type, and transaction<br>type. |
|                   |        | Pay-User                       | Indicates a client user has changed the status of a transaction from Return to Pay.                                                                                                    | Return deadline, which<br>varies by financial<br>institution, account<br>type, and transaction<br>type. |
|                   |        | Approved<br>List-Pay           | Transactions loaded with this status<br>indicate the company that originated the<br>transaction was set up on the approved list<br>for this account prior to receipt of the<br>transaction and the transaction amount,<br>frequency and date are within the allowable<br>parameters specified in the approved list<br>entry | Return deadline, which<br>varies by financial<br>institution, account<br>type, and transaction<br>type. |
|                   |        | Pending-Pay                    | Indicates a client user changed the status<br>of the transaction from Return to Pay, but<br>the decision must be approved by a<br>secondary client user because Decision<br>Dual Approval has been enabled.                                                                                                    | Return deadline, which<br>varies by financial<br>institution, account<br>type, and transaction<br>type. |
|                   |        | Pay-Fl                         | Indicates an FI user changed the status of a transaction from Return to Pay.                                                                                                    | Return deadline, which<br>varies by financial<br>institution, account<br>type, and transaction<br>type. |
|                   |        | Account<br>Blocked –<br>Return | Transactions loaded with this status<br>indicate the account to which the<br>transaction was loaded is currently<br>configured to Block All transactions, and<br>the transaction was automatically returned.                                                                                                    | No changes to this status are allowed.                                                                  |
|                   | Return | Return-System                  | Transactions loaded with this status<br>indicate the default condition established<br>by the financial institution is to return all<br>transactions on this account if client users<br>take no action.                                                                                                    | Up until EOD cut-off time.                                                                              |
|                   |        | Return-User                    | Indicates a client user changed the status of a transaction from Pay to Return.                                                                                                    | Up until EOD cut-off time.                                                                              |
|                   |        | Block<br>List-Return           | Transactions loaded with this status<br>indicate the company that originated the<br>transaction was set up on the blocked list<br>for this account prior to receipt of the<br>transaction.                                                                                                    | Up until EOD cut-off<br>time.                                                                           |
|                   |        | Return-FI                      | Indicates an FI user changed the status of the transaction from Pay to Return.                                                                                                    | Up until EOD cut-off time.                                                                              |

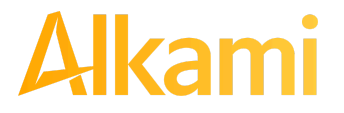

© 2024 Alkami Technology, Inc. Proprietary and Confidential Information Version 1.1.2 Updated 04/30/2024 Page 119 of 202

- **Manage** If the user has been granted the Change Status user privilege and the transaction is eligible for a decision, an Accept or Reject button appears for use. If the transaction is ineligible for a decision, (because the return deadline or end of day cut-off time has passed) the button displays as ineligible.
- **Violation** Various Icons inform the user of the item exception(s). Hovering over the icon gives the user a quick glance at the exception reason. Likewise, users can click the drop down arrow to the left of the transaction to see what the specific exception is for the transaction.

| lcon | Exception Code       | Exception Reason                                 |
|------|----------------------|--------------------------------------------------|
| Q    | Not Found            | Company ID not found on Approved or Blocked List |
| C    | Frequency Violation  | Approved List Violation - Frequency              |
| N'i  | Duplicate            | Approved List Violation - Duplicate in File      |
| Ţ    | Block List Mismatch  | ODFI Mismatch                                    |
| \$   | Amount Mismatch      | Transaction amount does not match                |
| -    | Amount Over Limit    | Transaction amount is over the limit             |
|      | SEC Code Mismatch    | SEC Codes on transaction do not match            |
|      | Date Range           | Transaction is out of date range                 |
| 0    | Block List Violation | Account is blocked                               |

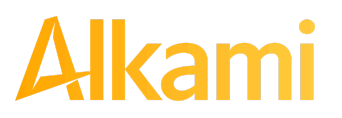

a. To filter the date range of items shown, click on the Date Range drop-down.

| Cre | edit Transac | tion History     |           |      |                 |               |     |          |          |          |    |              |                           |          |          |            |       |          | Date Range<br>🖬 May 03, 2024 🔺 |
|-----|--------------|------------------|-----------|------|-----------------|---------------|-----|----------|----------|----------|----|--------------|---------------------------|----------|----------|------------|-------|----------|--------------------------------|
| ₹   | Filters      |                  |           | 1    | Start 0<br>05/0 | Date?<br>3/20 | )24 |          |          |          |    | End  <br>05/ | Date <sup>?</sup><br>03/2 | 024      |          |            |       |          | Tomorrow                       |
|     |              |                  | 34 transa | ctio | <               |               | Ma  | y 20     | 24       |          |    |              |                           | Jur      | ne 20    | )24        |       | >        | Today                          |
|     |              |                  | I         | Row  | Su              | Мо            | Tu  | We       | Th       | Fr       | Sa | Su           | Мо                        | Tu       | We       | Th         | Fr    | Sa       | Yesterday                      |
|     |              |                  | -44       | ¢    | 28              | 29            | 30  | 1        | 2        | 3        | 4  |              |                           |          |          |            |       | 1        | Last 7 Days                    |
|     |              |                  |           |      | 5               | 6             | 7   | 8        | 9        | 10       | 11 | 2            | 3                         | 4        | 5        | 6          | 7     | 8        | This Month                     |
|     | Date         | Company          | Account # | An   | 12              | 13            | 14  | 15       | 16       | 17       | 18 | 9            | 10                        | 11       | 12       | 13         | 14    | 15       | Last Month                     |
| >   | 05/03/2024   | OLIVIA'S OMELETT | xxxx2222  |      | 26              | 20<br>27      | 21  | 22<br>29 | 23<br>30 | 24<br>31 | 25 | 23           | 24                        | 18<br>25 | 19<br>26 | 20         | 21    | 22<br>29 | Custom                         |
| >   | 05/03/2024   | OLIVIA'S OMELETT | xxxx3333  |      |                 |               |     |          |          |          |    | 30           | 1                         | 2        | 3        | 4          | 5     | 6        | Apply Cancel                   |
| *   |              |                  |           |      |                 |               |     |          |          |          |    |              |                           |          |          | <b>0</b> m | -Jeee |          |                                |

b. To narrow the search results, click Filters and a window containing additional search criteria will appear.

| Filters       |              |                                |         |                                                        |
|---------------|--------------|--------------------------------|---------|--------------------------------------------------------|
| Account?      |              | Company <sup>2</sup>           |         | Transaction Status                                     |
| Any           | ~            | Type company name o            | r id    | Pay<br>Pay - System                                    |
| mount         | Amount Range | Pending Dual Approval          |         | Pay - User                                             |
| \$ amount     |              | Any                            | ~       | Pay - FI                                               |
| EC Code       |              | Notification Sent <sup>?</sup> | Default | Return - System                                        |
| Any           | ~            | Any                            | ~       | Return - User<br>Return - FI                           |
| ransaction ID |              |                                |         | Block List Return<br>Account Blocked - Return          |
|               |              |                                |         | Use the "Ctrl" key to select multiple sta types above. |

Account Type an account name or the last 4 digits of the account number into the field to view transactions for one specific account or select an account from the drop-down menu.Amount Enter a specific amount for the transaction.

| Amount Range | Click hyperlink above the Amount field to enter an amount range or a maximum or minimum amount of transaction. |
|--------------|----------------------------------------------------------------------------------------------------|
| Min Amount   | Minimum dollar amount of transaction.                                                                          |
| Max Amount   | Maximum dollar amount of transaction.                                                                          |

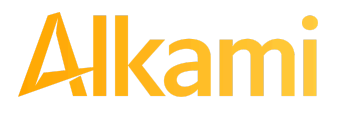

© 2024 Alkami Technology, Inc. Proprietary and Confidential Information

| SEC Code                 | Clicking the drop-down for this field will allow filtering by SEC Code.                                                                                                    |
|--------------------------|----------------------------------------------------------------------------------------------------|
|                          | Selecting "Select All" will select or deselect all SEC Codes. If all SEC codes are selected, the view will display all transactions with any SEC code type. If no SEC codes are selected, the user can select individual or multiple SEC codes. |
| Transaction ID           | Unique ID assigned by the ACH Positive Pay Credits (PRO-TECH CR) system when transactions are loaded.                                                                                                    |
| Company                  | Enter a specific company name.                                                                                                    |
| Pending Dual<br>Approval | If the FI has enabled Decision Dual Approval, this field may be available in the filter window. The user may select from the drop-down to filter transactions based on whether they are pending approval.                                       |
|                          | Yes – will display only transactions pending approval.                                                                                                    |
|                          | No – will display only transactions not pending approval                                                                                                    |
|                          | The default will be set to "Show All". For more information regarding Decision Dual Approval, please see Subsection C, Decision Dual Approval, below.                                                                                           |
| Notification<br>Sent     | Select from the drop-down menu to filter by whether a notification was sent to the client.                                                                                                    |
|                          | Clicking the Default checkbox above this field saves the setting selected for future filtering.                                                                                                    |
| Transaction<br>Status    | See #2 in this subsection for definitions of the different transaction statuses.                                                                                                    |

- c. Once search criteria are selected, click Apply to narrow your search results.
- d. Search results are displayed in pages of 25 items. If the search contains more than 25 issue items, the results will be displayed on multiple pages. Use the navigation buttons at the top of the search results to review all results.

| 35 tra             | 35 transactions totaling \$71,336.40 |  |  |  |  |  |  |  |  |  |  |  |  |
|--------------------|--------------------------------------|--|--|--|--|--|--|--|--|--|--|--|--|
| Rows 1 - 25 of 35. |                                      |  |  |  |  |  |  |  |  |  |  |  |  |
|                    |                                      |  |  |  |  |  |  |  |  |  |  |  |  |
|                    | « < 1 2 » »                          |  |  |  |  |  |  |  |  |  |  |  |  |
|                    |                                      |  |  |  |  |  |  |  |  |  |  |  |  |

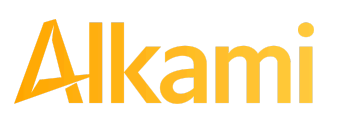

© 2024 Alkami Technology, Inc. Proprietary and Confidential Information Version 1.1.2 Updated 04/30/2024 Page 122 of 202 e. Click the arrow (>) next to the Client Code to view more useful detail on each issued item. The information shown in this drop-down is an audit history of all the activity that has occurred on the issue item.

| _  |                                                                          |                                                                            |                                                                                  |                             |                                                                          |                                                                            | Date Range       |
|----|--------------------------------------------------------------------------|----------------------------------------------------------------------------|----------------------------------------------------------------------------------|-----------------------------|--------------------------------------------------------------------------|----------------------------------------------------------------------------|------------------|
| Cr | edit Trans                                                               | action History                                                             |                                                                                  |                             |                                                                          |                                                                            | 🛗 May 03, 2024 🗸 |
| 7  | 7 Filters                                                                |                                                                            |                                                                                  |                             |                                                                          |                                                                            | >                |
|    |                                                                          |                                                                            | 13 tr                                                                            | ansactions totaling         | \$19,418.20                                                              |                                                                            |                  |
|    |                                                                          |                                                                            |                                                                                  | Rows 1 - 13 of              | 13.                                                                      |                                                                            |                  |
|    | Date                                                                     | Company                                                                    | Account #                                                                        | Amount                      | Current Status                                                           | Manage                                                                     | Violation        |
| *  | 05/03/2024                                                               | NIVEENA'S NATURA                                                           | xxxx1111                                                                         | \$100.00                    | Block List Return                                                        | ⊘ Accept                                                                   | ۲                |
|    | Account: The Or<br>Transaction ID:<br>Settlement Date<br>Individual Name | ne and Only xxxx1111<br>73406959<br>e: 05/02/2024<br>e: Niveena's Naturals | <u>SEC</u> Code: PPD<br>Description: PTTI<br>Trace #: 3221724<br>Company ID: N00 | EST0815<br>40026609<br>0008 | Add to Approved List<br>Deadline To Pay: Frida<br>Blocked List Violation | Add to Block List Notes (0)<br>ay 6:00 PM EDT<br>: Account on Blocked List |                  |
| >  | 05/03/2024                                                               | MARSHALL MODELIN                                                           | xxxx1111                                                                         | \$47.00                     | Pay - System                                                             | ⊗ Reject                                                                   | =                |
| >  | 05/03/2024                                                               | LENINGRAD LIVERY                                                           | xxxx1111                                                                         | \$2,800.00                  | Pay - System                                                             | 🛞 Reject                                                                   | ٩                |

| Account         | The account name and last 4 digits of the account number.                                                                                                    |
|-----------------|----------------------------------------------------------------------------------------------------|
| Transaction ID  | Unique ID assigned by the ACH Positive Pay Credits (PRO-TECH CR) system when transactions are loaded.                                                                                                    |
| Settlement Date | The settlement date of the transaction.                                                                                                    |
| Individual Name | Name of the payee/recipient found in the Individual or Company Name field of the incoming ACH transaction.                                                                                                    |
| SEC Code        | Standard Entry Class Code. Reference the NACHA Rule Book for SEC code descriptions. SEC codes are generally used to classify transactions by the way they were authorized and recipient type.                                                                          |
| Description     | The description used by the originator of the transaction, as contained in the company batch header record for the transaction received.                                                                                                    |
| Serial Number   | For SEC Codes ARC, BOC, POP and RCK we will display the serial number of the converted check.                                                                                                    |
| Trace #         | A unique ID assigned to the transaction by the originator, ACH operator, or receiving depository financial institution.                                                                                                    |
| Company ID      | A unique identifier for the company that originated the ACH debit. This information is obtained from the company ID field of the batch header record of the ACH transaction. This unique identifier is used to match transactions to approved or blocked list entries. |

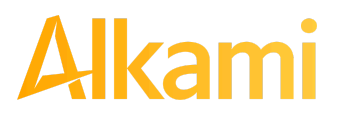

© 2024 Alkami Technology, Inc. Proprietary and Confidential Information Version 1.1.2 Updated 04/30/2024 Page 123 of 202

| Add to Approved List               | Will only appear if the user has Act on Approved list user privilege. <i>Please refer</i> to Subsection III, Approved List within this Section for more information about this feature.                                                                                                  |
|------------------------------------|----------------------------------------------------------------------------------------------------|
|                                    | If Dual Approval – Approved List is enabled for the client, any additions, changes, or deletions to an Approved List require approval by a secondary client user. <i>Please refer to Subsection III, Approved List within this Section for more information about this feature.</i>      |
| Add to Block List                  | Will only appear if the user has Act on Blocked list user privilege. <i>Please refer to Section IV, Blocked List within this Section for more information about this feature.</i>                                                                                                    |
|                                    | If Dual Approval – Blocked List is enabled for the client, any additions, changes, or deletions to a Blocked List require approval by a secondary client user. <i>Please refer to Subsection IV, Blocked List within this Section for more information about this feature.</i>           |
| Notes                              | This feature allows FI and Client users to make notes regarding a transaction in<br>Pay or Return status. The Notes button indicates how many Note entries have<br>been made on the transaction. Click on the Notes button to enter in pertinent<br>information regarding a transaction. |
| Deadline to Pay/Return             | Deadline to change the status of any transaction from Pay to Return or from Return to Pay.                                                                                                    |
| Approved/Blocked List<br>Violation | Appears if there is a violation of the Approved or Blocked List and will provide pertinent information on the transaction and the violation that occurred.                                                                                                    |
| Notified by email                  | Whether the client was notified via email.                                                                                                    |
| Notified by sms                    | Whether the client was notified via sms text message.                                                                                                    |

6. A copy of the Transaction History can be downloaded by clicking the Download As CSV button at the bottom of the Transaction History screen.

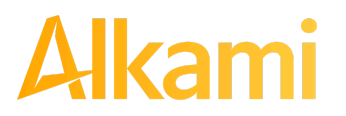

### **B. Change Transaction Status**

- 1. If the user has been granted the Change Status user privilege and the transaction is eligible for a decision, an Accept or Reject button will appear for use. If the transaction is not eligible for a decision, the button will display as ineligible.
- 2. Change Status Accept
  - a. If the Current Status on an issued item is set to Return, the Client can opt to change the status to Pay if the Client determines the credit transaction should be paid.
  - b. Click the Accept button under the Manage column.

|   | Date       | Company          | Account # | Amount     | Current Status    | Manage   | Violation |
|---|------------|------------------|-----------|------------|-------------------|----------|-----------|
| > | 05/03/2024 | NIVEENA'S NATURA | xxxx1111  | \$100.00   | Block List Return | 🛛 Accept | 8         |
| > | 05/03/2024 | MARSHALL MODELIN | xxxx1111  | \$47.00    | Pay - System      | ⊗ Reject | =         |
| > | 05/03/2024 | LENINGRAD LIVERY | xxxx1111  | \$2,800.00 | Pay - System      | ⊗ Reject | ٩         |

c. A success message appears temporarily in the Manage column with an option to Add to Approved List. This link appears if the user has the Act on Approved List user privilege. The user can click the hyperlink embedded in that option to proceed to Add to Approved list. If the user does not opt to Add to Approved list at this time, the option is still available under the expanded view of this debit item.

|   | Date       | Company          | Account # | Amount     | Current Status | Manage                                     | Violation |
|---|------------|------------------|-----------|------------|----------------|--------------------------------------------|-----------|
| > | 05/03/2024 | NIVEENA'S NATURA | xxxx1111  | \$100.00   | Pending-Pay    | Approval Requested<br>Add to Approved List | ۲         |
| > | 05/03/2024 | MARSHALL MODELIN | xxxx1111  | \$47.00    | Pay - System   | ⊗ Reject                                   | =         |
| > | 05/03/2024 | LENINGRAD LIVERY | xxxx1111  | \$2,800.00 | Pay - System   | 🛞 Reject                                   | ۹         |

d. After a few moments, the Change Status button will then change to Reject, and the Current Status column will update to "Pay-User or Pending Pay."

|   | Date       | Company          | Account # | Amount   | Current Status | Manage   | Violation |
|---|------------|------------------|-----------|----------|----------------|----------|-----------|
| > | 05/03/2024 | NIVEENA'S NATURA | xxxx1111  | \$100.00 | Pending-Pay    | ⊗ Reject | ۲         |
| > | 05/03/2024 | MARSHALL MODELIN | xxxx1111  | \$47.00  | Pay - System   |          |           |

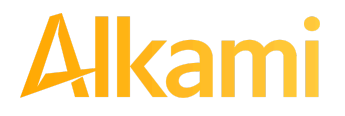

© 2024 Alkami Technology, Inc. Proprietary and Confidential Information Version 1.1.2 Updated 04/30/2024 Page 125 of 202

- 3. Change Status Reject
  - a. If the Current Status on an issued item is set to Pay, the Client can opt to change the status to Return if the debit transaction should be returned.
  - b. Click the Reject button under the Manage column.

| 3 | 05/03/2024 | HATS ON HEART ST | xxxx1111 | \$1,042.00 | Pay - System    | 🛛 Reject | ٩ |
|---|------------|------------------|----------|------------|-----------------|----------|---|
| 3 | 05/03/2024 | HATS ON HEART ST | xxxx3333 | \$1,042.00 | Return - System |          | ۹ |

c. A success message will appear temporarily in the Manage column, with an option to Add to Block List. This link will only appear if the user has the Act on Block List user privilege. The user can click the hyperlink embedded in that option to proceed to Add to Block list. If the user does not opt to Add to the Block List at this time, the option is available under the expanded view of this credit item.

| > | 05/03/2024 | HATS ON HEART ST | xxxx1111 | \$1,042.00 | Return - User   | Credit will be rejected<br>+ Add to Block List | ۹ |
|---|------------|------------------|----------|------------|-----------------|------------------------------------------------|---|
| > | 05/03/2024 | HATS ON HEART ST | xxxx3333 | \$1,042.00 | Return - System | ⊘ Accept                                       | ۹ |

d. The Change Status button then changes to Accept, and the Current Status column updates to "Return-User."

| > | 05/03/2024 | HATS ON HEART ST | xxxx1111 | \$1,042.00 | Return - User   | ٩ |
|---|------------|------------------|----------|------------|-----------------|---|
| > | 05/03/2024 | HATS ON HEART ST | xxxx3333 | \$1,042.00 | Return - System | ۹ |

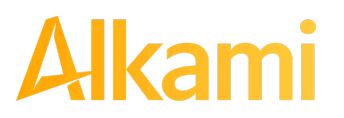

### C. Decision Dual Approval

ACH Positive Pay Credits (PRO-TECH CR) supports dual approval for client decisioning. If Decision Dual Approval is enabled, and a Client User decisioned any transaction in the Transaction History to the status of Pay, the transaction is listed as Pending-Pay and an alert message will be sent via email and/or SMS text message requesting the approval of the transaction's status change. The secondary client user must approve the transaction decision. The reminder alerts are sent out to client users even if a client user has logged into the system that day. This is to ensure pending items are addressed before the EOD cut-off time.

#### NOTE:

- Client Decision Dual Approval permission must be enabled by the FI.
- The Decision Dual Approval user privilege must be enabled.
- 1. Within the ACH Positive Pay Credits (PRO-TECH CR) module, click Perform > Transaction Approval.

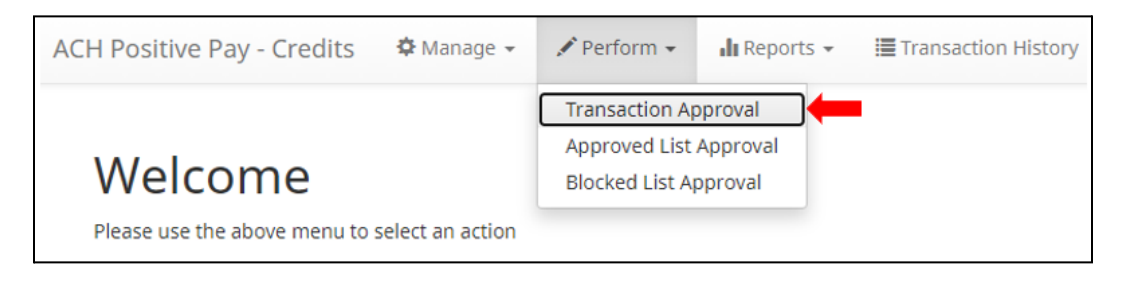

2. The Credit Transaction Approval screen displays.

| Credit Transaction Approval |                          |            |                  |                  |            |                 |                  |
|-----------------------------|--------------------------|------------|------------------|------------------|------------|-----------------|------------------|
|                             |                          |            |                  | Rows 1 - 3 of 3. |            |                 |                  |
|                             | Select<br>[ all   none ] | Date       | Company          | Account #        | Amount     | Current Status  | Requested Status |
| >                           |                          | 05/03/2024 | FINE FELINES GRO | xxxx33333        | \$60.00    | Return - System | Pay              |
| >                           |                          | 05/03/2024 | EMPIRE EXCAVATOR | xxxx33333        | \$815.00   | Return - System | Pay              |
| >                           |                          | 05/03/2024 | DEL AIRE DEVELOP | xxxx3333         | \$1,700.00 | Return - System | Pay              |
|                             |                          |            |                  |                  |            |                 |                  |
| Арр                         | rove Deny                |            |                  |                  |            |                 |                  |

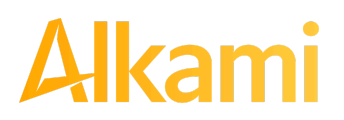

| Select [all   none] | The client user can opt to select individual transactions by clicking the checkbox at the left of the row. The client can also select all transactions by clicking "all" in the Select column. The client can de-select all transactions by clicking "none". |
|---------------------|----------------------------------------------------------------------------------------------------|
| Date                | Date of the transaction.                                                                                                    |
| Company             | Name of the company crediting the account.                                                                                                    |
| Account Number      | Displays the masked account number for the item.                                                                                                    |
| Amount              | Amount of the credit transaction.                                                                                                    |
| Current Status      | Current status of the transaction.                                                                                                    |
| Requested Status    | The status of the transaction, if approved.                                                                                                    |

3. Clicking the arrow (>) at the far left of each row will expand the view for more pertinent information about the transaction.

|   | Select<br>[ all   none ] | Date                                                  | Company          | Account # | Amount  | Current Status  | Requested Status |
|---|--------------------------|-------------------------------------------------------|------------------|-----------|---------|-----------------|------------------|
| * |                          | 05/03/2024                                            | FINE FELINES GRO | xxxx33333 | \$60.00 | Return - System | Pay              |
|   |                          | Transaction ID: 73406925<br>Requested By: mfleetwood1 |                  |           |         |                 |                  |

| Transaction ID | Unique ID assigned by the ACH Positive Pay Credits (PRO-TECH CR) system when transactions are loaded |
|----------------|----------------------------------------------------------------------------------------------------|
| Requested By   | The client user who requested the change of transaction status.                                      |

4. After examining the transactions pending approval, the client user can select items to approve or deny by clicking the Approve or Deny buttons at the bottom of the screen.

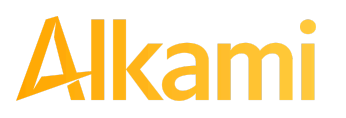

5. If a transaction is Approved, a Confirm Approval pop-up window appears. The user can click the Confirm button to confirm the approval of the transaction status change or click the Cancel button to return to the Credit Transaction Approval Screen.

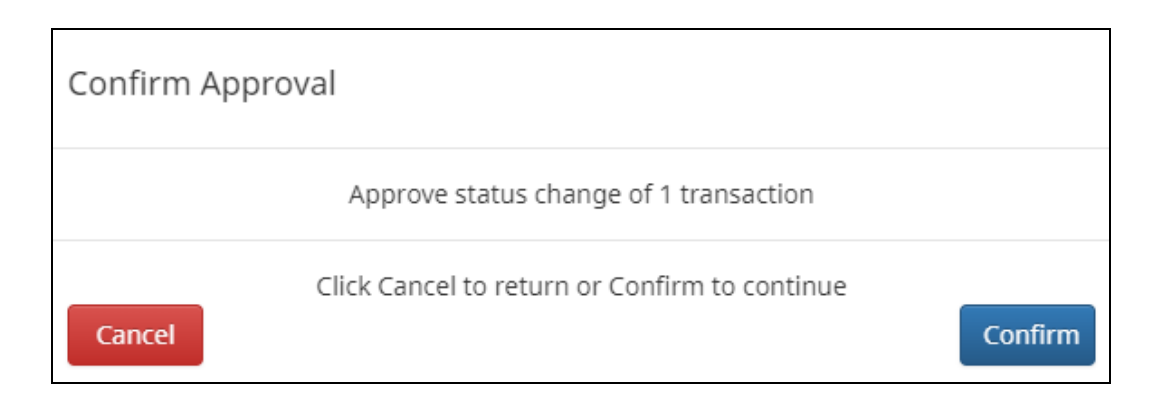

6. If a transaction is Denied, a Confirm Rejection pop-up window will appear. The user can click the Confirm button to confirm the rejection of the transaction status change or click the Cancel button to return to the Credit Transaction Approval Screen.

| Confirm Rejection                             |         |
|-----------------------------------------------|---------|
| Reject status change of 1 transaction         |         |
| Click Cancel to return or Confirm to continue | Confirm |

#### NOTE:

If a transaction decision is currently awaiting approval from a secondary client user and the transaction is not approved or rejected by EOD, the transaction reverts to its original status. For instance, if a transaction is set to default return and a client user decisions the item to be paid, if that decision is not approved by EOD, the item will revert to the default return status.

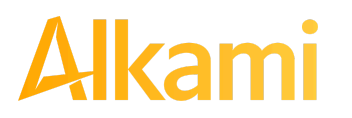

### **D. Add Notes**

1. If enabled, the Notes feature allows FI and Client users to make notes regarding a transaction. The Notes button indicates how many Note entries have been added to the transaction. Click the Notes button to enter information regarding the transaction.

|   | Date                                                                       | Company                                                         | Account #                                                                        | Amount                      | Current Status                                 | Manage                                           | Violation |
|---|----------------------------------------------------------------------------|-----------------------------------------------------------------|----------------------------------------------------------------------------------|-----------------------------|------------------------------------------------|--------------------------------------------------|-----------|
| * | 05/03/2024                                                                 | OLIVIA'S OMELETT                                                | xxxx2222                                                                         | \$3,200.00                  | Approved List Pay                              | ⊗ Reject                                         |           |
|   | Account: Deuces<br>Transaction ID: 7<br>Settlement Date<br>Individual Name | s xxxx2222<br>73406964<br>: 05/02/2024<br>:: Olivia's Omelettes | <u>SEC</u> Code: PPD<br>Description: PTTE<br>Trace #: 3221724<br>Company ID: OOC | EST0216<br>40026614<br>0008 | Add to Approved List<br>Deadline To Return: Fi | Add to Block List Notes (1)<br>riday 6:00 PM EDT |           |

2. The Transaction Notes screen appears. Notes can be entered within this interface and a log of notes added to a transaction display in the lower part of the screen.

| Transaction Notes           |                       |                    | Х      |
|-----------------------------|-----------------------|--------------------|--------|
| Client Note Text 1          |                       |                    |        |
| Created Date                | Created By            | Note               |        |
| 2024-05-03T21:17:17.362451Z | FI USER - IdelaereAS1 | Transaction Note 1 |        |
|                             |                       |                    |        |
|                             |                       |                    | Cancel |

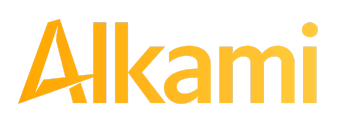

3. The user can click the Cancel button to cancel without placing notes on the transaction.

| Transaction Notes           |                       |                    | Х      |
|-----------------------------|-----------------------|--------------------|--------|
| Client Note Text 1          |                       |                    |        |
| Save                        |                       |                    |        |
| Created Date                | Created By            | Note               |        |
| 2024-05-03T21:17:17.362451Z | FI USER - IdelaereAS1 | Transaction Note 1 |        |
|                             |                       |                    |        |
|                             |                       |                    | Cancel |

#### 4. Once a Notes entry is completed, the user must click Save to record the entry.

| Transaction Notes           |                       |                    | Х      |
|-----------------------------|-----------------------|--------------------|--------|
| Client Note Text 1          |                       |                    |        |
| Save                        |                       |                    |        |
| Created Date                | Created By            | Note               |        |
| 2024-05-03T21:17:17.362451Z | FI USER - IdelaereAS1 | Transaction Note 1 |        |
|                             |                       |                    |        |
|                             |                       |                    | Cancel |

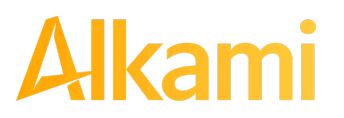

5. The created note will now be displayed in the audit history log at the bottom of the screen, along with any notes previously added to this transaction.

| Transaction Notes           |                         |                    | Х      |
|-----------------------------|-------------------------|--------------------|--------|
| Save                        |                         |                    |        |
| Created Date                | Created By              | Note               |        |
| 2024-05-03T21:30:44.449822Z | CLIENT USER - sdelaere1 | Client Note Text 1 |        |
| 2024-05-03T21:17:17.362451Z | FI USER - IdelaereAS1   | Transaction Note 1 |        |
|                             |                         | [                  | Cancel |

6. The user can enter up to 4,000 characters in the Transaction Notes window. Multiple notes can be added within the 4,000 cumulative character limit.

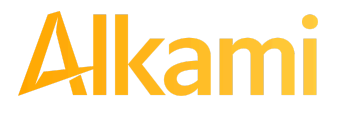

7. Click the X button at the top right of the Transaction Notes window to close the window.

| Transaction Notes           |                         |                    | X      |
|-----------------------------|-------------------------|--------------------|--------|
|                             |                         |                    |        |
|                             |                         |                    |        |
|                             |                         |                    | 11     |
| Save                        |                         |                    |        |
| Created Date                | Created By              | Note               |        |
| 2024-05-03T21:30:44.449822Z | CLIENT USER - sdelaere1 | Client Note Text 1 |        |
| 2024-05-03T21:17:17.362451Z | FI USER - IdelaereAS1   | Transaction Note 1 |        |
|                             |                         |                    | Cancel |

#### NOTE:

Notes can be added to transactions after EOD processing.

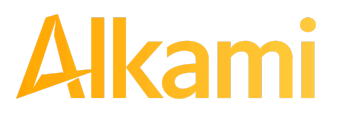

## **III. APPROVED LIST**

The Approved List allows Clients to identify companies allowed to credit an account or accounts and set parameters to control the credit activity. Users can populate the approved list through the Setup > Approved List menu option, or users can add companies to the approved list from Transaction History. Companies added from Transaction History will only be added to the account associated with the transaction it was added on. To allow the company to credit other accounts, the user must edit the approved list.

Users can edit and delete companies from their approved list.

ACH Positive Pay Credits (PRO-TECH CR) identifies approved companies by verifying the Company ID ONLY as an exact match in the batch header record of the incoming ACH transaction. If an exact match is found and if additional parameters have been established such as maximum amount, frequency, and start/end date, the values found in the ACH batch/transaction are compared to the Company ID list to determine whether an alert is required and the transaction status to be applied at load time.

Some examples of incoming ACH files and the data elements used for comparison against the approved list are shown below.

#### Verifies Company ID

| 101 026013262 064208518200 | 8060950A094101DeLaere           | Bank & Trust - FRB A | tlanta |                  |
|----------------------------|---------------------------------|----------------------|--------|------------------|
| 5200Ashland Armament       | A00008                          | PPDPTTest0820        | 200806 | 1064208470000031 |
| 6220260132627677677678     | 0000150000A00008                | Ashland Armame       | nt     | 0064208470000393 |
| 6270260132627677677678     | 0000030000A00008                | Ashland Armame       | nts    | 0064208470000394 |
| 8200000020005202652000000  | 0300000000001 <u>50000A00</u> 0 | 08                   |        | 064208470000031  |
| 5200Biolab Birmingha       | B00008                          | PPDPTTest0805        | 200806 | 1064208470000032 |
| 6220260132627677677678     | 0000130000B00008                | Biolab Birming       | ham    | 0064208470000395 |
| 6270260132627677677678     | 0000250000B00008                | Biolab Birming       | ham    | 0064208470000396 |
| 8200000020005202652000000  | 250000000000 <u>130000в0</u> 00 | 08                   |        | 064208470000032  |
| 5200Cartwright Car S       | C00008                          | PPDPTTest0806        | 200806 | 1064208470000033 |
| 6220260132627677677678     | 00008000000000008               | Cartwright Car       | Sales  | 0064208470000397 |
| 8200000010002601326000000  | 000000000000800000c000          | 08                   |        | 064208470000033  |
| 5200Del Aire Develop       | D00008                          | PPDPTTest0804        | 200806 | 1064208470000034 |
| 6220260132627677677678     | 0000170000D00008                | Del Aire Devel       | opers  | 0064208470000398 |
| 6270260132627677677678     | 0000270000000008                | Del Aire Devel       | opers  | 0064208470000399 |
| 8200000020005202652000000  | 2700000000001700000000          | 08                   |        | 064208470000034  |
|                            |                                 |                      |        |                  |

#### **Compares against Maximum Amount Parameter**

| 101 026013262 06420851820080 | 60950A094101DeLaere             | Bank & Trust FRB | Atlanta |                  |
|------------------------------|---------------------------------|------------------|---------|------------------|
| 5200Ashland Armament         | A00008                          | PPDPTTest0820    | 200806  | 1064208470000031 |
| 6220260132627677677678       | 00001500002.00008               | Ashland Arman    | lent    | 0064208470000393 |
| 6270260132627677677678       | 00000300002.00008               | Ashland Arman    | lents   | 0064208470000394 |
| 820000002000520265200000003  | 0000000000150000A000            | 008              |         | 064208470000031  |
| 5200Biolab Birmingha         | B00008                          | PPDPTTest0805    | 200806  | 1064208470000032 |
| 6220260132627677677678       | 0000130000 <mark>8</mark> 00008 | Biolab Birmir    | ngham   | 0064208470000395 |
| 6270260132627677677678       | 0000250000 <mark>8</mark> 00008 | Biolab Birmir    | ngham   | 0064208470000396 |
| 820000002000520265200000025  | 0000000000130000B00             | 800              |         | 064208470000032  |

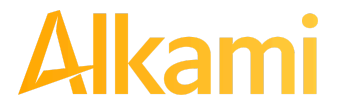

© 2024 Alkami Technology, Inc. Proprietary and Confidential Information Version 1.1.2 Updated 04/30/2024 Page 134 of 202

#### **Compares against Frequency and Start/End Date Parameters**

| 101 026013262 0642085183 | 2008060950A094101DeLaere  | Bank & Trust FRB A | Atlanta |                  |
|--------------------------|---------------------------|--------------------|---------|------------------|
| 5200Ashland Armament     | A00008                    | PPDPTTest0820      | 200806  | 1064208470000031 |
| 6220260132627677677678   | 0000150000A00008          | Ashland Armame     | ent     | 0064208470000393 |
| 6270260132627677677678   | 80000A0000000000          | Ashland Armame     | ents    | 0064208470000394 |
| 8200000020005202652000   | 00003000000000150000A000  | 008                |         | 064208470000031  |
| 5200Biolab Birmingha     | B00008                    | PPDPTTest0805      | 200806  | 1064208470000032 |
| 6220260132627677677678   | 0000130000B00008          | Biolab Birming     | ham     | 0064208470000395 |
| 6270260132627677677678   | 0000250000B00008          | Biolab Birming     | Jham    | 0064208470000396 |
| 8200000020005202652000   | 000250000000000130000В000 | 008                |         | 064208470000032  |

If the notification criterion is set to Notify when a credit comes in from a company not on the approved list or violates approved list parameters, ACH Positive Pay Credits (PRO-TECH CR) alerts designated contacts when a credit is received from an unknown company or from a company that is set up, but violated the parameters. If notification criteria are set to all credits, credits over a certain amount or certain types of credits, the system will NOT alert for approved list violations. If the transaction meets approved list criteria, the transaction will receive a status of Approved List-Pay. If it does not, it will receive the system default status.

### A. Approved List

1. Within the ACH Positive Pay Credits (PRO-TECH CR) Module, click Manage > Approved List.

| ACH Positive Pay - Credits   | 🌣 Manage 👻       | 📲 Reports 👻 | Transaction History |
|------------------------------|------------------|-------------|---------------------|
|                              | Notification Ru  | iles        |                     |
|                              | Approved List    |             |                     |
| Welcome                      | Block List       |             |                     |
| Please use the above menu to | select an action |             |                     |

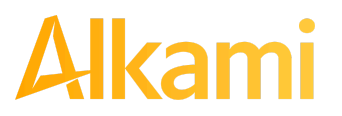

#### 2. The Approved List page displays.

| + Creat | e             |                  |             |           |            |          |                            |
|---------|---------------|------------------|-------------|-----------|------------|----------|----------------------------|
|         |               |                  | Appro       | oved List |            |          |                            |
| Delete  | Company ID \$ | Company Name \$  |             |           | Chart Date | E-d D-t- | E dia                      |
| Delete  |               |                  | Max Amount  | Frequency | Start Date | End Date | Edit                       |
|         | A00008        | Ashland Armament | \$250.00    |           | 08/06/2020 |          | Edit                       |
|         | C00008        | Cartwright Car S | \$7,000.00  |           | 08/06/2020 |          | Edit                       |
|         | H00008        | Hats on Heart St | \$1,200.00  | WEEKLY    | 10/22/2020 |          | Edit                       |
|         | F00008        | Fine Felines Gro | \$1,000.00  | MONTHLY   | 10/22/2020 |          | Edit                       |
|         | E00008        | Empire Excavator | \$2,500.00  | MONTHLY   | 10/22/2020 |          | Edit                       |
|         | GH001         | Grayson Haulers  | \$80,000.00 |           | 02/02/2021 |          | Edit                       |
|         |               |                  |             |           |            |          |                            |
| 💼 Delet | e Selected    |                  |             |           |            |          | <ul> <li>Cancel</li> </ul> |

#### 3. To create an entry for the Approved List, click the "+ Create" button.

| + Create | e             |                  |            |           |            |          |      |
|----------|---------------|------------------|------------|-----------|------------|----------|------|
|          | Approved List |                  |            |           |            |          |      |
|          | Company ID 🗢  | Company Name 🗢   |            |           |            |          |      |
| Delete   |               |                  | Max Amount | Frequency | Start Date | End Date | Edit |
|          | A00008        | Ashland Armament | \$250.00   |           | 08/06/2020 |          | Edit |
|          | C00008        | Cartwright Car S | \$7,000.00 |           | 08/06/2020 |          | Edit |

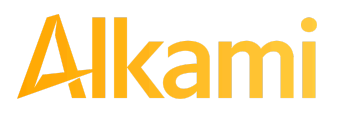

© 2024 Alkami Technology, Inc. Proprietary and Confidential Information Version 1.1.2 Updated 04/30/2024 Page 136 of 202 4. The Add Company page will display. Complete all applicable fields in the top section of the screen.

| Company Detail                         |                                                  |              |
|----------------------------------------|--------------------------------------------------|--------------|
| Company ID<br>Max Amount<br>Start Date | Company Name<br>Frequency<br>05/02/2024 End Date | No Frequency |
| Add Accounts to Approved List          |                                                  |              |

| Field Name      | Optional or<br>Required | Field Validated | Field Content | Notes                                                                                                    |
|-----------------|-------------------------|-----------------|---------------|----------------------------------------------------------------------------------------------------|
| Company ID      | Required                | Exact Match     | Max: 10       | Valid Characters:<br>A-Z<br>a-z<br># (number sign)<br>0-9<br>, (comma)<br>- (dash)<br>(space)<br>_ (underscore) |
| Company<br>Name | Optional                | Not Validated   | Max: 16       | Valid Characters:<br>A-Z<br>a-z<br># (number sign)<br>0-9<br>, (comma)<br>- (dash)<br>(space)<br>_ (underscore) |

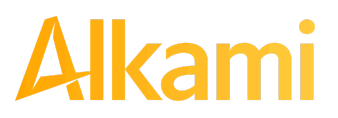

| Field Name | Optional or<br>Required | Field Validated                                                                                                    | Field Content                                                                                                    | Notes                    |
|------------|-------------------------|----------------------------------------------------------------------------------------------------|----------------------------------------------------------------------------------------------------|--------------------------|
| Max Amount | Optional                | <ul> <li>The transaction<br/>meets the parameters<br/>when the amount the<br/>amount is less than<br/>or equal to the Max<br/>Amount</li> <li>The transaction does<br/>not meet the<br/>parameters when the<br/>amount is greater<br/>than the Max<br/>Amount.</li> </ul> | <ul> <li>Blank: Any<br/>amount is<br/>accepted and will<br/>not trigger an<br/>alert.</li> <li>Zero: Will not be<br/>accepted and<br/>entry will not save<br/>to Approved List</li> <li>Highest amount:<br/>\$99,999,999.99</li> </ul> | Valid Characters:<br>0-9 |

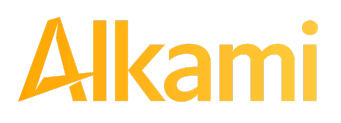

| Field Name | Optional or<br>Required | Field Validated                                                                                                    | Field Content                                                                                                    | Notes                                                                                                    |
|------------|-------------------------|----------------------------------------------------------------------------------------------------|----------------------------------------------------------------------------------------------------|----------------------------------------------------------------------------------------------------|
| Frequency  | Optional                | <ul> <li>If multiple<br/>transactions are on a<br/>file, the sort order is<br/>highest to lowest<br/>dollar value.</li> <li>If the transaction with<br/>the highest dollar<br/>value exceeds the<br/>Maximum Amount, all<br/>transactions on the<br/>file are not approved.</li> <li>If the transaction with<br/>the highest dollar<br/>value is equal to or<br/>less than the<br/>Maximum Amount,<br/>that transaction is<br/>approved and all<br/>other transactions on<br/>the file are not<br/>approved.</li> </ul> | <ul> <li>No Frequency:<br/>Any frequency is<br/>accepted and will<br/>not trigger an<br/>alert.</li> <li>Daily: 1 business<br/>day</li> <li>Weekly: 7<br/>calendar days</li> <li>Bi-Weekly: 14<br/>calendar days</li> <li>Monthly: Monthly<br/>date-to-date</li> <li>Quarterly:<br/>Quarterly:<br/>Quarterly<br/>date-to-date</li> <li>Yearly: Yearly<br/>date-to-date</li> <li>Yearly: Yearly<br/>date-to-date</li> <li>Yearly: February 28</li> <li>Leap Year<br/>January 29, 30,<br/>31: February 28</li> <li>Leap Year<br/>January 30, 31,<br/>February 29</li> <li>March 31: April 30</li> <li>May 31: June 30</li> <li>August 31:<br/>September 30</li> <li>October 31:<br/>November 30</li> </ul> | Counter:<br>The counter begins<br>with the first transaction<br>received after the<br>Company and Account<br>is added to the<br>Approved List<br>regardless if the<br>transaction meets or<br>does not meet the<br>parameters of the<br>Approved List. |

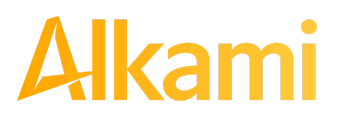

| Field Name | Optional or<br>Required | Field Validated                                                                                                    | Field Content                                         | Notes                                                                                                    |
|------------|-------------------------|----------------------------------------------------------------------------------------------------|-------------------------------------------------------|----------------------------------------------------------------------------------------------------|
| Start Date | Required                | <ul> <li>The transaction<br/>meets the parameters<br/>when the date is<br/>equal to or after the<br/>Start Date.</li> <li>The transaction does<br/>not meet the<br/>parameters when the<br/>date is before the<br/>Start Date.</li> </ul>                                                                                | The Start Date is<br>based on the<br>settlement date. | Valid Characters:<br>0-9                                                                                                    |
| End Date   | Optional                | <ul> <li>The transaction<br/>meets the parameters<br/>when the date is<br/>equal to or before the<br/>End Date.</li> <li>The transaction does<br/>not meet the<br/>parameters when the<br/>date is after the End<br/>Date.</li> <li>The transaction<br/>meets the parameters<br/>when the field is<br/>blank.</li> </ul> | The End Date is<br>based on the<br>settlement date.   | Valid Characters:<br>0-9<br>Approved List Expiry<br>Notification:<br>When End Date set<br>nears expiration,<br>notifications will be sent<br>to client users with the<br>Act on Approved List<br>user privilege, to allow<br>users to extend the end<br>date of the entry. |

5. If no Optional parameters are configured for an Approved List entry, the system will only validate against the Company ID.

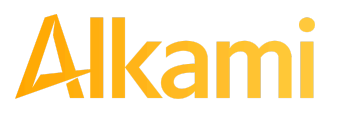

6. Choose from the list of available accounts to add to the Approved List.

> and < move individual accounts between list of available accounts and selected accounts.</p>
> and << move all accounts between the available and selected accounts fields.</p>

| Add Accounts to Approved List | FFF Expense - xxxx3333<br>FFF Payroll - xxxx2222<br>FFFriends - xxxx1111 | FFF Escrow - xxxx4444 |
|-------------------------------|--------------------------------------------------------------------------|-----------------------|
|                               |                                                                          | ▲ Save                |

- 7. Once the entry is completed, click Save to save it to the Approved List. A success message will appear.
- 8. To edit any entity on the Approved List, click the Edit hyperlink at the end of the appropriate row to be taken to the Company's screen.
- 9. To delete any entity on the Approved list, click the checkbox next to the appropriate row, and click the Delete Selected button.

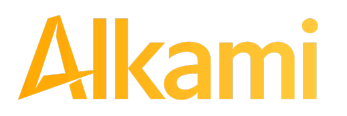

### **B. Enhanced Approved List**

ACH Positive Pay Credits (PRO-TECH CR) provides the option for FIs to enable enhanced approved list features for Clients. If enabled, Client users can create, modify or delete approved lists with a wider range of parameter options than the basic Approved List can provide.

ACH Positive Pay Credits (PRO-TECH CR) operates as a separate module from ACH Positive Pay (PRO-TECH). PRO-TECH CR is available if enabled by the FI, and only if PRO-TECH has been implemented. PRO-TECH CR cannot be used as stand-alone module.

#### NOTE:

- Enhanced Approve/Block List feature must be enabled by the Fl.
- The Act on Approved List user privilege is required.
  - 1. Within the ACH Positive Pay Credits (PRO-TECH CR) Module, click Manage > Approved List.

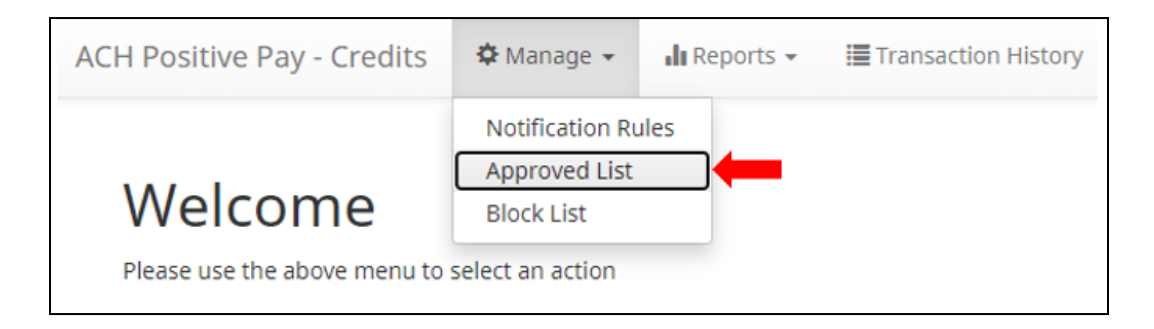

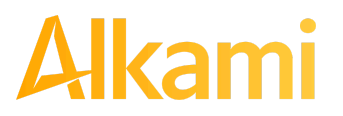

2. The Approved List page displays.

| + Create                                                                                                    | + Create     |                  |                          |                          |                          |                           |           |            |            |        |
|----------------------------------------------------------------------------------------------------|--------------|------------------|--------------------------|--------------------------|--------------------------|---------------------------|-----------|------------|------------|--------|
| Approved List                                                                                                    |              |                  |                          |                          |                          |                           |           |            |            |        |
| (1 of 2) IN (1 1 2 PP PI 25 V                                                                                                    |              |                  |                          |                          |                          |                           |           |            |            |        |
| Delete                                                                                                    | Company ID 🗢 | Company Name 🗢   | Minimum<br>Amount<br>Per | Maximum<br>Amount<br>Per | Maximum<br>Amount<br>Per | Originating<br>FI Routing | Frequency | Start Date | End Date   | Edit   |
|                                                                                                    |              |                  | Transaction              | Transaction              | Frequency                | #                         |           |            |            |        |
|                                                                                                    | N00008       | Niveena's Natura |                          |                          | \$75,000.00              |                           | MONTHLY   | 01/27/2021 |            | Edit   |
|                                                                                                    | 45214521     | Test Entry ID    |                          |                          |                          |                           | QUARTERLY | 01/27/2021 |            | Edit   |
|                                                                                                    | O00008       | Olivia's Omelett |                          | \$3,200.00               |                          |                           |           | 02/09/2021 |            | Edit   |
|                                                                                                    | 123654       | Billing Test     |                          |                          |                          |                           |           | 02/09/2021 |            | Edit   |
|                                                                                                    | AS00043      | Jennys Pool Toys |                          | \$170,000.00             |                          |                           |           | 03/23/2021 |            | Edit   |
|                                                                                                    | O00008       | Olivia's Omelett |                          | \$3,200.00               |                          |                           |           | 03/23/2021 |            | Edit   |
|                                                                                                    | AS00044      | Mendez Candies   |                          | \$8,500.00               |                          | 11491022                  | MONTHLY   | 03/23/2021 | 08/31/2023 | Edit   |
|                                                                                                    | 032520212    | Cleary Books!    |                          | \$104,000.00             |                          |                           |           | 03/27/2021 |            | Edit   |
|                                                                                                    | 100008       | Imojen's Ice Cre |                          | \$86.20                  |                          |                           |           | 03/27/2021 |            | Edit   |
| (1 of 2) (1 of 2) (1 |              |                  |                          |                          |                          |                           |           |            |            |        |
| 🗑 Delete                                                                                                    | e Selected   |                  |                          |                          |                          |                           |           |            | e          | Cancel |

3. To create an entry for the Approved List, click the "+ Create" button.

| + Create | 2             |                 |                                         |                                         |                                       |                                |           |            |          |      |
|----------|---------------|-----------------|-----------------------------------------|-----------------------------------------|---------------------------------------|--------------------------------|-----------|------------|----------|------|
|          | Approved List |                 |                                         |                                         |                                       |                                |           |            |          |      |
|          |               |                 | (1 of 2)                                | 14 <4 1                                 | 2                                     | 25 🗸                           |           |            |          |      |
| Delete   | Company ID \$ | Company Name \$ | Minimum<br>Amount<br>Per<br>Transaction | Maximum<br>Amount<br>Per<br>Transaction | Maximum<br>Amount<br>Per<br>Frequency | Originating<br>FI Routing<br># | Frequency | Start Date | End Date | Edit |

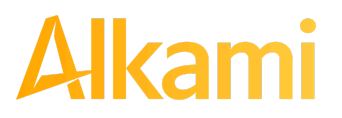

4. The Add Company page will display. Complete all applicable fields in the top section of the screen.

| Company Detail                                                                                    |                                                                                                    |                                                                                                    |  |
|---------------------------------------------------------------------------------------------------|----------------------------------------------------------------------------------------------------|----------------------------------------------------------------------------------------------------|--|
| Company ID<br>Frequency<br>Minimum Amount Per Transaction<br>SEC Codes<br>Select All Unselect All | No Frequency ARC BOC CCD CLE CTX IAT POP                                                                                                    | <ul> <li>Company Name</li> <li>Maximum Amount Per Frequency</li> <li>Maximum Amount Per Transaction</li> <li>Originating FI Routing #</li> </ul> |  |
| Start Date                                                                                        | POS<br>05/09/2023                                                                                                    | ▼ End Date                                                                                                    |  |
| Add Accounts to Approved List                                                                     | ALERT-929-1 - xxxx6778<br>ALERT-929-8 - xxxx4364<br>AP Test Acct - xxxx7503<br>Alert 1016 - xxxx6083<br>Alert728 - xxxx1010<br>Cinq Terre - xxxx5555<br>Countdown - xxxx7531<br>DB-1430 - xxxx3333 | →<br>91<br>6-                                                                                                    |  |

| Field Name | Optional or<br>Required | Field Validated | Field Content | Notes                                                                                                    |
|------------|-------------------------|-----------------|---------------|----------------------------------------------------------------------------------------------------|
| Company ID | Required                | Exact Match     | Max: 10       | Valid Characters:<br>A-Z<br>a-z<br># (number sign)<br>0-9<br>, (comma)<br>- (dash)<br>(space)<br>_ (underscore) |

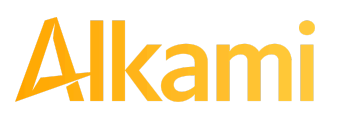
| Field Name   | Optional or<br>Required                                                | Field Validated                                                                                                    | Field Content                                                                                                    | Notes                                                                                                    |
|--------------|------------------------------------------------------------------------|----------------------------------------------------------------------------------------------------|----------------------------------------------------------------------------------------------------|----------------------------------------------------------------------------------------------------|
| Company Name | Optional                                                               | Not Validated                                                                                                    | Max: 16                                                                                                    | Valid Characters:<br>A-Z<br>a-z<br># (number sign)<br>0-9<br>, (comma)<br>- (dash)<br>(space)<br>_ (underscore)                                                                                                    |
| Frequency    | Optional;<br>Optional when<br>using Maximum<br>Amount Per<br>Frequency | <ul> <li>If multiple<br/>transactions are on<br/>a file, the sort<br/>order is highest to<br/>lowest dollar value.</li> <li>If the transaction<br/>with the highest<br/>dollar value<br/>exceeds the<br/>Maximum Amount,<br/>all transactions on<br/>the file are not<br/>approved.</li> <li>If the transaction<br/>with the highest<br/>dollar value is<br/>equal to or less<br/>than the Maximum<br/>Amount, that<br/>transaction is<br/>approved and all<br/>other transactions<br/>on the file are not<br/>approved.</li> </ul> | <ul> <li>No Frequency: Any frequency is accepted and will not trigger an alert.</li> <li>Daily: 1 business day</li> <li>Weekly: 7 calendar days</li> <li>Bi-Weekly: 14 calendar days</li> <li>Monthly: Monthly date-to-date</li> <li>Quarterly: Quarterly date-to-date</li> <li>Yearly: Yearly date-to-date</li> <li>Yearly: Yearly date-to-date</li> <li>Date-to-Date Exceptions: <ul> <li>Non-Leap Year January 29, 30, 31: February 28</li> <li>Leap Year January 29</li> <li>March 31: April 30</li> <li>May 31: June 30</li> <li>August 31: September 30</li> </ul> </li> </ul> | Counter:<br>The counter begins<br>with the first<br>transaction received<br>after the Company<br>and Account is<br>added to the<br>Approved List<br>regardless if the<br>transaction meets or<br>does not meet the<br>parameters of the<br>Approved List. |

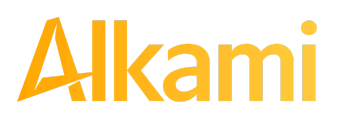

| Field Name                            | Optional or<br>Required                       | Field Validated                                                                                                    | Field Content                                                                                                    | Notes                    |
|---------------------------------------|-----------------------------------------------|----------------------------------------------------------------------------------------------------|----------------------------------------------------------------------------------------------------|--------------------------|
| Maximum<br>Amount Per<br>Frequency    | Optional;<br>Required when<br>using Frequency | <ul> <li>The transaction<br/>meets the<br/>parameters when<br/>the amount is less<br/>than or equal to<br/>the Max Amount</li> <li>The transaction<br/>does not meet the<br/>parameters when<br/>the amount is<br/>greater than the<br/>Max Amount.</li> </ul> | <ul> <li>Blank: Any amount<br/>is accepted and will<br/>not trigger an alert.</li> <li>Zero: Will not be<br/>accepted and entry<br/>will not save to<br/>Approved List</li> <li>Highest amount:<br/>\$99,999,999.99</li> </ul> | Valid Characters:<br>0-9 |
| Minimum<br>Amount Per<br>Transaction* | Optional                                      | <ul> <li>The transaction meets the parameters when the amount is equal to or greater than the Minimum Amount in this field.</li> <li>The transaction does not meet the parameters when the amount is less than the Minimum Amount in this field.</li> </ul>    | <ul> <li>Blank: Any amount<br/>is accepted and will<br/>not trigger an alert.</li> <li>Zero: Will not be<br/>accepted and entry<br/>will not save to<br/>Approved List</li> <li>Highest amount:<br/>\$99,999,999.99</li> </ul> | Valid Characters: 0-9    |

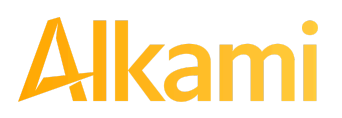

| Field Name                                                                 | Optional or<br>Required | Field Validated                                                                                                    | Field Content                                                                                                    | Notes                    |
|----------------------------------------------------------------------------|-------------------------|----------------------------------------------------------------------------------------------------|----------------------------------------------------------------------------------------------------|--------------------------|
| Maximum<br>Amount Per<br>Transaction*                                      | Optional                | <ul> <li>The transaction<br/>meets the<br/>parameters when<br/>the amount is less<br/>than or equal to<br/>the Max Amount in<br/>this field.</li> <li>The transaction<br/>does not meet the<br/>parameters when<br/>the amount is<br/>greater than the<br/>Max Amount in this<br/>field.</li> </ul> | <ul> <li>Blank: Any amount<br/>is accepted and will<br/>not trigger an alert.</li> <li>Zero: Will not be<br/>accepted and entry<br/>will not save to<br/>Approved List</li> <li>Highest amount:<br/>\$99,999,999.99</li> </ul> | Valid Characters:<br>0-9 |
| *Minimum and<br>Maximum<br>Amount Per<br>Transaction set<br>to same amount | Optional                | <ul> <li>Considered to be<br/>an <u>exact</u> amount<br/>parameter.</li> <li>The transaction<br/>meets the<br/>parameters when<br/>the amount is the<br/>exact amount set<br/>in the Maximum<br/>and Minimum<br/>Amount Per<br/>Transaction fields.</li> </ul>                                      |                                                                                                    |                          |

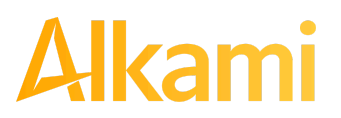

| Field Name                  | Optional or<br>Required | Field Validated                                                                                                    | Field Content | Notes                    |
|-----------------------------|-------------------------|----------------------------------------------------------------------------------------------------|---------------|--------------------------|
| Originating FI<br>Routing # | Optional                | <ul> <li>The transaction<br/>meets the<br/>parameters when<br/>the ODFI routing<br/>number on the<br/>transaction<br/>matches the ODFI<br/>routing number in<br/>this field.</li> <li>The transaction<br/>does not meet the<br/>parameters when<br/>the ODFI routing<br/>number on the<br/>transaction does<br/>not match the<br/>ODFI routing<br/>number in this<br/>field.</li> </ul> | Max: 8        | Valid characters:<br>0-9 |

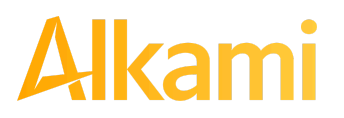

| Field Name | Optional or<br>Required | Field Validated                                                                                                    | Field Content                                                                                                    | Notes                                                                                                    |
|------------|-------------------------|----------------------------------------------------------------------------------------------------|----------------------------------------------------------------------------------------------------|----------------------------------------------------------------------------------------------------|
| SEC Codes  | Optional                | <ul> <li>The transaction<br/>meets the<br/>parameters when<br/>the SEC code of<br/>the transaction<br/>matches a<br/>selected SEC code<br/>in this field.</li> <li>The transaction<br/>does not meet the<br/>parameters when<br/>the SEC code of<br/>the transaction<br/>does not match a<br/>selected SEC code<br/>in this field.</li> <li>If no SEC code is<br/>selected in this<br/>field, the<br/>transaction will not<br/>be validated<br/>against this field.</li> </ul> | Checkboxes for any<br>or all of these SEC<br>codes:<br>• ARC<br>• BOC<br>• CCD<br>• CIE<br>• CTX<br>• IAT<br>• POP<br>• POS<br>• PPD<br>• RCK<br>• TEL<br>• WEB<br>• MTE | Click Select All<br>button to select all<br>SEC Codes.<br>Click Unselect All to<br>deselect all SEC<br>Codes.<br>Click each SEC code<br>individually to select<br>one or several SEC<br>codes. |
| Start Date | Required                | <ul> <li>The transaction meets the parameters when the date is equal to or after the Start Date.</li> <li>The transaction does not meet the parameters when the date is before the Start Date.</li> </ul>                                                                                                    | The Start Date is<br>based on the<br>settlement date.                                                                                                    | Valid Characters:<br>0-9                                                                                                    |

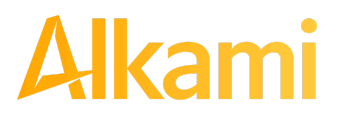

| Field Name | Optional or<br>Required | Field Validated                                                                                                    | Field Content                                       | Notes                                                                                                    |
|------------|-------------------------|----------------------------------------------------------------------------------------------------|-----------------------------------------------------|----------------------------------------------------------------------------------------------------|
| End Date   | Optional                | <ul> <li>The transaction meets the parameters when the date is equal to or before the End Date.</li> <li>The transaction does not meet the parameters when the date is after the End Date.</li> <li>The transaction meets the parameters when the field is blank.</li> </ul> | The End Date is<br>based on the<br>settlement date. | Valid Characters:<br>0-9<br>Approved List Expiry<br>Notification:<br>When End Date set<br>nears expiration,<br>notifications will be<br>sent to client users<br>with the Act on<br>Approved List user<br>privilege, to allow<br>users to extend the<br>end date of the entry. |

5. Within the Add Company screen, hovering over field labels in the Company Detail may reveal helpful tool tips.

| Approved Company                                                       |              |                                                                                                    |
|------------------------------------------------------------------------|--------------|----------------------------------------------------------------------------------------------------|
| Company Detail                                                         |              |                                                                                                    |
| Company ID<br>Frequency<br>Minimum Amount Per Transaction<br>SEC Codes | No Frequency | Required if Frequency is selected         Maximum Amount Per Frequency         Maximum Amount Per Transaction         Originating FI Routing # |

6. If no Optional parameters are configured for an Approved List entry, the system will only validate against the Company ID.

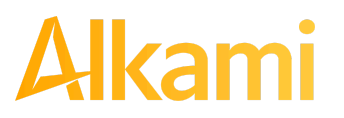

7. Choose from the list of available accounts to add to the Approved List.

> and < move individual accounts between list of available accounts and selected accounts.</p>
>> and << move all accounts between the available and selected accounts fields.</p>

| FFF Expense - xxxx3333<br>FFF Payroll - xxxx2222<br>FFFriends - xxxx1111 | FFF Escrow - xxxx4444 |  |
|--------------------------------------------------------------------------|-----------------------|--|
|                                                                          | Save @ Cancel         |  |

- 8. Once the entry is completed, click Save to save it to the Approved List.
- 9. To edit any entity on the Approved List, click the Edit hyperlink at the end of the appropriate row to be taken to the Company's screen.
- 10. To delete any entity on the Approved list, click the checkbox next to the appropriate row, and click the Delete Selected button.

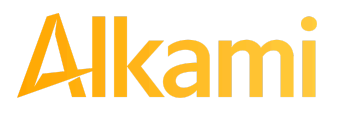

### C. Add to Approved List from Transaction History

#### NOTE:

- Transaction History user privilege required.
- Act on Approved List user privilege required.
  - 1. From the Transaction History page, click the > arrow to expand the entry of the ACH credit transaction.

|   | Date                                                    | Company                                            | Account #                                               | Amount                       | Current Status        | Manage                      | Violation |
|---|---------------------------------------------------------|----------------------------------------------------|---------------------------------------------------------|------------------------------|-----------------------|-----------------------------|-----------|
| * | 05/03/2024                                              | OLIVIA'S OMELETT                                   | xxxx2222                                                | \$3,200.00                   | Approved List Pay     | 🛛 🕲 Reject                  |           |
|   | Account: Deuces                                         | 5 xxxx2222                                         | SEC Code: PPD                                           |                              | Add to Approved List  | Add to Block List Notes (2) |           |
|   | Transaction ID: 7                                       | 73406964                                           | Description: PTTI                                       | EST0216                      | Deadline To Return: F | riday 6:00 PM EDT           |           |
|   | Settlement Date                                         | : 05/02/2024                                       | Trace #: 3221724                                        | 40026614                     |                       | -                           |           |
|   | Individual Name                                         | e: Olivia's Omelettes                              | Company ID: O0                                          | 0008                         |                       |                             |           |
|   | Transaction ID: 5<br>Settlement Date<br>Individual Name | 73406964<br>:: 05/02/2024<br>:: Olivia's Omelettes | Description: PTTI<br>Trace #: 3221724<br>Company ID: 00 | EST0216<br>140026614<br>0008 | Deadline To Return: F | riday 6:00 PM EDT           |           |

2. Click the Add to Approved List button to add a company. The Add Company pop-up window will appear. The available fields may vary on this screen depending on whether basic or enhanced Approved List is enabled.

| Company Id                 | Company Name               |                          |
|----------------------------|----------------------------|--------------------------|
| O00008                     | Olivia's Omelett           |                          |
| Min Amount Per Transaction | Max Amount Per Transaction | Max Amount Per Frequency |
|                            | 13200                      |                          |
| Frequency                  |                            |                          |
| none                       | ~                          |                          |
| SEC Codes                  | Originating FI Routing #   |                          |
| none                       | •                          |                          |
| Start Date                 | End Date                   |                          |
| ➡ 02/28/2022               | mm/dd/www                  |                          |

# Alkami

© 2024 Alkami Technology, Inc. Proprietary and Confidential Information Version 1.1.2 Updated 04/30/2024 Page 152 of 202

| Field                                                                                                    | Description                                                                                                    | Can Be Modified       |
|----------------------------------------------------------------------------------------------------|----------------------------------------------------------------------------------------------------|-----------------------|
| Company ID                                                                                                | Populated with the company ID data from the batch header record of the transaction received.                                                                                 | Х                     |
| Company Name                                                                                              | Populated with the company name data from the batch header record of the transaction received.                                                                               | V                     |
| Min Amount Per<br>Transaction                                                                             | A minimum amount per transaction parameter can be entered.                                                                                                    |                       |
| Max Amount Per<br>TransactionA maximum amount per transaction parameter can be<br>entered.                |                                                                                                    | ~                     |
| Max Amount Per<br>Frequency                                                                               | A maximum amount per frequency parameter can be entered.                                                                                                    | <b>v</b>              |
| FrequencyA frequency parameter can be entered (Daily, Weekly,<br>Bi-Weekly, Monthly, Quarterly or Yearly) |                                                                                                    | <b>v</b>              |
| SEC Codes                                                                                                 | Click Select All button to select all SEC Codes.<br>Click Unselect All to deselect all SEC Codes.<br>Click each SEC code individually to select one or several<br>SEC codes. | ~                     |
| Originating FI<br>Routing #                                                                               | Populated with the routing number of the originating FI.                                                                                                    | Х                     |
| Start Date                                                                                                | Populated with the date of transaction received.                                                                                                    | <ul> <li>✓</li> </ul> |
| End Date                                                                                                  | Left blank                                                                                                    | V                     |

- 3. Click the Save button to add to Approved List. Click Cancel to return to the Transaction History without adding to the Approved List.
- 4. The user will be directed to the Transaction History page once the company has been added to the Approved List.

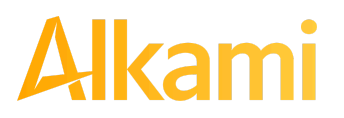

© 2024 Alkami Technology, Inc. Proprietary and Confidential Information Version 1.1.2 Updated 04/30/2024 Page 153 of 202

### **D. Approved List Failure Reasons**

When a transaction exception is triggered because of Approved List parameters, the system default status applies. Examples of types of failure reasons are listed below.

| Reason                                                              | Description                                                                                                    | Sample                                                                                                    |
|---------------------------------------------------------------------|----------------------------------------------------------------------------------------------------|----------------------------------------------------------------------------------------------------|
| Transaction<br>Amount is<br>Greater than<br>Approved List<br>Amount | Dollar amount of transaction<br>is greater than the maximum<br>amount in the Approved List<br>entry.                           | Current Status       Manage         Pay - System                                                                                                    |
| Frequency<br>Failure                                                | Transaction violates the frequency set in the Approved List entry.                                                             | Pay - System       Return         Add to Approved List       Add to Block List         Deadline To Return: 10/03/2020 4:00 PM EDT         Approved List Violation: Frequency: YEARLY Last Transaction Date:         06-AUG-20 |
| Out of Date<br>Range                                                | Transaction was presented<br>prior to the Start Date or after<br>the Ending Date of the<br>Approved List entry.                | Pay - System                                                                                                    |
| ODFI does not<br>match                                              | Transaction was presented<br>with an ODFI not matching<br>the ODFI recorded in the<br>Approved List entry for this<br>account. | Return - System       Ineligible         Add to Approved List       Add to Block List       Notes         Approved List Violation: ODFI: 21137292 does not match the Approved List ODFI: 32217244       Notes                 |

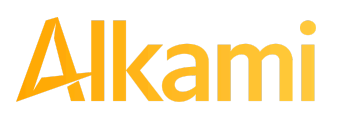

| Reason                 | Description                                                                                                    | Sample                                                                                                    |  |  |  |
|------------------------|----------------------------------------------------------------------------------------------------|----------------------------------------------------------------------------------------------------|--|--|--|
| SECC does<br>not match | Transaction was presented<br>with an SEC Code not<br>matching the parameters of<br>the Approved List entry for<br>this account. | Return - System       Ineligible         Add to Approved List       Add to Block List       Notes         Approved List Violation: SECC: PPD does not match the Approved List SECC       SECC |  |  |  |
|                        |                                                                                                    |                                                                                                    |  |  |  |

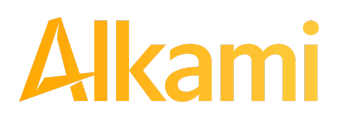

© 2024 Alkami Technology, Inc. Proprietary and Confidential Information Version 1.1.2 Updated 04/30/2024 Page 155 of 202

### E. Perform Approved List Dual Approval

#### NOTE:

- Dual Approval Approved List must be enabled in the Admin Portal.
- The Approved List Dual Approval user privilege required.
- Only one pending Approved List request will be permitted per Company ID.

ACH Positive Pay Credits (PRO-TECH CR) provides the ability to support dual approval for changes, additions or deletions to Approved Lists. If Dual Approval for Approved List is enabled, and a client user has created or edited any entry to the Approved List, the proposed addition or change is held in a pending status. A secondary client user or an FI user must approve the change or addition to the Approved List. Reminder alerts regarding the outstanding Dual Approval request will be sent to secondary client users regularly until the entry is approved or rejected.

1. From the ACH Positive Pay Credits (PRO-TECH CR) module, click Perform > Approved List Approval.

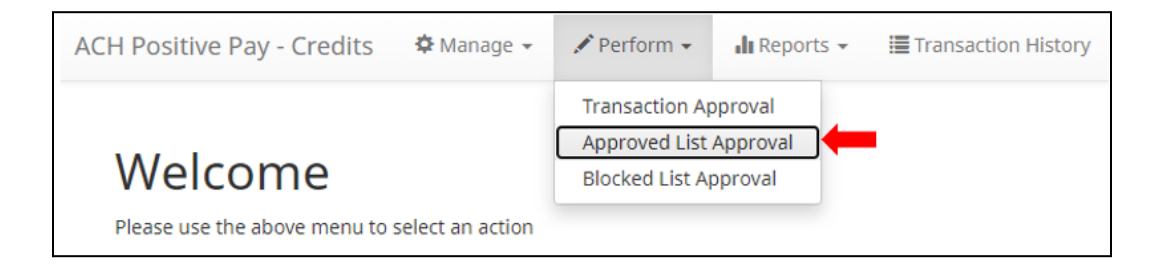

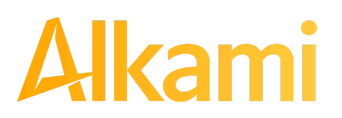

2. The Approved List Request Approval screen displays, along with whether the entry is newly created, or an edit or deletion of an existing entry. Each entry row displays in expanded view to show information changed, added, or removed. The fields that display depend on whether Basic or Enhanced Approved List is configured.

|                             |                                                                                                 | ROWS             | - 2 01 2. |                   |                      |           |              |                   |
|-----------------------------|-------------------------------------------------------------------------------------------------|------------------|-----------|-------------------|----------------------|-----------|--------------|-------------------|
| Company ID: 032             | Ed                                                                                              | Edited           |           |                   | Requested by: sdelae |           |              |                   |
| Requested                   | Company Details                                                                                 | Existing         | Accounts  | Added             | Removed              | Sec Codes | Added        | Remove            |
| Cleary Books!               | Company Name                                                                                    | Cleary<br>Books! |           |                   |                      |           | ARC          |                   |
| \$104,000.00                | Max Amount Per Transaction<br>Max Amount Per Frequency<br>Frequency<br>Originating EF Routing # | \$104,000.00     |           |                   |                      |           | POS          |                   |
| 03/27/2021                  | Start Date<br>End Date                                                                          | 03/27/2021       |           |                   |                      |           |              |                   |
| Company ID: P260            | 542334                                                                                          | Cre              | ated      |                   |                      |           | Requested b  | <b>y:</b> sdelaer |
| Requested<br>Party Potatoes | <b>Company Details</b><br>Company Name<br>Max Amount Per Transaction                            | Existing         | Accounts  | Added<br>xxxx1010 |                      | Sec Codes | Added<br>CCD |                   |
| \$7,500.00<br>DAILY         | Max Amount Per Frequency<br>Frequency<br>Originating FI Routing #                               |                  |           |                   |                      |           |              |                   |
| 04/02/2023                  | Start Date<br>End Date                                                                          |                  |           |                   |                      |           |              |                   |

| Requested Column          | Displays the new data requested to be added, changed, or removed.                                                                                                 |
|---------------------------|----------------------------------------------------------------------------------------------------|
| Company Details<br>Column | Displays the fields affected by the requested Approved List entry. Any fields that have been affected by the Approved List entry will display in <i>italics</i> . |
| Existing Column           | Displays the original, existing data that was part of any edited entry.                                                                                           |
| Accounts – Added          | Displays any new accounts being added in this Approved List entry.                                                                                                |
| Accounts – Removed        | Displays any accounts being removed in this Approved List entry.                                                                                                  |
| SEC Codes – Added         | Displays any new SEC codes being added in this Approved List entry.                                                                                               |
| SEC Codes – Removed       | Displays any SEC codes being removed in this Approved List entry.                                                                                                 |

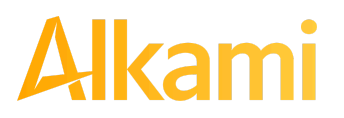

- 3. After examining the Approved List entries pending approval, the user can select items to approve or deny by clicking the checkbox for each entry and clicking the Approve or Deny buttons at the bottom of the screen.
- 4. If an entry is Approved, a Confirm Approval pop-up window appears. The user can click the Confirm button to confirm the approval of the Approved List entry or click the Cancel button to return to the Approved List Request Approval screen.

| Confirm Approval                              |         |
|-----------------------------------------------|---------|
| Approve 1 Approved list change                |         |
| Click Cancel to return or Confirm to continue | Confirm |

5. If an entry is Denied, a Confirm Rejection pop-up window appears. The user can click the Confirm button to confirm the rejection of the Approved List entry or click the Cancel button to return to the Approved List Request Approval screen.

| Confirm Rejection                             |         |
|-----------------------------------------------|---------|
| Reject 1 Approved list change                 |         |
| Click Cancel to return or Confirm to continue | Confirm |

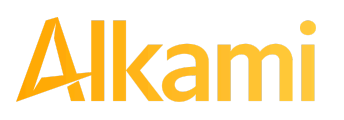

# **IV. BLOCK LIST**

The Block List is an optional feature which, if enabled by the FI, allows Clients to identify companies NOT allowed to debit an account or accounts. You can populate the block list through the Manage > Approved List menu option, or users can add companies to the block list from Transaction History. Companies added from Transaction History will only be added to the account associated with the transaction it was added on. To prevent the company from debiting other accounts, the user must edit the block list.

Users can edit and delete companies from their block list.

If an exact match is found and if additional parameters have been established, such as start or end date, the values found in the ACH batch/transaction are compared to the list to determine if an alert is required and the transaction status that should be applied at load time.

Some examples of incoming ACH files and the data elements used for comparison against the blocked list are shown below.

#### Verifies Company ID

| 101 026013262 06420851820 | 08060950A094101DeLacre                  | Bank & Trust FRB | Atlanta  |                  |
|---------------------------|-----------------------------------------|------------------|----------|------------------|
| 5200Ashland Armament      | A00008                                  | PPDPTTest0820    | 200806   | 1064208470000031 |
| 6220260132627677677678    | 0000150000A00008                        | Ashland Arma     | ment     | 0064208470000393 |
| 6270260132627677677678    | 0000030000A00008                        | Ashland Arma     | ments    | 0064208470000394 |
| 8200000002000520265200000 | 00300000000001 <u>50000A00</u> 0        | 008              |          | 064208470000031  |
| 5200Biolab Birmingha      | B00008                                  | PPDPTTest0805    | 200806   | 1064208470000032 |
| 6220260132627677677678    | 0000130000B00008                        | Biolab Birmi     | ngham    | 0064208470000395 |
| 6270260132627677677678    | 0000250000B00008                        | Biolab Birmi     | ngham    | 0064208470000396 |
| 8200000002000520265200000 | 02500000000001 <u>30000B0</u> 00        | 008              |          | 064208470000032  |
| 5200Cartwright Car S      | C00008                                  | PPDPTTest0806    | 200806   | 1064208470000033 |
| 6220260132627677677678    | 0000800000000008                        | Cartwright C     | ar Sales | 0064208470000397 |
| 820000001000260132600000  | 000000000000080000000000000000000000000 | 008              |          | 064208470000033  |
| 5200Del Aire Develop      | D00008                                  | PPDPTTest0804    | 200806   | 1064208470000034 |
| 6220260132627677677678    | 0000170000D00008                        | Del Aire Dev     | elopers  | 0064208470000398 |
| 6270260132627677677678    | 0000270000000008                        | Del Aire Dev     | elopers  | 0064208470000399 |
| 8200000002000520265200000 | 02700000000001700000000                 | 800              |          | 064208470000034  |

#### Compares against Start/End Date Parameters

| 101 026013262 06420851820080 | 60950A094101DeLaere  | Bank & Trust FRB A | tlanta |                  |
|------------------------------|----------------------|--------------------|--------|------------------|
| 5200Ashland Armament         | 80000A               | PPDPTTest0820      | 200806 | 1064208470000031 |
| 6220260132627677677678       | 0000150000A00008     | Ashland Armame     | nt     | 0064208470000393 |
| 6270260132627677677678       | 80000A00080000       | Ashland Armame     | nts    | 0064208470000394 |
| 820000002000520265200000003  | 0000000000150000A000 | 008                |        | 064208470000031  |
| 5200Biolab Birmingha         | B00008               | PPDPTTest0805      | 200806 | 1064208470000032 |
| 6220260132627677677678       | 0000130000B00008     | Biolab Birming     | ham    | 0064208470000395 |
| 6270260132627677677678       | 0000250000B00008     | Biolab Birming     | ham    | 0064208470000396 |
| 820000002000520265200000025  | 000000000130000В000  | 008                |        | 064208470000032  |

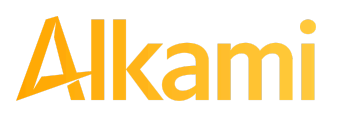

Blocks are intended to automatically return items and alerts are not distributed. However, Clients can see those items in transaction history and have the option to pay them before EOD cut-off time. The dashboard will be updated in the next release to display blocked item summary information.

### A. Blocked List

1. Within the ACH Positive Pay Credits (PRO-TECH CR) Module, click Manage > Blocked List.

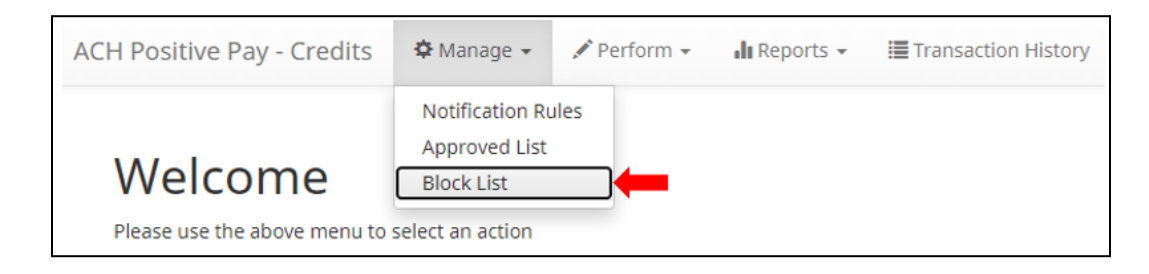

2. The Blocked List page displays.

| + Create |                    |                  |            |           |      |  |  |  |
|----------|--------------------|------------------|------------|-----------|------|--|--|--|
|          | Block List         |                  |            |           |      |  |  |  |
| Delete   | Company ID 🗢       | Company Name \$  | Start Date | End Date  | Edit |  |  |  |
| Delete   |                    |                  | Start Date | Life Date | Edit |  |  |  |
|          | B00008             | Biolab Birmingha | 08/06/2020 |           | Edit |  |  |  |
|          | D00008             | Del Aire Develop | 08/06/2020 |           | Edit |  |  |  |
|          | G00008             | Garland Guesthou | 08/06/2020 |           | Edit |  |  |  |
|          | N00008             | Niveena's Natura | 10/22/2020 |           | Edit |  |  |  |
|          | M00008             | Marshall Modelin | 10/22/2020 |           | Edit |  |  |  |
|          | L00008             | Leningrad Livery | 10/22/2020 |           | Edit |  |  |  |
| 🝵 Delet  | To Delete Selected |                  |            |           |      |  |  |  |

3. To create an entry for the Blocked List, click the "+ Create" button.

| + Create | 2             |                 |            |          |      |
|----------|---------------|-----------------|------------|----------|------|
|          |               |                 | Block List |          |      |
| Delete   | Company ID \$ | Company Name \$ | Start Date | End Date | Edit |

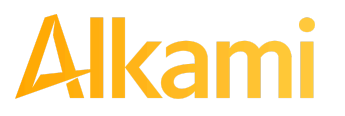

4. The Blocked Company page will display. Complete all applicable fields in the top section of the screen.

| Company ID                 | Company Name             |
|----------------------------|--------------------------|
| Start Date                 | 04/07/2022 End Date      |
|                            |                          |
| Add Accounts to Block List |                          |
|                            | MDC Main - xxxx5057      |
|                            | MDC Payroll - xxxx5058 → |
|                            | · · ·                    |
|                            | ÷                        |
|                            |                          |
|                            | 14                       |

| Field Name      | Optional or<br>Required | Field Validated | Field Content | Notes                                                                                                    |
|-----------------|-------------------------|-----------------|---------------|----------------------------------------------------------------------------------------------------|
| Company ID      | Required                | Exact Match     | Max: 10       | Valid Characters:<br>A-Z<br>a-z<br># (number sign)<br>0-9<br>, (comma)<br>- (dash)<br>(space)<br>_ (underscore) |
| Company<br>Name | Optional                | Not Validated   | Max: 16       | Valid Characters:<br>A-Z<br>a-z<br># (number sign)<br>0-9<br>, (comma)<br>- (dash)<br>(space)<br>_ (underscore) |

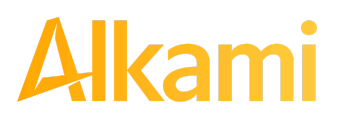

| Field Name | Optional or<br>Required | Field Validated                                                                                                    | Field Content                                         | Notes                                                                                                    |
|------------|-------------------------|----------------------------------------------------------------------------------------------------|-------------------------------------------------------|----------------------------------------------------------------------------------------------------|
| Start Date | Required                | <ul> <li>The transaction<br/>meets the parameters<br/>when the date is<br/>equal to or after the<br/>Start Date.</li> <li>The transaction does<br/>not meet the<br/>parameters when the<br/>date is before the<br/>Start Date.</li> </ul>                                                                                | The Start Date is<br>based on the<br>settlement date. | Valid Characters:<br>0-9                                                                                                    |
| End Date   | Optional                | <ul> <li>The transaction<br/>meets the parameters<br/>when the date is<br/>equal to or before the<br/>End Date.</li> <li>The transaction does<br/>not meet the<br/>parameters when the<br/>date is after the End<br/>Date.</li> <li>The transaction<br/>meets the parameters<br/>when the field is<br/>blank.</li> </ul> | The End Date is<br>based on the<br>settlement date.   | Valid Characters:<br>0-9<br>Blocked List Expiry<br>Notification:<br>When End Date set<br>nears expiration,<br>notifications will be sent<br>to client users with the<br>Act on Blocked List<br>user privilege, to allow<br>users to extend the end<br>date of the entry. |

5. Choose from the list of available accounts to add to the Approved List.

> and < move individual accounts between list of available accounts and selected accounts.</p>
>> and << move all accounts between the available and selected accounts fields.</p>

| Add Accounts to Block List |                        |       |                 |  |  |
|----------------------------|------------------------|-------|-----------------|--|--|
|                            | MDC Payroll - xxxx5058 | MDC N | lain - xxxx5057 |  |  |
|                            |                        |       |                 |  |  |
|                            |                        |       |                 |  |  |
|                            |                        |       |                 |  |  |
|                            |                        | •     |                 |  |  |
|                            |                        |       |                 |  |  |
|                            |                        |       |                 |  |  |
| ∧ Save Ø Cancel            |                        |       |                 |  |  |

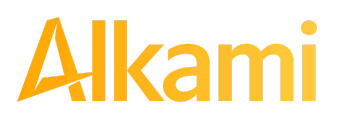

© 2024 Alkami Technology, Inc. Proprietary and Confidential Information Version 1.1.2 Updated 04/30/2024 Page 162 of 202 6. Once the entry is completed, click Save to save it to the Blocked List. The new entry appears on the Block List.

| + Creat | + Create     |                  |            |          |      |  |  |
|---------|--------------|------------------|------------|----------|------|--|--|
|         | Block List   |                  |            |          |      |  |  |
|         | Company ID ≎ | Company Name \$  |            |          |      |  |  |
| Delete  |              |                  | Start Date | End Date | Edit |  |  |
|         |              |                  |            |          |      |  |  |
|         | ACME         | Acme Widget      | 04/07/2022 |          | Edit |  |  |
|         | J9000001     | Justice Jeep Sal | 03/25/2021 |          | Edit |  |  |

- 7. To edit any entity on the Block List, click the Edit hyperlink at the end of the appropriate row to be taken to the Company's screen.
- 8. To delete any entity on the Block list, click the checkbox next to the appropriate row, and click the Delete Selected button.

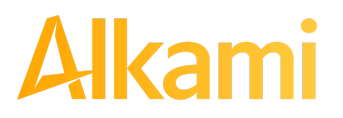

### **B. Enhanced Blocked List**

ACH Positive Pay Credits (PRO-TECH CR) provides the option for FIs to enable enhanced blocked list features for Clients. If enabled, Client users can create, modify or delete blocked lists with a wider range of parameter options than the basic Blocked List can provide.

ACH Positive Pay Credits (PRO-TECH CR) operates as a separate module and the functionality of that module is explained in Section C., PRO-TECH CR for ACH Credits. PRO-TECH CR is available if enabled by the FI.

#### NOTE:

- Dual Approval Approved List must be enabled in the Admin Portal.
- The Approved List Dual Approval user privilege required.
- Only one pending Approved List request will be permitted per Company ID.
  - 1. Within the ACH Positive Pay Credits (PRO-TECH CR) Module, click Manage > Blocked List.

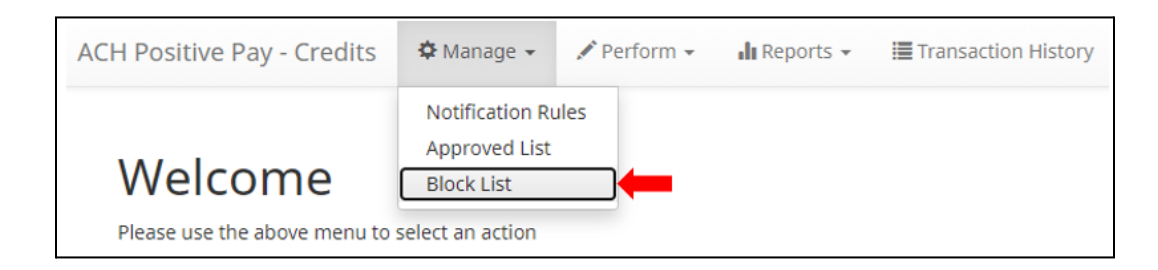

2. The Blocked List page displays.

| + Create                       | 2                              |                 |                          |            |            |                            |  |
|--------------------------------|--------------------------------|-----------------|--------------------------|------------|------------|----------------------------|--|
|                                |                                |                 | Block List               |            |            |                            |  |
|                                | (2 of 2) II << 1 2 IP> II 25 V |                 |                          |            |            |                            |  |
|                                | Company ID ≎                   | Company Name 🗢  |                          |            |            |                            |  |
| Delete                         |                                |                 | Originating FI Routing # | Start Date | End Date   | Edit                       |  |
|                                | T02022                         | Test for 2022.1 |                          | 03/09/2022 |            | Edit                       |  |
|                                | Test                           | 1234            |                          | 04/14/2022 |            | Edit                       |  |
|                                | Z00009                         | Test            |                          | 07/22/2022 |            | Edit                       |  |
|                                | protech649                     | protech649      |                          | 11/03/2022 |            | Edit                       |  |
|                                | pt515                          | blocked list    |                          | 03/01/2022 |            | Edit                       |  |
|                                | pt649                          | pt649           |                          | 11/03/2022 | 02/17/2023 | Edit                       |  |
| (2 of 2) I4 (4 1 2 I>> I= 25 V |                                |                 |                          |            |            |                            |  |
|                                |                                |                 |                          |            |            |                            |  |
| 💼 Delete                       | e Selected                     |                 |                          |            |            | <ul> <li>Cancel</li> </ul> |  |

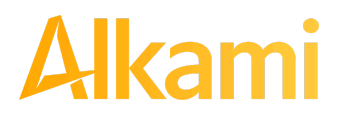

3. To create an entry for the Blocked List, click the "+ Create" button.

| + Create | 2                                                                                                    |                 |                          |            |          |      |  |
|----------|----------------------------------------------------------------------------------------------------|-----------------|--------------------------|------------|----------|------|--|
|          | Block List                                                                                                    |                 |                          |            |          |      |  |
|          | (1 of 2) (1 of 2) (1 |                 |                          |            |          |      |  |
| Delete   | Company ID 🗢                                                                                                    | Company Name \$ | Originating FI Routing # | Start Date | End Date | Edit |  |

4. The Add Company page will display. Complete all applicable fields in the top section of the screen.

| Company Detail                         |                                                      |              |  |
|----------------------------------------|------------------------------------------------------|--------------|--|
| Company ID<br>Originating FI Routing # |                                                      | Company Name |  |
| Select All Unselect All                | ARC<br>BOC<br>CCD<br>CTX<br>IAT<br>POP<br>POS<br>PPD |              |  |
| Start Date                             | 03/31/2023                                           | End Date     |  |
| Add Accounts to Block List             |                                                      |              |  |
|                                        | Main - xxxx1934<br>Second - xxxx1935                 |              |  |

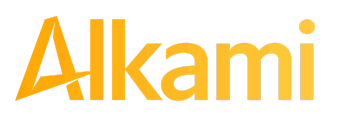

| Field Name                           | Optional or<br>Required | Field Validated                                                                                                    | Field Content | Notes                                                                                                    |  |
|--------------------------------------|-------------------------|----------------------------------------------------------------------------------------------------|---------------|----------------------------------------------------------------------------------------------------|--|
| Company ID Required                  |                         | Exact Match                                                                                                    | Max: 10       | Valid Characters:<br>A-Z<br>a-z<br># (number sign)<br>0-9<br>, (comma)<br>- (dash)<br>(space)<br>_ (underscore) |  |
| Company<br>Name                      | Optional                | Not Validated                                                                                                    | Max: 16       | Valid Characters:<br>A-Z<br>a-z<br># (number sign)<br>0-9<br>, (comma)<br>- (dash)<br>(space)<br>_ (underscore) |  |
| Originating FI<br>Routing # Optional |                         | <ul> <li>The transaction<br/>meets the<br/>parameters when the<br/>ODFI routing number<br/>on the transaction<br/>matches the ODFI<br/>routing number in<br/>this field.</li> <li>The transaction does<br/>not meet the<br/>parameters when the<br/>ODFI routing number<br/>on the transaction<br/>does not match the<br/>ODFI routing number<br/>in this field.</li> </ul> | Max: 8        | Valid characters:<br>0-9                                                                                        |  |

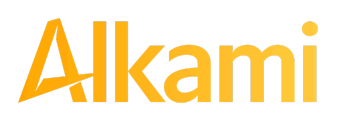

| Field Name | Optional or<br>Required                                                                                                    | Field Validated                                                                                                    | Field Content                                                                                                    | Notes                                                                                                    |
|------------|----------------------------------------------------------------------------------------------------|----------------------------------------------------------------------------------------------------|----------------------------------------------------------------------------------------------------|----------------------------------------------------------------------------------------------------|
| SEC Codes  | Optional                                                                                                    | <ul> <li>The transaction<br/>meets the<br/>parameters when the<br/>SEC code of the<br/>transaction matches<br/>a selected SEC code<br/>in this field.</li> <li>The transaction does<br/>not meet the<br/>parameters when the<br/>SEC code of the<br/>transaction does not<br/>match a selected<br/>SEC code in this<br/>field.</li> <li>If no SEC code is<br/>selected in this field,<br/>the transaction will<br/>not be validated<br/>against this field.</li> </ul> | Checkboxes for any<br>or all of these SEC<br>codes:<br>• ARC<br>• BOC<br>• CCD<br>• CTX<br>• IAT<br>• POP<br>• POS<br>• PPD<br>• RCK<br>• TEL<br>• WEB<br>• MTE | Click Select All button<br>to select all SEC<br>Codes.<br>Click Unselect All to<br>deselect all SEC<br>Codes.<br>Click each SEC code<br>individually to select<br>one or several SEC<br>codes. |
| Start Date | <ul> <li>Required</li> <li>The transaction meets the parameters when the date is equal to or after the Start Date.</li> <li>The transaction does not meet the parameters when the date is before the Start Date.</li> </ul> |                                                                                                    | The Start Date is<br>based on the<br>settlement date.                                                                                                    | Valid Characters:<br>0-9                                                                                                    |

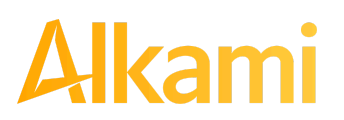

| Field Name | Optional or<br>Required | Field Validated                                                                                                    | Field Content                                       | Notes                                                                                                    |
|------------|-------------------------|----------------------------------------------------------------------------------------------------|-----------------------------------------------------|----------------------------------------------------------------------------------------------------|
| End Date   | Optional                | <ul> <li>The transaction meets the parameters when the date is equal to or before the End Date.</li> <li>The transaction does not meet the parameters when the date is after the End Date.</li> <li>The transaction meets the parameters when the field is blank.</li> </ul> | The End Date is<br>based on the<br>settlement date. | Valid Characters:<br>0-9<br>Blocked List Expiry<br>Notification:<br>When End Date set<br>nears expiration,<br>notifications will be<br>sent to client users<br>with the Act on<br>Blocked List user<br>privilege, to allow<br>users to extend the<br>end date of the entry. |

5. Within the Add Company screen, hovering over field labels in the Company Detail may reveal helpful tool tips.

| Blocked Company          |     |       |         |  |
|--------------------------|-----|-------|---------|--|
| Company Detail           |     |       |         |  |
| Comp Optional            |     | Compa | ny Name |  |
| Originating FI Routing # |     |       |         |  |
| Sec Codes                | ARC | A     |         |  |
| Select All Unselect All  | BOC |       |         |  |

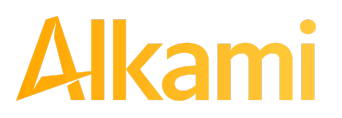

6. Choose from the list of available accounts to add to the Blocked List.

> and < move individual accounts between list of available accounts and selected accounts.</p>
>> and << move all accounts between the available and selected accounts fields.</p>

| Add Accounts to Block List | Main - xxxx1934<br>Second - xxxx1935 |                                  |
|----------------------------|--------------------------------------|----------------------------------|
|                            |                                      | <ul> <li>←</li> <li>↓</li> </ul> |
|                            |                                      | ▲ Save                           |

- 7. Once the entry is completed, click Save to save it to the Blocked List.
- 8. To edit any entity on the Blocked List, click the Edit hyperlink at the end of the appropriate row to be taken to the Company's screen.
- 9. To delete any entity on the Approved list, click the checkbox next to the appropriate row, and click the Delete Selected button.

### C. Add to Block List from Transaction History

#### NOTE:

- Transaction History user privilege required.
- Act on Block List user privilege required.
  - 1. From the Transaction History page, click the > arrow to expand the entry of the ACH debit transaction.

|   | Date                                 | Company          | Account #                | Amount     | Current Status                      | Manage                      | Violation |
|---|--------------------------------------|------------------|--------------------------|------------|-------------------------------------|-----------------------------|-----------|
| * | 05/03/2024                           | DEL AIRE DEVELOP | xxxx3333                 | \$1,700.00 | Return - System                     | ⊘ Accept                    | ۹         |
|   | Account: Tres Le                     | ches xxxx3333    | SEC Code: PPD            |            | Add to Approved List                | Add to Block List Notes (0) |           |
|   | Transaction ID: 73406913             |                  | Description: PTTEST0804  |            | Deadline To Pay: Friday 6:00 PM EDT |                             |           |
|   | Settlement Date: 05/02/2024          |                  | Trace #: 322172440026563 |            |                                     | ,                           |           |
|   | Individual Name: Del Aire Developers |                  | Company ID: D0           | 0008       |                                     |                             |           |

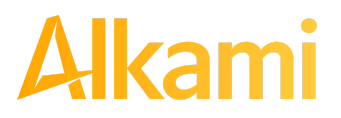

© 2024 Alkami Technology, Inc. Proprietary and Confidential Information Version 1.1.2 Updated 04/30/2024 Page 169 of 202 2. Click the Add to Block List to add a company. The Add Company pop-up window appears. The available fields may vary on this screen depending on whether Basic or Enhanced Blocked List is enabled.

| Add Company to Block List |                          | × |  |
|---------------------------|--------------------------|---|--|
| Company Id                | Company Name             |   |  |
| D00008                    | DEL AIRE DEVELOP         |   |  |
| SEC Codes                 | Originating FI Routing # |   |  |
| none 🗸                    | 32217244                 |   |  |
| Start Date                | End Date                 |   |  |
| 05/03/2024                | mm/dd/yyyy               |   |  |
|                           | Save Cancel              |   |  |

| Field                       | Description                                                                                                    | Can Be Modified       |
|-----------------------------|----------------------------------------------------------------------------------------------------|-----------------------|
| Company ID                  | Populated with the company ID data from the batch header record of the transaction received.                                                                                 | Х                     |
| Company Name                | Populated with the company name data from the batch header record of the transaction received.                                                                               | ~                     |
| SEC Codes                   | Click Select All button to select all SEC Codes.<br>Click Unselect All to deselect all SEC Codes.<br>Click each SEC code individually to select one or several<br>SEC codes. | ~                     |
| Originating FI<br>Routing # | Populated with the routing number of the originating FI.                                                                                                    | Х                     |
| Start Date                  | Populated with the date the transaction was received.                                                                                                    | ~                     |
| End Date                    | Left blank                                                                                                    | <ul> <li>✓</li> </ul> |

- 3. Click the Save button to add to Block List. Click Cancel to return to the Transaction History without adding to the Block List.
- 4. The user will be directed to the Transaction History page once the company has been added to the Block List.

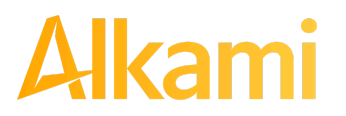

© 2024 Alkami Technology, Inc. Proprietary and Confidential Information

### **D. Block List Failure Reasons**

When a transaction exception is triggered because of Block List parameters, the system default status applies. Examples of types of failure reasons are listed below.

| Reason                     | Description                                                                                                    | Sample                                                                                                    |
|----------------------------|----------------------------------------------------------------------------------------------------|----------------------------------------------------------------------------------------------------|
| Account on<br>Blocked List | Transaction was presented on<br>an account on the Blocked<br>List.                                                             | Block List Return       Ineligible         Add to Approved List       Add to Block List         Blocked List Violation: Account on Blocked List                                                                            |
| Out of Date<br>Range       | Transaction was presented<br>prior to the Start Date or after<br>the Ending Date of the<br>Blocked List entry.                 | Block List Return       Pay         Add to Approved List       Add to Block List         Deadline To Pay: Friday 4:00 PM EDT       Blocked List Violation: Account on Blocked List                                         |
| SECC does<br>not match     | Transaction was presented<br>with an SEC Code not<br>matching the parameters of<br>the Blocked List entry for this<br>account. | Pay - System       Return         Add to Approved List       Add to Block List       Notes         Deadline To Return: 06/02/2023 2:00 PM EDT       Blocked List Violation: SECC: PPD does not match the Blocked List SECC |
| ODFI does<br>not match     | Transaction was presented<br>with an ODFI not matching<br>the ODFI recorded in the<br>Blocked List entry for this<br>account.  | Return - System       Ineligible         Add to Approved List       Add to Block List       Notes         Blocked List Violation: ODFI: 21137292 does not match the Blocked List       ODFI: 32217244                      |

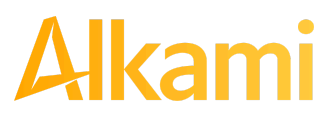

### E. Perform Blocked List Dual Approval

#### NOTE:

- Dual Approval Blocked List must be enabled in the Admin Portal.
- The Blocked List Dual Approval user privilege required.
- Only one pending Blocked List request will be permitted per Company ID.

ACH Positive Pay Credits (PRO-TECH CR) supports dual approval for changes, additions, or deletions to Blocked Lists. If Dual Approval for Blocked List is enabled and a client user has created or edited any entry to the Blocked List, the proposed addition or change is held in pending status. A secondary client user or an FI user must approve the change or addition to the Blocked List. Reminder alerts regarding the outstanding Dual Approval request will be sent to secondary client users regularly until the entry is approved or rejected.

1. From the ACH Positive Pay Credits (PRO-TECH CR) module, click Perform > Blocked List Approval.

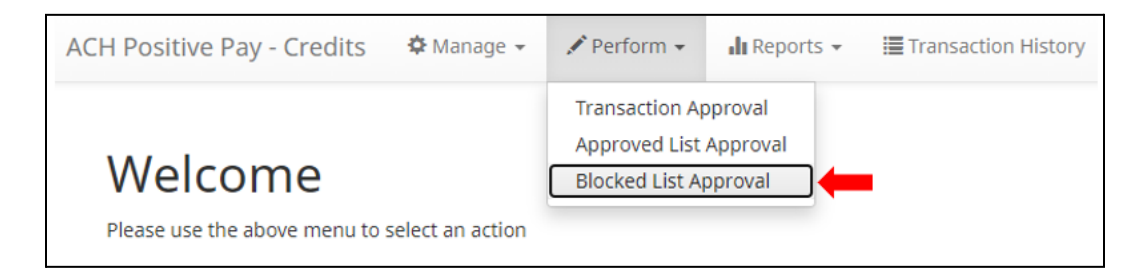

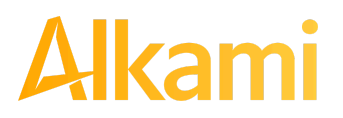

2. The Blocked List Request Approval screen displays, along with whether the entry is newly created, or an edit or deletion of an existing entry. Each entry row displays in expanded view to show information changed, added, or removed. The fields displayed depend on whether Basic or Enhanced Blocked List is configured.

| Blocked List Approva                                                                                                    | al                                                                                    | Rows 1                                       | - 2 of 2. |                   |         |           |                                                                                                  |           |
|----------------------------------------------------------------------------------------------------|---------------------------------------------------------------------------------------|----------------------------------------------|-----------|-------------------|---------|-----------|--------------------------------------------------------------------------------------------------|-----------|
| Created Request Request Reques |                                                                                       |                                              |           |                   |         |           | Requested by:                                                                                    | sdelaere1 |
| Requested<br>Fulk Funeral Hom<br>04/02/2023                                                                                                    | Company Details<br>Company Name<br>Originating FI Routing #<br>Start Date<br>End Date | Existing                                     | Accounts  | Added<br>xxxx1010 |         | Sec Codes | Added<br>BOC<br>CIE<br>IAT<br>POS<br>RCK<br>WEB<br>MTE<br>ARC<br>CCD<br>CTX<br>POP<br>PPD<br>TEL |           |
| ✓ □ Company ID: K00008                                                                                                    |                                                                                       | Edi                                          | ted       |                   |         |           | Requested by:                                                                                    | sdelaere1 |
| Requested<br>Kelsey's Krafts<br>02/09/2021                                                                                                    | Company Details<br>Company Name<br>Originating FI Routing #<br>Start Date<br>End Date | Existing<br>Kelsey's<br>Krafts<br>02/09/2021 | Accounts  | Added<br>xxxx5555 | Removed | Sec Codes | Added<br>POS                                                                                     | Removed   |
| Approve Deny                                                                                                    |                                                                                       |                                              |           |                   |         |           |                                                                                                  |           |

| Requested Column          | Displays the new data being requested to be added, changed, or removed.                                                                          |
|---------------------------|----------------------------------------------------------------------------------------------------|
| Company Details<br>Column | Displays the fields affected by the requested Blocked List entry. Any fields affected by the Blocked List entry will display in <i>italics</i> . |
| Existing Column           | Displays the original, existing data that was part of any edited entry.                                                                          |
| Accounts – Added          | Displays any new accounts being added in this Blocked List entry.                                                                                |
| Accounts – Removed        | Displays any accounts being removed in this Blocked List entry.                                                                                  |
| SEC Codes – Added         | Displays any new SEC codes being added in this Blocked List entry.                                                                               |
| SEC Codes – Removed       | Displays any SEC codes being removed in this Blocked List entry.                                                                                 |

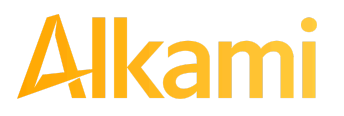

© 2024 Alkami Technology, Inc. Proprietary and Confidential Information

- 3. After examining the Blocked List entries pending approval, the FI user can select items to approve or deny by clicking the checkbox for each entry and clicking the Approve or Deny buttons at the bottom of the screen.
- 4. If an entry is Approved, a Confirm Approval pop-up window will appear. The user can click the Confirm button to confirm the approval of the Blocked List entry or click the Cancel button to return to the Blocked List Request Approval screen.

| Confirm Approval                              |         |
|-----------------------------------------------|---------|
| Approve 1 Blocked list change                 |         |
| Click Cancel to return or Confirm to continue | Confirm |

5. If an entry is Denied, a Confirm Rejection pop-up window will appear. The user can click the Confirm button to confirm the rejection of the Blocked List entry or click the Cancel button to return to the Blocked List Request Approval screen.

| Confirm Rejection                                    |         |
|------------------------------------------------------|---------|
| Reject 1 Blocked list change                         |         |
| Click Cancel to return or Confirm to continue Cancel | Confirm |

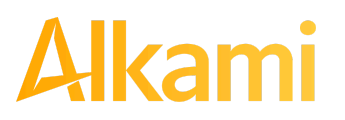

## V. REPORTS

#### NOTE:

Reports are available for one (1) year.

### A. Notification Rules Report

The Notification Rules report allows authorized Client users to view the notification conditions set for each account enrolled in the service. The report allows users to see the default account setting established by the financial institution and the notification condition and contact information established by the Client.

1. Within the ACH Positive Pay Credits (PRO-TECH CR) Module, click Reports > Notification Rules Report.

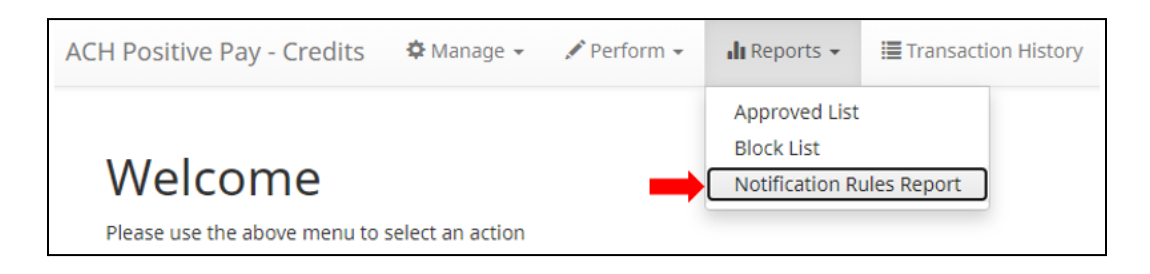

2. All Notification Conditions for that Client will be displayed.

|                                                              | Notification Conditions for ASBank Client 1 |            |                              |          |  |  |  |  |
|--------------------------------------------------------------|---------------------------------------------|------------|------------------------------|----------|--|--|--|--|
| Account Number Account Setting Notification Condition Amount |                                             |            |                              |          |  |  |  |  |
| 0                                                            | xxxx6543                                    | Return All | Credits Over                 | 25000.00 |  |  |  |  |
| 0                                                            | xxxx1111                                    | Pay All    | Company Not In Approved List | -        |  |  |  |  |
| 0                                                            | xxxx2222                                    | Return All | Credits Over                 | 10000.00 |  |  |  |  |
| 0                                                            | xxxx3333                                    | Return All | All Credits                  | -        |  |  |  |  |
| 0                                                            | xxxx4444                                    | Pay All    | All Credits                  | -        |  |  |  |  |

**Account Number** The last 4 digits of each account number enrolled.

**Account Setting** 

The default pay or return setting established by the financial institution when the account was enrolled for the service.

- Pay All
- Return All
- Block All

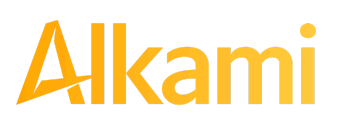

© 2024 Alkami Technology, Inc. Proprietary and Confidential Information

Version 1.1.2 Updated 04/30/2024 Page 175 of 202

#### **Notification Condition**

See Notification Rules section for detailed descriptions:

- All Debits
- Debit Over the Debit Amount
- Company Not in Approved List

Amount If Notification Condition is Debit Over the Debit Amount, the amount entered will be displayed.

To review the entered cell phone numbers or email addresses on an account, click the arrow icon
 (>) at the far left of the applicable row.

|   | Notification Conditions for ASBank Client 1                  |            |                              |          |  |  |  |  |  |
|---|--------------------------------------------------------------|------------|------------------------------|----------|--|--|--|--|--|
|   | Account Number Account Setting Notification Condition Amount |            |                              |          |  |  |  |  |  |
| 0 | xxxx6543                                                     | Return All | Credits Over                 | 25000.00 |  |  |  |  |  |
| 0 | xxxx1111                                                     | Pay All    | Company Not In Approved List | -        |  |  |  |  |  |
| 0 | xxxx2222                                                     | Return All | Credits Over                 | 10000.00 |  |  |  |  |  |
| 0 | xxxx3333                                                     | Return All | All Credits                  | -        |  |  |  |  |  |
| 0 | xxxx4444                                                     | Pay All    | All Credits                  |          |  |  |  |  |  |

4. The selected row will expand to display Cell Phone Text and Emails sections. To review the entered cell phone numbers for the account, click within the Cell Phone Text row to expand the view. Up to six cell phone numbers can be configured for an account.

|                  | Account Number | Account Setting |    | Notification Condition | Amount   |  |
|------------------|----------------|-----------------|----|------------------------|----------|--|
| x                | xxxx6543       | Return All      |    | Credits Over           | 25000.00 |  |
| Cell Phone Text  |                |                 |    |                        |          |  |
| 1.2223334        | 4444           |                 | 4. |                        |          |  |
| 2. 3334445555    |                |                 | 5. |                        |          |  |
| 3. 4445556666 6. |                |                 |    |                        |          |  |
|                  |                |                 |    |                        |          |  |

**Cell Phone** Cell phone number(s) to receive email alerts; this section displays only if the financial institution is configured to allow SMS Text alerts.

Email address(es) to receive email alerts.

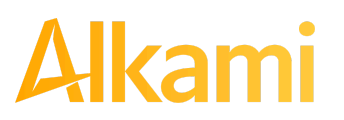

Email

© 2024 Alkami Technology, Inc. Proprietary and Confidential Information Version 1.1.2 Updated 04/30/2024 Page 176 of 202 5. To review the entered emails for the account, click within the Emails row to expand the view. Based on FI settings, up to 30 email addresses can be configured for an account.

|         | Notification Conditions for ASBank Client 1 |                 |     |                        |          |  |  |  |
|---------|---------------------------------------------|-----------------|-----|------------------------|----------|--|--|--|
|         | Account Number                              | Account Setting |     | Notification Condition | Amount   |  |  |  |
| 0       | xxxx6543                                    | Return All      |     | Credits Over           | 25000.00 |  |  |  |
| Cell Ph | none Text                                   |                 |     |                        |          |  |  |  |
| Emails  |                                             |                 |     |                        |          |  |  |  |
| 1. emai | l@email.com                                 | 1               | 6.  |                        |          |  |  |  |
| 2. emai | l2@email.com                                | 1               | 7.  |                        |          |  |  |  |
| 3. emai | I3@email.com                                | 1               | 8.  |                        |          |  |  |  |
| 4. emai | l4@email.com                                | 1               | 9.  |                        |          |  |  |  |
| 5. emai | I5@email.com                                | 2               | 20. |                        |          |  |  |  |
| 6. emai | l6@email.com                                | 2               | 21. |                        |          |  |  |  |
| 7. emai | I7@email.com                                | 2               | 22. |                        |          |  |  |  |
| 8. emai | l8@email.com                                | 2               | 23. |                        |          |  |  |  |
| 9. emai | I9@email.com                                | 2               | 24. |                        |          |  |  |  |
| 10. ema | ail10@email.com                             | 2               | 25. |                        |          |  |  |  |
| 11. ema | ail11@email.com                             | 2               | 26. |                        |          |  |  |  |
| 12. ema | ail12@email.com                             | 2               | 27. |                        |          |  |  |  |
| 13. ema | ail13@email.com                             | 2               | 28. |                        |          |  |  |  |
| 14. ema | ail14@email.com                             | 2               | 29. |                        |          |  |  |  |
| 15. ema | ail15@email.com                             | 3               | 80. |                        |          |  |  |  |

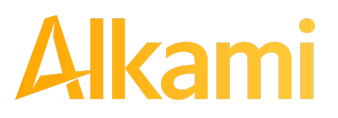

### **B. Approved List Report**

#### NOTE:

#### Approved List Report user privilege required.

The Approved List report makes it easy for Client users to identify the companies set up on the approved list for a specific account.

1. Within the ACH Positive Pay Credits (PRO-TECH CR) Module, click Reports > Approved List.

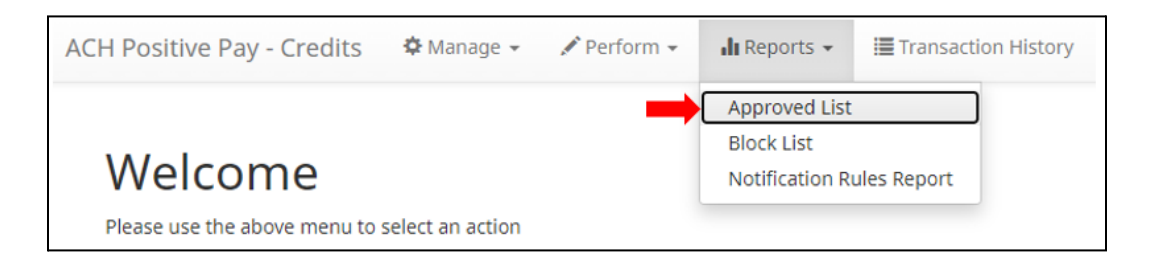

2. The Approved List Report page appears. This view may differ based on whether the Basic Approved List or Enhanced Approved List is being used.

| Approved List                                                                                                    | Approved List |   |     |               |   |   |  |  |
|----------------------------------------------------------------------------------------------------|---------------|---|-----|---------------|---|---|--|--|
| Account:                                                                                                    |               | A | Any |               | • |   |  |  |
| Company:                                                                                                    |               |   | A   | ny            |   | • |  |  |
| *** Select Account or Company                                                                                                    |               |   |     |               |   |   |  |  |
|                                                                                                    | Search Cancel |   |     |               |   |   |  |  |
|                                                                                                    |               |   |     | Approved List |   |   |  |  |
| Company ID ÷     Company<br>Name ÷     Minimum<br>Amount Per<br>Transaction ÷     Maximum<br>Amount Per<br>Transaction ÷     Maximum<br>Amount Per<br>Frequency ÷     Start Date ÷     End Date ÷     Action |               |   |     |               |   |   |  |  |
| No records found                                                                                                    | •             |   |     |               |   |   |  |  |

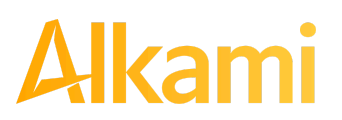

3. The user can select an Account OR a Company ID to filter. If an Account is selected from the Account drop-down menu, the Company field becomes inactive. Select an Account from the drop-down menu. Click the Search button to proceed.

| Approved List                 |                                              |          |  |
|-------------------------------|----------------------------------------------|----------|--|
| Account:                      | Any                                          | <b>•</b> |  |
| Company:                      | Any                                          | -        |  |
| *** Select Account or Company | The One and Only - xxxx1                     | 111      |  |
|                               | Deuces - xxxx2222                            |          |  |
|                               | Tres Leches - xxxx3333                       |          |  |
|                               | Quattro Formaggi - xxxx4                     | 1444     |  |
|                               | TestRecon - xxxx3579                         |          |  |
|                               | Alert728 - xxxx1010                          |          |  |
| Minimum                       | Test Account 559A - xxxx6<br>Maximum Maximum | 5767 🔻   |  |

4. Alternatively, the user can choose to select a Company from the Company drop-down menu. If a Company is selected, the Account field becomes inactive. Select a Company from the drop-down menu. Click the Search button to proceed.

| Approved List                 |         |            |            |                           |   |               |             |        |  |  |
|-------------------------------|---------|------------|------------|---------------------------|---|---------------|-------------|--------|--|--|
| Account:                      |         |            |            | Any                       | - |               |             |        |  |  |
| Company:                      |         |            |            | Any                       | - |               |             |        |  |  |
| *** Select Account or Company |         |            | Any        |                           |   |               |             |        |  |  |
|                               |         |            |            | Jones Jellies - J00016    | 1 |               |             |        |  |  |
|                               |         |            |            | Instant Italy - I00026    |   |               |             |        |  |  |
|                               |         |            |            | 1234 - Test               |   |               |             |        |  |  |
|                               |         |            |            | Kelsey's Krafts - K00016  |   |               |             |        |  |  |
|                               |         |            |            | Instant Icees - I00016    |   |               |             |        |  |  |
|                               | Company | Minimum    | Maximum    | Harrison Heating - H00016 |   |               |             |        |  |  |
| Company ID \$                 | Name \$ | Amount Per | Amount Per | Grants Grocery - G00016   | * | Start Date \$ | End Date \$ | Action |  |  |

5. All Approved List entries for that Account Number or Company will be displayed.

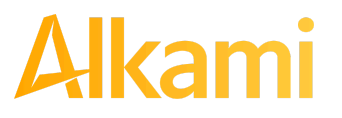

6. Clicking the Cancel button at any time on this screen sends the user back to the ACH Positive Pay Credits (PRO-TECH CR) welcome screen.

| Approved List                                                                                                    |                    |                                         |                                        |                                       |              |               |             |        |  |  |
|----------------------------------------------------------------------------------------------------|--------------------|-----------------------------------------|----------------------------------------|---------------------------------------|--------------|---------------|-------------|--------|--|--|
| Account:                                                                                                    |                    |                                         |                                        | vens - xxxx4680                       |              | •             |             |        |  |  |
| Company:                                                                                                    |                    |                                         |                                        | ny                                    |              |               |             |        |  |  |
| *** Select Account or Company                                                                                                    |                    |                                         |                                        |                                       |              |               |             |        |  |  |
| Search Cancel Approved List                                                                                                    |                    |                                         |                                        |                                       |              |               |             |        |  |  |
| (1 of 2) (1 of 2) (1 |                    |                                         |                                        |                                       |              |               |             |        |  |  |
| Company ID \$                                                                                                    | Company<br>Name \$ | Minimum<br>Amount Per<br>Transaction \$ | Maximum<br>Amount Per<br>Transaction ≎ | Maximum<br>Amount Per<br>Frequency \$ | Frequency \$ | Start Date \$ | End Date \$ | Action |  |  |
| F00008                                                                                                    | Fine Felines Gro   |                                         |                                        |                                       |              | 03/10/2022    |             | View   |  |  |
| 786                                                                                                    | Regression23.1     |                                         | \$10,000.00                            |                                       | MONTHLY      | 03/10/2023    | 04/01/2025  | View   |  |  |
| 611                                                                                                    | RegTest1           |                                         |                                        | \$150.00                              | DAILY        | 03/10/2023    |             | View   |  |  |

7. The user may view Approved List details for any company by clicking the View hyperlink in the Action column.

| Approved List                 |                   |                                         |                                        |                                       |              |              |             |        |  |
|-------------------------------|-------------------|-----------------------------------------|----------------------------------------|---------------------------------------|--------------|--------------|-------------|--------|--|
| Account:                      |                   |                                         |                                        | Evens - xxxx4680                      |              | •            |             |        |  |
| Company:                      |                   |                                         |                                        | Any                                   |              | -            |             |        |  |
| *** Select Account or Company |                   |                                         |                                        |                                       |              |              |             |        |  |
| Search Cancel                 |                   |                                         |                                        |                                       |              |              |             |        |  |
| Approved List                 |                   |                                         |                                        |                                       |              |              |             |        |  |
| (1 of 2) 14 <4 1 2 (**) 10 *  |                   |                                         |                                        |                                       |              |              |             |        |  |
| Company ID \$                 | Company<br>Name ≎ | Minimum<br>Amount Per<br>Transaction \$ | Maximum<br>Amount Per<br>Transaction ≎ | Maximum<br>Amount Per<br>Frequency \$ | Frequency \$ | Start Date ≎ | End Date \$ | Action |  |
| F00008                        | Fine Felines Gro  |                                         |                                        |                                       |              | 03/10/2022   |             | View   |  |
| 786                           | Regression23.1    |                                         | \$10,000.00                            |                                       | MONTHLY      | 03/10/2023   | 04/01/2025  | View   |  |
| 611                           | RegTest1          |                                         |                                        | \$150.00                              | DAILY        | 03/10/2023   |             | View   |  |

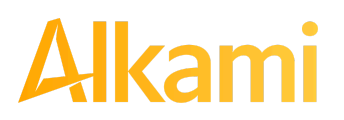
8. The Approved List Details screen will display company detail, including all accounts included on the Approved List. Click the Back button to return to the Approved List Report screen.

| Company Detail               |            |                                                |                  |
|------------------------------|------------|------------------------------------------------|------------------|
| Company Detail               | F00008     | Company Name<br>Maximum Amount Per Transaction | Fine Felines Gro |
| Maximum Amount Per Frequency |            | Frequency                                      |                  |
| Start Date                   | 03/10/2022 | End Date                                       |                  |
| SEC Codes                    |            |                                                |                  |
| • BOC                        |            |                                                |                  |
| • CIE                        |            |                                                |                  |
| • IAT                        |            |                                                |                  |
| • POS                        |            |                                                |                  |
| RCK                          |            |                                                |                  |
| • WEB                        |            |                                                |                  |
| • MTE                        |            |                                                |                  |
| • ARC                        |            |                                                |                  |
| • CIX                        |            |                                                |                  |
| • PDP                        |            |                                                |                  |
| • PPD                        |            |                                                |                  |
| • TEL                        |            |                                                |                  |
| Accounts                     |            |                                                |                  |
| • Evens - xxxx4680           |            |                                                |                  |
| Back                         |            |                                                |                  |

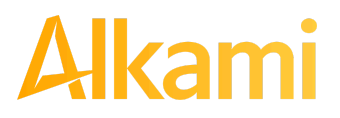

#### C. Block List Report

#### NOTE:

#### Block List Report user privilege required.

The Block List report makes it easy for Client users to identify all the companies set up on the block list for a specific account.

1. Within the ACH Positive Pay Credits (PRO-TECH CR) Module, click Reports > Block List.

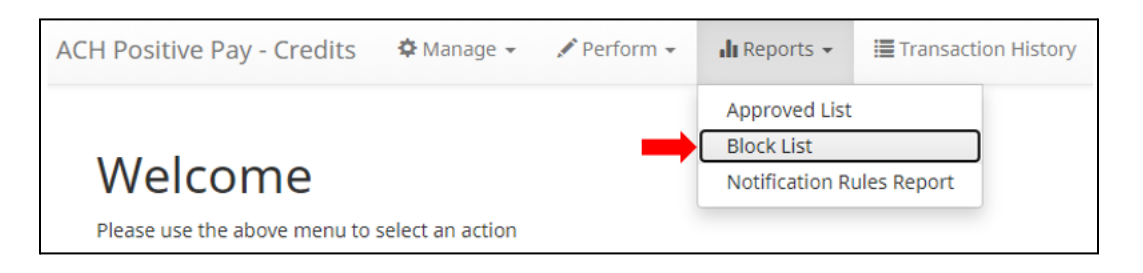

2. The Block List Report page appears. This view may differ based on whether the Basic Blocked List or Enhanced Blocked List is being used.

| Block List                    |                 |               |             |        |  |
|-------------------------------|-----------------|---------------|-------------|--------|--|
| Account:                      |                 | - All -       | •           |        |  |
| Company:                      |                 | - All -       | •           |        |  |
| *** Select Account or Company |                 |               |             |        |  |
|                               | Search Cancel   |               |             |        |  |
| Block List                    |                 |               |             |        |  |
| Company ID 💠                  | Company Name \$ | Start Date \$ | End Date \$ | Action |  |
| No records found.             |                 |               |             |        |  |

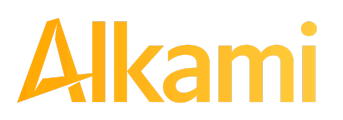

3. The user can select an Account OR a Company ID to filter. If an Account is selected from the Account drop-down menu, the Company field becomes inactive. Select an Account from the drop-down menu. Click the Search button to proceed.

| Block List                    |                                       |                       |        |
|-------------------------------|---------------------------------------|-----------------------|--------|
| Account:                      | - All -                               | <b>•</b>              |        |
| Company:                      | - All -                               | A                     |        |
| *** Select Account or Company | Operating - xxxx4566                  | 5                     |        |
|                               | Test Account 2 - xxxx                 | 5309                  |        |
|                               | Test Account 3 - xxxx                 | 9868                  |        |
|                               | Sharon's Shoes - xxx                  | (4444                 |        |
|                               | Bob's Buttons - xxxx5                 | 555                   |        |
|                               | Business Checking - >                 | xxx5085               |        |
| Company ID ≎ Compan           | Business Operating -<br>Start Date \$ | xxxx0854 Tend Date \$ | Action |

4. Alternatively, the user can choose to select a Company from the Company drop-down menu. If a Company is selected, the Account field becomes inactive. Select a Company from the drop-down menu. Click the Search button to proceed.

| Block List                    |                 |                            |           |        |
|-------------------------------|-----------------|----------------------------|-----------|--------|
| Account:                      |                 | - All -                    | •         |        |
| Company:                      |                 | - All -                    |           |        |
| *** Select Account or Company |                 | - All -                    |           |        |
|                               |                 | Test for 2022.1 - T02022   | -         |        |
|                               |                 | blocked list - pt515       |           |        |
|                               |                 | Down In Flames - Flames    |           |        |
|                               |                 | rex - 56577                |           |        |
|                               |                 | Marshall Modelin - M00008  |           |        |
| Company ID \$                 | Company Name \$ | Nyman Groceries - AS000077 | nd Date 🗢 | Action |
| No records found              |                 | Olivia's Omelett - O00008  | <b>T</b>  |        |

5. All Block List entries for that Account Number or Company will be displayed.

| Block List                    |                 |                     |            |        |  |
|-------------------------------|-----------------|---------------------|------------|--------|--|
| Account:                      |                 | OctaTest - xxxx8888 | •          |        |  |
| Company:                      |                 | Any                 | ~          |        |  |
| *** Select Account or Company | 1               |                     |            |        |  |
|                               | Search Cancel   |                     |            |        |  |
|                               |                 | Block List          |            |        |  |
| Company ID 💠                  | Company Name 🗘  | Start Date \$       | End Date ≎ | Action |  |
| K00008                        | Kelsey's Krafts | 02/09/2021          |            | View   |  |
| AS00047                       | Greens Bowling  | 03/23/2021          | 04/27/2023 | View   |  |
| AS00045                       | Park Outerwear  | 03/23/2021          | 05/26/2023 | View   |  |
| PG100                         | Pretty Good     | 03/10/2022          | 03/11/2022 | View   |  |
| 787                           | Reg23.1Block    | 03/10/2023          | 04/01/2024 | View   |  |
| 13                            | BlockTestCo1    | 03/10/2023          |            | View   |  |

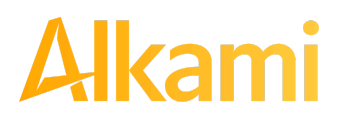

© 2024 Alkami Technology, Inc. Proprietary and Confidential Information Version 1.1.2 Updated 04/30/2024 Page 183 of 202

- 6. Clicking the Cancel button at any time on this screen sends the user back to the ACH Positive Pay Credits (PRO-TECH CR) welcome screen.
- 7. The user may view Block List details for any company by clicking the View hyperlink in the Action column.

| Block List                   |                 |                     |            |        |
|------------------------------|-----------------|---------------------|------------|--------|
| Account:                     |                 | OctaTest - xxxx8888 |            |        |
| Company:                     |                 | Any                 | *          |        |
| *** Select Account or Compar | ny .            |                     |            |        |
| Search Cancel                |                 |                     |            |        |
|                              |                 | Block List          |            |        |
| Company ID ©                 | Company Name ©  | Start Date 0        | End Date 0 | Action |
| K00008                       | Kelsey's Krafts | 02/09/2021          |            | View   |
| A500047                      | Greens Bowling  | 03/23/2021          | 04/27/2023 | View   |
| A500045                      | Park Outerwear  | 03/23/2021          | 05/26/2023 | View   |
| PG100                        | Pretty Good     | 03/10/2022          | 03/11/2022 | View   |
| 787                          | Reg23.1Block    | 03/10/2023          | 04/01/2024 | View   |
| 13                           | BlockTestCo1    | 03/10/2023          |            | View   |

8. The Block List Details screen will display company detail, including all accounts included on the Block List. Click the Back button to return to the Block List Report screen.

| Company Detail                                                           |                      |                          |                 |
|--------------------------------------------------------------------------|----------------------|--------------------------|-----------------|
| Company ID<br>Start Date                                                 | K00008<br>02/09/2021 | Company Name<br>End Date | Kelsey's Krafts |
| Sec Codes                                                                |                      |                          |                 |
| Accounts                                                                 |                      |                          |                 |
| <ul> <li>SeptaMatters - xxxx7777</li> <li>OctaTest - xxxx8888</li> </ul> |                      |                          |                 |
| Back                                                                     |                      |                          |                 |

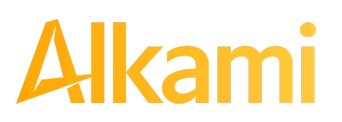

### APPENDIX A – ACH POSITIVE PAY (PRO-TECH & PRO-TECH CR) MESSAGE ALERTS

This Appendix illustrates the different types of alerts users may receive while using ACH Positive Pay (PRO-TECH & PRO-TECH CR).

Please note the following:

- If a cell phone number is entered in the Cell Phone Number field in the user's setup (FI or Client user), the user may receive SMS/Text Alerts if the user is set up for Check Positive Pay (PRO-CHEX) and/or ACH Credit Origination Protection (C.O.P.S.).
- Service Level Alerts are not included in this list, since they apply only to Check Positive Pay (PRO-CHEX), ACH Positive Pay (PRO-TECH, PRO-TECH CR), and EDI Translation (EDI TransAlert). If a user is set to receive Service Level Alerts, the user will receive a service level alert for <u>all</u> the client's accounts, which may include accounts a user is not assigned to work with.
- Alkami uses a 10-digit long code (10DLC) number for generating SMS/Text Alerts. The long code number which will appear in any SMS/Text Alerts received is 12029808159. This phone number may appear formatted as a regular ten-digit phone number (1-202-980-8159).

| Alert Type              | Exam                                                                                 | ple Image                                                                   |                                               |   |   | Description                      | Recipient |
|-------------------------|--------------------------------------------------------------------------------------|-----------------------------------------------------------------------------|-----------------------------------------------|---|---|----------------------------------|-----------|
| PRO-TECH<br>Account     |                                                                                      | [EXTERNAL] PRO-TECH Alert External                                          |                                               | ð | Ľ | Notification of Account<br>Debit | Client    |
| Notification<br>(Email) |                                                                                      | support@achalert.info<br>to me ▼                                            | Mon, Mar 27, 4:22 PM (5 days ago) 🛛 🛣 🛣       | ¢ | : |                                  |           |
|                         |                                                                                      | Thank you for using PRO-TECH!                                               |                                               |   |   |                                  |           |
|                         | We have received one or more debit transactions to CPP-1534 Main ending in xxxx3415. |                                                                             |                                               |   |   |                                  |           |
|                         | Log in to PRO-TECH to review.                                                        |                                                                             |                                               |   |   |                                  |           |
|                         |                                                                                      | Have a wonderful day!                                                       |                                               |   |   |                                  |           |
|                         |                                                                                      | Please do not reply to this email. If you have questions about your account | , please visit our website at the link below. |   |   |                                  |           |
|                         |                                                                                      | Contact Us                                                                  |                                               |   |   |                                  |           |
|                         |                                                                                      |                                                                             |                                               |   |   |                                  |           |

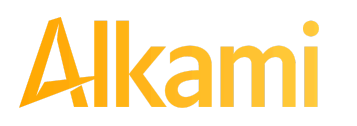

© 2024 Alkami Technology, Inc. Proprietary and Confidential Information Version 1.1.2 Updated 04/30/2024 Page 185 of 202

| Alert Type                                                     | Example Image                                                                                                    | Description                       | Recipient |
|----------------------------------------------------------------|----------------------------------------------------------------------------------------------------|-----------------------------------|-----------|
| PRO-TECH<br>Account<br>Debit<br>Notification<br>(SMS/Text)     | Debit transactions<br>received for xxxx8268.<br>Log in to PRO-TECH to<br>review.                                                                                                    | Notification of Account<br>Debit  | Client    |
| PRO-TECH<br>CR Account<br>Credit<br>Notification<br>(Email)    | Image: Constraint Constraint Constr | Notification of Account<br>Credit | Client    |
| PRO-TECH<br>CR Account<br>Credit<br>Notification<br>(SMS/Text) | Credit transactions<br>received for xxxx1111.<br>Log in to PRO-TECH CR<br>to review.<br>9:46 AM                                                                                                    | Notification of Account<br>Credit | Client    |

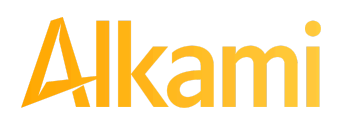

| Alert Type                                                  | Example Image                                                                                                    | Description                                                 | Recipient |
|-------------------------------------------------------------|----------------------------------------------------------------------------------------------------|-------------------------------------------------------------|-----------|
| PRO-TECH<br>EOD<br>Reminder<br>Alert<br>(Email)             | [EXTERNAL] PRO-TECH Reminder Alert External         Support@achalert.info         to me *         Thank you for using PRO-TECH!         The deadline for debit ACH positive pay decisions is 03/29/2023 02:00 PM US/Eastern 2:00 PM US/Eastern. Log in to review.         Have a wonderful day!         Please do not reply to this email. If you have questions about your account, please visit our website at the link below.         Contact Us                                                                                                    | Reminder of Debit ACH<br>positive pay decision<br>deadline  | Client    |
| PRO-TECH<br>CR EOD<br>Reminder<br>Alert<br>(Email)          | Image: Support@achalert.info       Wed, Mar 29, 11:55 AM (3 days ago)       Image: Support@achalert.info       Image: Support@achalert.info< | Reminder of Credit ACH<br>positive pay decision<br>deadline | Client    |
| PRO-TECH<br>Debit<br>Transaction<br>Notification<br>(Email) | [EXTERNAL] PRO-TECH Alert €xternal         support@achalert.info         to me ▼         Thank you for using PRO-TECH!         We have received one or more debit transactions to CPP-1534 Main ending in xxxx3415.         Log in to PRO-TECH to review.         Have a wonderful day!         Please do not reply to this email. If you have questions about your account, please visit our website at the link below.         Contact Us                                                                                                    | Notification of debit<br>transaction                        | Client    |

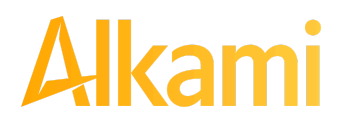

| Alert Type                                                         | Example Image                                                                                                    | Description                           | Recipient |
|--------------------------------------------------------------------|----------------------------------------------------------------------------------------------------|---------------------------------------|-----------|
| PRO-TECH<br>Debit<br>Transaction<br>Notification<br>(SMS/Text)     | Debit transaction<br>received for xxxx8268<br>for \$2700.00 from<br>Niveena's Naturals.<br>Log in to PRO-TECH to<br>review.                                                                                                    | Notification of debit<br>transaction  | Client    |
| PROTECH<br>CR Credit<br>Transaction<br>Notification<br>(Email)     | [EXTERNAL] PRO-TECH CR Alert External         support@achalert.info         to me          Thank you for using PRO-TECH CR.         We have received one or more credit transactions to CPP-1534 Main ending in xxxx3415.         Log in to PRO-TECH CR to review.         Have a Great Day! | Notification of credit<br>transaction | Client    |
| PRO-TECH<br>CR Credit<br>Transaction<br>Notification<br>(SMS/Text) | Credit transaction<br>received for xxxx9999<br>for \$2800.00 from<br>Niveena's Naturals.<br>Log in to PRO-TECH CR<br>to review.<br>9:54 AM                                                                                                    | Notification of credit<br>transaction | Client    |

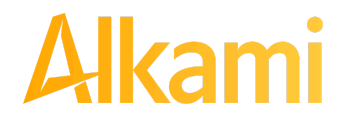

| Alert Type                                                                        | Example Image                                                                                                    | Description                                                                   | Recipient |
|-----------------------------------------------------------------------------------|----------------------------------------------------------------------------------------------------|-------------------------------------------------------------------------------|-----------|
| PRO-TECH<br>CR Credit<br>Addenda<br>Notification<br>(Email)                       | [EXTERNAL] PRO-TECH CR Addenda Alert         support@achalert.info         to me *         Thank you for using PRO-TECH CR.         We have received a credit transaction to CPP-1534 Main ending in xxxx3415 from Niveena's Natura. The transaction came with accompanying payment details.         Have a good day!         Contact Us                                                                                                    | Notification of credit<br>transaction with<br>accompanying payment<br>details | Client    |
| PRO-TECH<br>Debit Dual<br>Decision<br>Approval<br>Reminder<br>Alert<br>(Email)    | [EXTERNAL] PRO-TECH Approval Reminder Alert External       Image: Content info         Support@achalert.info       Thu, Mar 9, 1:55 PM         to me        Thank you for using PRO-TECH!         The deadline to approve transactions is 03/09/2023 02:00 PM US/Eastern. Log in to review and/or approve.         Have a wonderful day!         Please do not reply to this email. If you have questions about your account, please visit our website at the link below.         Contact Us | Debit Dual Decision<br>Approval reminder alert                                | Client    |
| PRO-TECH<br>Debit Dual<br>Decision<br>Approval<br>Reminder<br>Alert<br>(SMS/Text) | The deadline to<br>approve transactions is<br><u>03/29/2022 06:00 PM</u><br>US/Eastern. Log in to<br>review and/or approve.                                                                                                    | Debit Dual Decision<br>Approval reminder alert                                | Client    |

| Alert Type                                                                       | Example Image                                                                                                    | Description                                         | Recipient |
|----------------------------------------------------------------------------------|----------------------------------------------------------------------------------------------------|-----------------------------------------------------|-----------|
| PRO-TECH<br>Approved<br>List Entry<br>Dual                                       | [EXTERNAL] PRO-TECH Approved List Entry Pending Review 🖶 🖸                                                                                                    | Approved List Entry Dual<br>Decision Reminder Alert | Client    |
| Approval<br>Reminder<br>(Email)                                                  | support@achalert.info<br>to me ▼<br>Thank you for using PRO-TECH CR.                                                                                                    |                                                     |           |
|                                                                                  | An approved list entry is pending approval. Please log in to review.<br>Have a Great Day!                                                                                                    |                                                     |           |
| PRO-TECH<br>Approved<br>List Entry<br>Dual<br>Approval<br>Reminder<br>(SMS/Text) | An approved list entry<br>is pending approval.<br>Please log in to review.                                                                                                    | Approved List Entry Dual<br>Decision Reminder Alert | Client    |
| PRO-TECH<br>Blocked<br>List Entry                                                | [EXTERNAL] PRO-TECH Blocked List Entry Pending Review External 🖨 🗹                                                                                                    | Blocked List Entry Dual<br>Decision Reminder Alert  | Client    |
| Dual<br>Approval<br>Reminder<br>(Email)                                          | support@achalert.info       Fri, Mar 10, 11:00 AM       ★       ♠       :         to me ▼       Thank you for using PRO-TECH!       A blocked list entry is pending approval. Please log in to review.       Have a wonderful day!         Please do not reply to this email. If you have questions about your account, please visit our website at the link below.       Contact Us |                                                     |           |
| PRO-TECH<br>Blocked<br>List Entry<br>Dual<br>Approval                            | A blocked list entry<br>is pending approval.<br>Please log in to review.                                                                                                    | Blocked List Entry Dual<br>Decision Reminder Alert  | Client    |

# Alkami

| Alert Type                                                                               | Example Image                                                                                                    | Description                                         | Recipient |
|------------------------------------------------------------------------------------------|----------------------------------------------------------------------------------------------------|-----------------------------------------------------|-----------|
| Reminder<br>(SMS/Text)                                                                   |                                                                                                    |                                                     |           |
| PRO-TECH<br>CR Credit<br>Dual<br>Decision<br>Approval<br>Reminder<br>Alert<br>(Email)    | [EXTERNAL] PRO-TECH CR Approval Reminder Alert External         Support@achalert.info         to me *         Thank you for using PRO-TECH CR.         The deadline to approve transactions is 03/09/2023 02:00 PM US/Eastern. Log in to review and/or approve.         Have a Great Day!                                                                                                    | Credit Dual Decision<br>Approval reminder alert     | Client    |
| PRO-TECH<br>CR Credit<br>Dual<br>Decision<br>Approval<br>Reminder<br>Alert<br>(SMS/Text) | The deadline to<br>approve transactions is<br><u>03/29/2022 06:00 PM</u><br>US/Eastern. Log in to<br>review and/or approve.                                                                                                    | Credit Dual Decision<br>Approval reminder alert     | Client    |
| PRO-TECH<br>CR<br>Approved<br>List Entry<br>Dual<br>Approval<br>Reminder<br>(Email)      | [EXTERNAL] PRO-TECH CR Approved List Entry Pending Review       Image: Comparison of the state of the state | Approved List Entry Dual<br>Decision Reminder Alert | Client    |

| Alert Type                                                                             | Example Image                                                                                                    | Description                                         | Recipient |
|----------------------------------------------------------------------------------------|----------------------------------------------------------------------------------------------------|-----------------------------------------------------|-----------|
| PRO-TECH<br>CR<br>Approved<br>List Entry<br>Dual<br>Approval<br>Reminder<br>(SMS/Text) | An approved list entry<br>is pending approval.<br>Please log in to review.                                                                                                    | Approved List Entry Dual<br>Decision Reminder Alert | Client    |
| PRO-TECH<br>CR Blocked<br>List Entry<br>Dual<br>Approval<br>Reminder<br>(Email)        | EXTERNAL] PRO-TECH CR Blocked List Entry Pending Review         support@achalert.info         to me ↓         Thank you for using PRO-TECH!         A blocked list entry is pending approval. Please log in to review.         Have a wonderful day!         Please do not reply to this email. If you have questions about your account, please visit our website at the link below.         Contact Us | Blocked List Entry Dual<br>Decision Reminder Alert  | Client    |
| PRO-TECH<br>CR Blocked<br>List Entry<br>Dual<br>Approval<br>Reminder<br>(SMS/Text)     | A blocked list entry<br>is pending approval.<br>Please log in to review.                                                                                                    | Blocked List Entry Dual<br>Decision Reminder Alert  | Client    |

Alkami

| Alert Type                                                              | Example Image                                                                                                    | Description                                    | Recipient |
|-------------------------------------------------------------------------|----------------------------------------------------------------------------------------------------|------------------------------------------------|-----------|
| PRO-TECH<br>Notification<br>Rules<br>Change<br>Alert<br>(Email)         | [EXTERNAL] PRO-TECH Notification Rules Change External Index       Image: Comparison Comparison Compari | Notification Rules<br>Change Alert             | Client    |
| PRO-TECH<br>CR<br>Notification<br>Rules<br>Change<br>Alert<br>(Email)   | [EXTERNAL] PRO-TECH CR Notification Rules Change                                                                                                    | Notification Rules<br>Change Alert             | Client    |
| PRO-TECH<br>Approved<br>List Entry<br>Expiry<br>Notification<br>(Email) | [EXTERNAL] PRO-TECH Approved List Entry Expiry Notification External Infoce       Infoce       Infoce         support@achalert.info       Mon, Aug 21, 8:00 PM (15 hours ago)       Infoce       Infoce         to me        Thank you for using PRO-TECHI       There are one or more Approved List Entries that will expire soon. Log in to change the expiration date of an Approved List Entry.       Have a wonderful day!         Please do not reply to this email. If you have questions about your account, please visit our website at the link below.       Contact Us                                                                                                    | Approved List Entry<br>Expiration Notification | Client    |

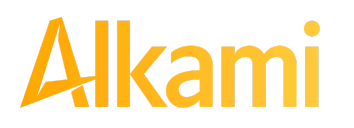

| Alert Type                                                                       | Example Image                                                                                                    | Description                                    | Recipient |
|----------------------------------------------------------------------------------|----------------------------------------------------------------------------------------------------|------------------------------------------------|-----------|
| PRO-TECH<br>Approved<br>List Entry<br>Expiry<br>Notification<br>(SMS/Text)       | There are one or more<br>Approved List Entries<br>that will expire soon.<br>Log in to change the<br>expiration date of an<br>Approved List Entry.                                                                                                    | Approved List Entry<br>Expiration Notification | Client    |
| PRO-TECH<br>CR<br>Approved<br>List Entry<br>Expiry<br>Notification<br>(Email)    | [EXTERNAL] PRO-TECH CR Approved List Entry Expiry Notification External Index       Image: Comparison Comparison C | Approved List Entry<br>Expiration Notification | Client    |
| PRO-TECH<br>CR<br>Approved<br>List Entry<br>Expiry<br>Notification<br>(SMS/Text) | There are one or more<br>Approved List Entries<br>that will expire soon.<br>Log in to change the<br>expiration date of an<br>Approved List Entry.                                                                                                    | Approved List Entry<br>Expiration Notification | Client    |

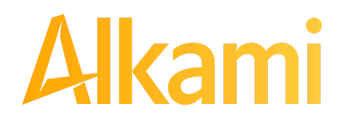

| Alert Type                                                                | Example Image                                                                                                    | Description                                   | Recipient |
|---------------------------------------------------------------------------|----------------------------------------------------------------------------------------------------|-----------------------------------------------|-----------|
| PRO-TECH<br>Blocked<br>List Entry<br>Expiry<br>Notification<br>(Email)    | [EXTERNAL] PRO-TECH Blocked List Entry Expiry Notification External Inbox ×       Imbox ×       Imbox × | Blocked List Entry<br>Expiration Notification | Client    |
| PRO-TECH<br>Blocked<br>List Entry<br>Expiry<br>Notification<br>(SMS/Text) | There are one or more<br>Blocked List Entries<br>that will expire soon.<br>Log in to change the<br>expiration date of a<br>Blocked List Entry.                                                                                                    | Blocked List Entry<br>Expiration Notification | Client    |
| PRO-TECH<br>CR Blocked<br>List Entry<br>Expiry<br>Notification<br>(Email) | [EXTERNAL] PRO-TECH CR Blocked List Entry Expiry Notification External Inbox All Discovery       Imbox All Discovery         support@achalert.info       Mon, Aug 21, 8:00 PM (15 hours ago) Art 5         to me        Thank you for using PRO-TECH CR.         There are one or more Blocked List Entries that will expire soon. Log in to change the expiration date of a Blocked List Entry.         Have a Great Day!                                                                                                    | Blocked List Entry<br>Expiration Notification | Client    |

Alkami

| Alert Type                                                                   | Example Image                                                                                                    | Description                                   | Recipient |
|------------------------------------------------------------------------------|----------------------------------------------------------------------------------------------------|-----------------------------------------------|-----------|
| PRO-TECH<br>CR Blocked<br>List Entry<br>Expiry<br>Notification<br>(SMS/Text) | There are one or more<br>Blocked List Entries<br>that will expire soon.<br>Log in to change the<br>expiration date of a<br>Blocked List Entry. | Blocked List Entry<br>Expiration Notification | Client    |
| PRO-TECH<br>Service<br>Level Alert                                           | [EXTERNAL] ALERT                                                                                                    | Service level alert                           | Client    |
| (Email)                                                                      | to me -                                                                                                    |                                               |           |
|                                                                              | Thank you for using PROTECH!                                                                                                    |                                               |           |
|                                                                              | Transactions for PRO-TECH are available to decision.<br>Have a great day!                                                                      |                                               |           |
|                                                                              | Please do not reply to this email. If you have questions about your account, please visit our website at the link below.                       |                                               |           |
|                                                                              | Contact Us                                                                                                    |                                               |           |
| PRO-TECH<br>Service<br>Level Alert<br>(SMS/Text)                             | Transactions for<br>PRO-TECH are available<br>to decision. 9:37 AM                                                                             | Service level alert                           | Client    |

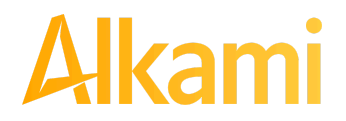

| Alert Type                                          | Example Image                                                                                                    | Description         | Recipient |
|-----------------------------------------------------|----------------------------------------------------------------------------------------------------|---------------------|-----------|
| PRO-TECH<br>CR Service<br>Level Alert<br>(Email)    | [EXTERNAL] Credit ALERT         support@achalert.info         to me ▼         Thank you for using PROTECH CR!         Transactions for PRO-TECH CR are available to decision.         Have a Wonderful Day! | Service level alert | Client    |
| PRO-TECH<br>CR Service<br>Level Alert<br>(SMS/Text) | Transactions for<br>PRO-TECH CR are<br>available to decision.<br>8:39 AM                                                                                                    | Service level alert | Client    |

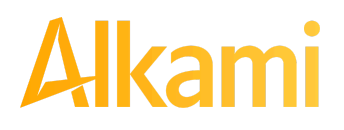

## **APPENDIX B – ACH UNAUTHORIZED RETURN CODES**

This table contains the ACH Return Codes most frequently used by FIs and their customers to return ACH Entries as unauthorized.<sup>1</sup> Commercial, corporate, and small business customers primarily use the R29 Return code for unauthorized ACH Debit Entries. R23 may be used when an ACH Credit Entry is declined by the Receiver. Refer to the Nacha Rules for a full listing of all ACH Return Codes and their use.

| Return<br>Code | Title                                                                                                    | Description                                                                                                    | Account Type                                                                           | Time Frame         | Written<br>Statement<br>Required |
|----------------|----------------------------------------------------------------------------------------------------|----------------------------------------------------------------------------------------------------|----------------------------------------------------------------------------------------|--------------------|----------------------------------|
| R05            | Unauthorized Debit to Consumer<br>Account Using Corporate SEC Code                                                                        | A CCD or CTX debit entry, transmitted to a consumer account of the Receiver and was not authorized by the Receiver.                                                                                                    | Consumer                                                                               | **60 Calendar Days | Yes                              |
| R07            | Authorization Revoked by Customer                                                                                                    | The RDFI's customer (the Receiver)<br>revoked the authorization previously<br>provided to the Originator for this debit<br>entry.                                                                                          | Consumer                                                                               | **60 Calendar Days | Yes                              |
| R10            | Customer Advises Originator is Not<br>Known to Receiver and/or Originator is<br>Not Authorized by Receiver to Debit<br>Receiver's Account | The RDFI has been notified by the Receiver<br>that the Receiver does not know the identity<br>of the Originator; has no relationship with<br>the Originator; or has not authorized the<br>Originator to debit his account. | Consumer; for<br>ARC, BOC,<br>IAT, or POP,<br>Entries may<br>also be a<br>Non-Consumer | **60 Calendar Days | Yes                              |
|                |                                                                                                    | For <b>ARC</b> and <b>BOC</b> entries, the RDFI has<br>been notified by the Receiver that the<br>signature on the source document is not<br>authentic, valid, or authorized.                                               |                                                                                        |                    |                                  |
|                |                                                                                                    | For <b>POP</b> entries, the RDFI has been notified<br>by the Receiver that the signature on the<br>written authorization is not authentic, valid,<br>or authorized.                                                        |                                                                                        |                    |                                  |

## Alkami

| Return<br>Code | Title                                                                              | Description                                                                                                    | Account Type                                                                               | Time Frame                                                                                                    | Written<br>Statement<br>Required |
|----------------|------------------------------------------------------------------------------------|----------------------------------------------------------------------------------------------------|--------------------------------------------------------------------------------------------|----------------------------------------------------------------------------------------------------|----------------------------------|
| R11            | Customer Advises Entry Not in<br>Accordance with the Terms of the<br>Authorization | The RDFI has been notified by the Receiver<br>that the Originator and Receiver have a<br>relationship and an authorization to debit<br>exists, but there is an error or defect in the<br>payment such that the entry does not<br>conform to the terms of the authorization<br>(for example, the entry is for an amount<br>different than authorized; the entry was<br>initiated for settlement earlier than<br>authorized; the entry is part of an<br>Incomplete Transaction; the debit entry was<br>improperly initiated; for ARC, BOC, or POP<br>entries: ineligible source document, notice<br>was not provided; amount of the entry was<br>not accurately obtained from the source<br>document.<br>The Reversing Entry was improperly<br>initiated by the Originator or ODFI.<br>The Receiver did not affirmatively initiate a<br>Subsequent Entry in accordance with the<br>terms of the Standing Authorization. | Consumer.<br>For ARC,<br>BOC, POP,<br>and IAT<br>entries, may<br>also be a<br>Non-Consumer | **60 Calendar Days                                                                                                    | Yes                              |
| R23            | Credit Entry Refused by Receiver                                                   | Any credit Entry that is refused by the<br>Receiver may be returned by the RDFI                                                                                                    | Consumer or<br>Non-Consumer                                                                | See Article Three,<br>Subsection 3.8.3.2 - Timing<br>Requirements for Credit<br>Entries Refused by<br>Receiver<br>Excerpt:<br>"[] the Return Entry to be<br>made available to the<br>ODFI no later than the<br>opening of business on the<br>second Banking Day<br>following the RDFI's receipt<br>of notification from the<br>Receiver that it has<br>declined the Entry" | No                               |

# Alkami

| Return<br>Code | Title                                        | Description                                                                                                    | Account Type | Time Frame      | Written<br>Statement<br>Required |
|----------------|----------------------------------------------|----------------------------------------------------------------------------------------------------|--------------|-----------------|----------------------------------|
| R29            | Corporate Customer Advises Not<br>Authorized | The RDFI has been notified by the Receiver<br>(Non Consumer) that a specific Entry has<br>not been authorized by the Receiver. | Non-Consumer | *2 Banking Days | No                               |

<sup>1</sup> Source: Nacha

\*Each Return Entry must be received by the RDFI's ACH Operator by its deposit deadline for the Return Entry to be made available to the ODFI no later than the opening of business on the second Banking Day following the Settlement of the original Entry.

\*\*Each Return Entry must be received by the RDFI's ACH Operator by its deposit deadline for the Return Entry to be made available to the ODFI no later than the opening of business on the Banking Day following the sixtieth calendar day following the Settlement Date of the original Entry.

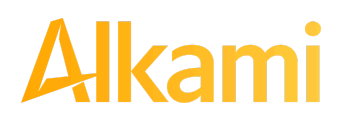

## **APPENDIX C – DOCUMENT REVISION INDEX**

A comprehensive list of all revisions made to this document since last publication.

Previous Version: 1.1.1 (published 01/23/2024 – Release #a2024.1) Current Version: 1.1.2 (published 04/30/2024 – Release #a2024.2)

| Section                                                                                    | Pages  | Description                                                                                                    |
|--------------------------------------------------------------------------------------------|--------|----------------------------------------------------------------------------------------------------|
| Entire Document                                                                            |        | Miscellaneous screenshots updated to reflect minor changes in user interface.                                                           |
|                                                                                            | p. 2   | Added NOTE box informing that the FPHQ Platform screens are best viewed and supported for desktops and laptops using approved browsers. |
| B. ACH POSITIVE PAY (PRO-TECH)<br>FOR ACH DEBITS – Section II –<br>Transaction History     | p. 40  | A. View Transaction History – Updated Exception<br>Reason table to correct the definition for Exception<br>Reason - Duplicate.          |
| Section V – Reports                                                                        | p. 98  | A. Notification Rules Report – Updated table to denote the addition of the Block All default setting.                                   |
| C. ACH POSITIVE PAY (PRO-TECH<br>CR) FOR ACH CREDITS – Section II<br>– Transaction History | p. 120 | A. View Transaction History – Updated Exception<br>Reason table to correct the definition for Exception<br>Reason - Duplicate.          |
| Section V – Reports                                                                        | p. 175 | A. Notification Rules Report – Updated table to denote the addition of the Block All default setting.                                   |

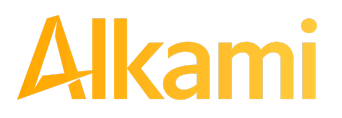

© 2024 Alkami Technology, Inc. Proprietary and Confidential Information Version 1.1.2 Updated 04/30/2024 Page 201 of 202

### **APPENDIX D – CLIENT USER TRAINING VIDEOS**

Client users can access the information contained in the ACH Positive Pay (PRO-TECH & PRO-TECH CR) Client User Guide, presented in training video form, by navigating to the following link.

FPHQ Client Training Videos Main Page (Clicking on the PRO-TECH & PRO-TECH CR buttons at the top of the screen will filter only PRO-TECH & PRO-TECH CR videos):

https://achalert.com/training-and-sales-videos/

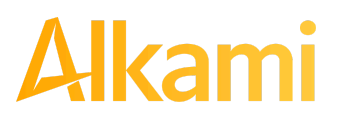

© 2024 Alkami Technology, Inc. Proprietary and Confidential Information Version 1.1.2 Updated 04/30/2024 Page 202 of 202